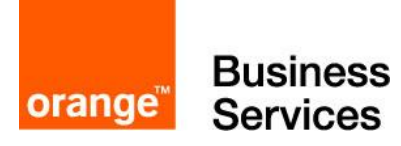

# Guide for BTIP and Business Talk SIP services Microsoft

# Lync 2013

# Skype for Business 2015

# Skype Online - Cloud Connector Edition

28 march 2019

Lync 2013/AudioCodes/Ribbon Checklist 1.6 Skype for Business 2015/AudioCodes/Ribbon Checklist 1.11

Cloud Connector Edition AudioCodes Checklist 2.0

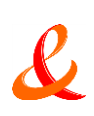

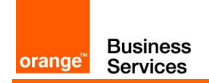

## Contents

| 1 | Main   | certified architectures                                                | 3      |
|---|--------|------------------------------------------------------------------------|--------|
|   | 1.1    | Lync 2013 & Skype for Business 2015 on premises                        |        |
|   |        | 1.1.1 Centralized architecture                                         | 3      |
|   |        | 1.1.2 Remote site "SBA"                                                |        |
|   |        | 1.1.3 "Cascaded" remote site                                           | 5      |
|   |        | 1.1.4 Remote site "GW"                                                 | 5      |
|   |        | 1.1.5 Centralized architecture with central SBC                        | 6      |
|   |        | 1.1.6 Remote site "SBA" and central site with central SBC              |        |
|   |        | 1.1.7 Remote site GW and central site with central SBC                 |        |
|   |        | 1.1.0 2-pool architecture with central SRC (Customer specific)         | /<br>8 |
|   |        | 1 1 10 FAX                                                             | 0<br>8 |
|   | 1.2    | Skype for Business Online                                              | 9      |
|   |        | 1.2.1 Standalone mode                                                  |        |
|   |        | 1.2.2 Redundant architectures                                          | 10     |
| 2 | Paran  | neters for connection to BTIP                                          | 11     |
|   | 2.1    | On-premise architectures                                               | 11     |
|   | 2.2    | Cloud Connector Edition architectures                                  | 12     |
| 3 | BTIP/  | BTalk certified versions                                               | 13     |
|   | 3.1    | Lync 2013                                                              | 13     |
|   | 3.2    | Skype for Business 2015                                                | 13     |
|   | 3.3    | Cloud Connector Edition                                                | 14     |
| 4 | Lync : | 2013 Configuration Checklist                                           | 15     |
| 5 | Skype  | for Business 2015 Configuration Checklist                              | 30     |
| 6 | Skype  | for Business Online – AudioCodes Cloud Connector Edition configuration |        |
| U | check  | list                                                                   | 56     |
|   | 6.1    | Generic configuration                                                  | 56     |
|   | 6.2    | Standalone specific configuration                                      | 57     |
|   | 6.3    | High availability specific configuration                               | 59     |
|   | 6.4    | Nominal/backup mode specific configuration                             | 62     |
|   | 6.5    | Round-Robin mode specific configuration                                | 64     |

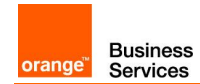

# 1 Main certified architectures

### 1.1 Lync 2013 & Skype for Business 2015 on premises

### 1.1.1 Centralized architecture

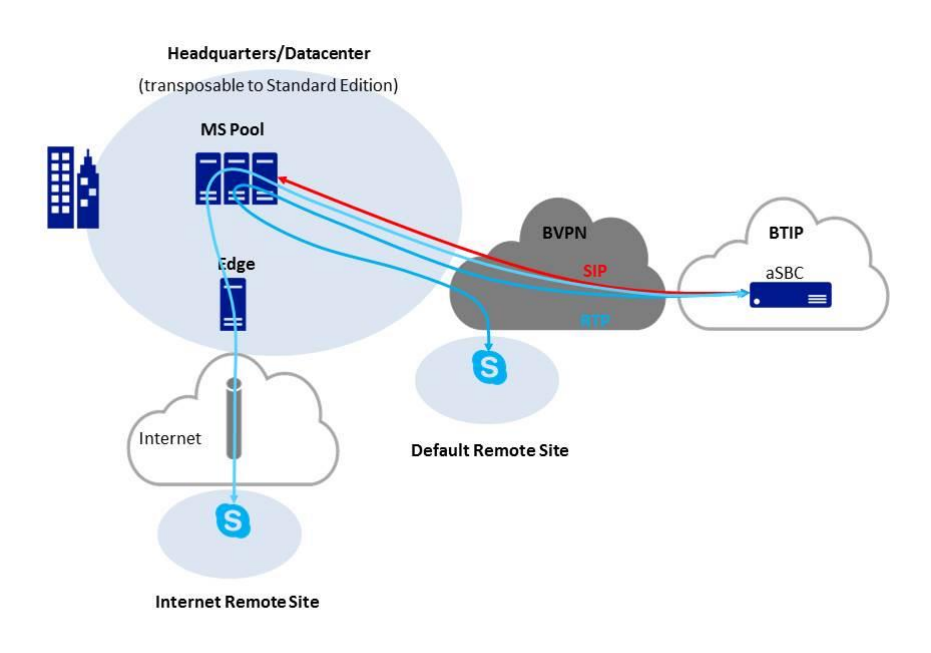

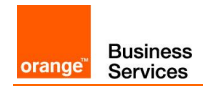

#### 1.1.2 Remote site "SBA"

#### Example 1

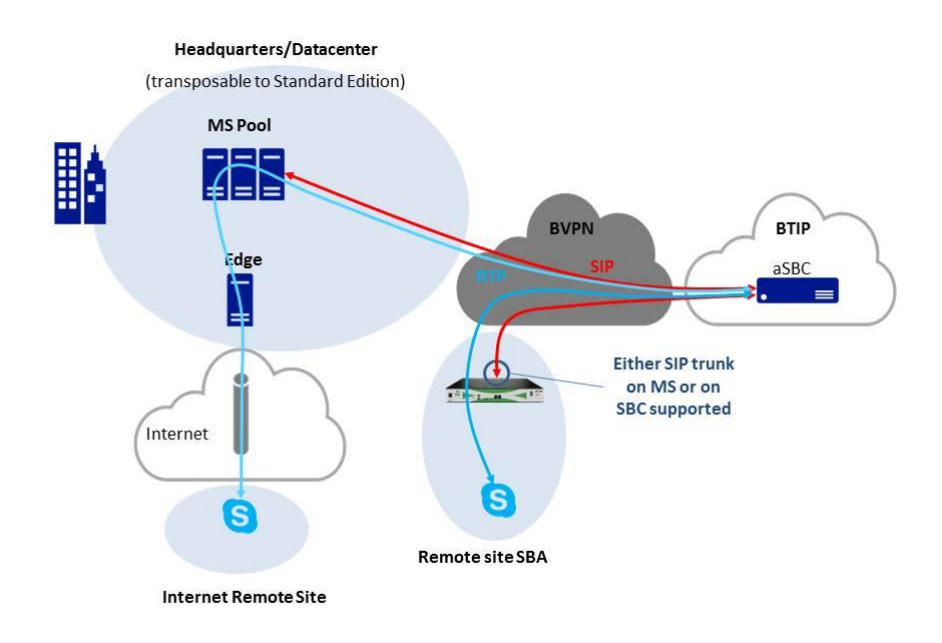

#### Example 2

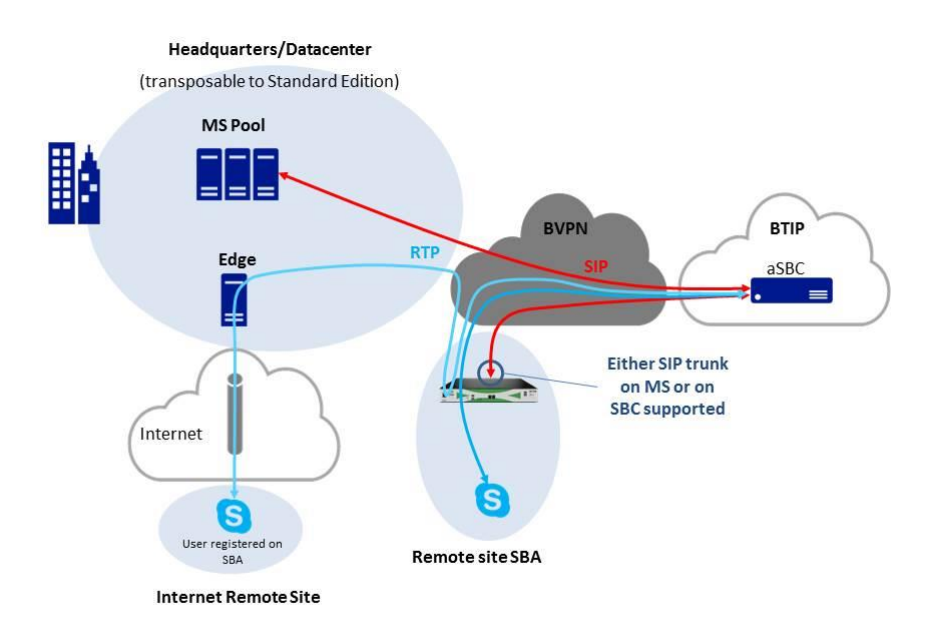

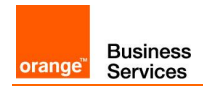

#### 1.1.3 "Cascaded" remote site

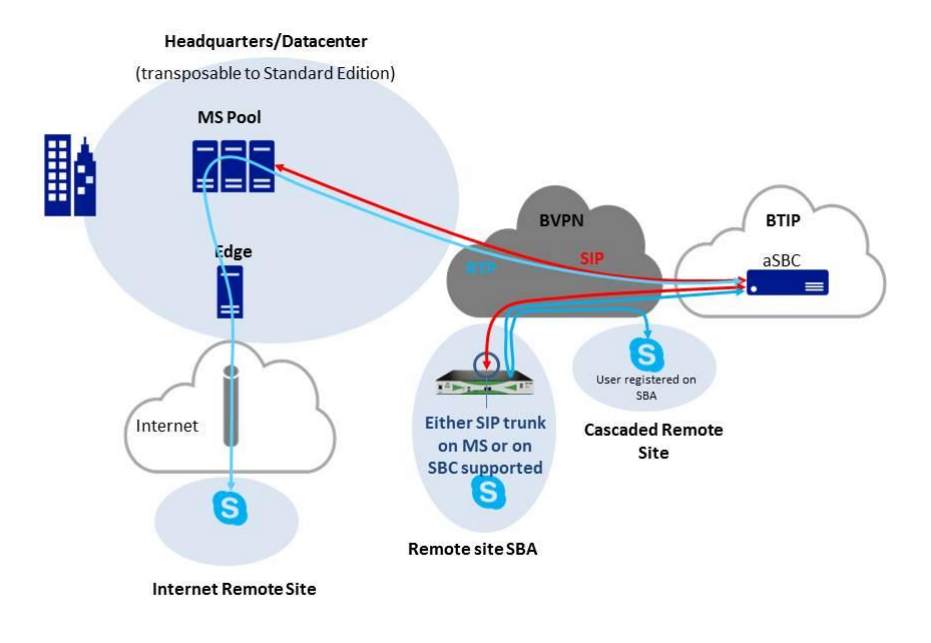

#### 1.1.4 Remote site "GW"

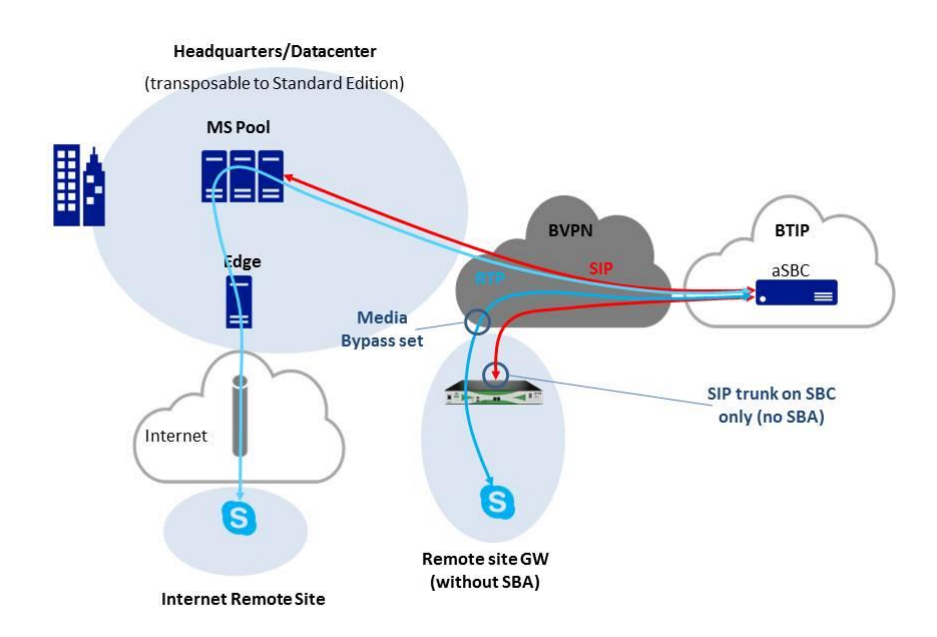

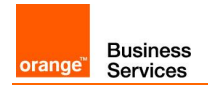

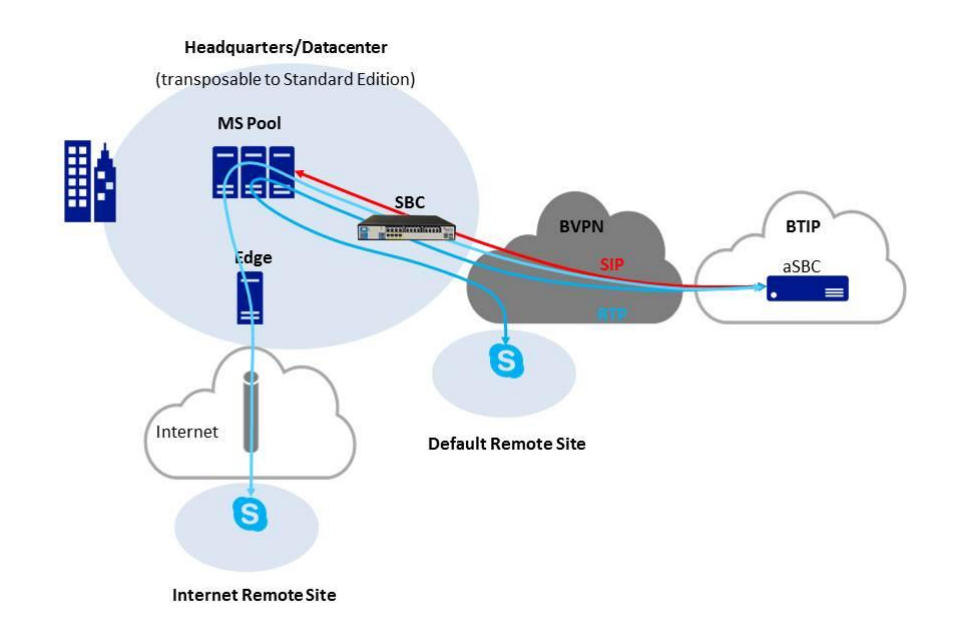

#### 1.1.5 Centralized architecture with central SBC

#### 1.1.6 Remote site "SBA" and central site with central SBC

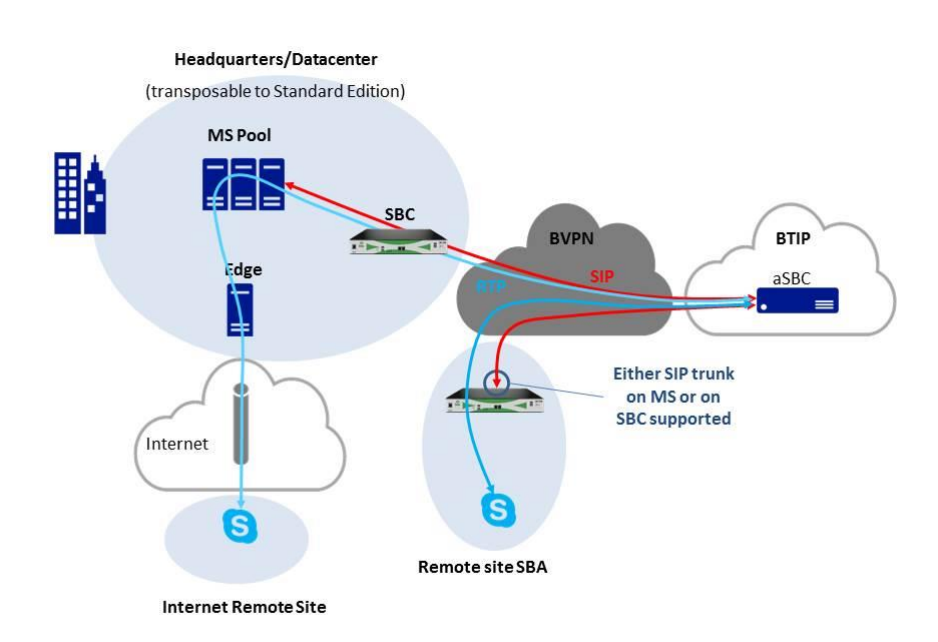

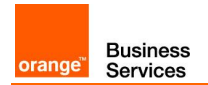

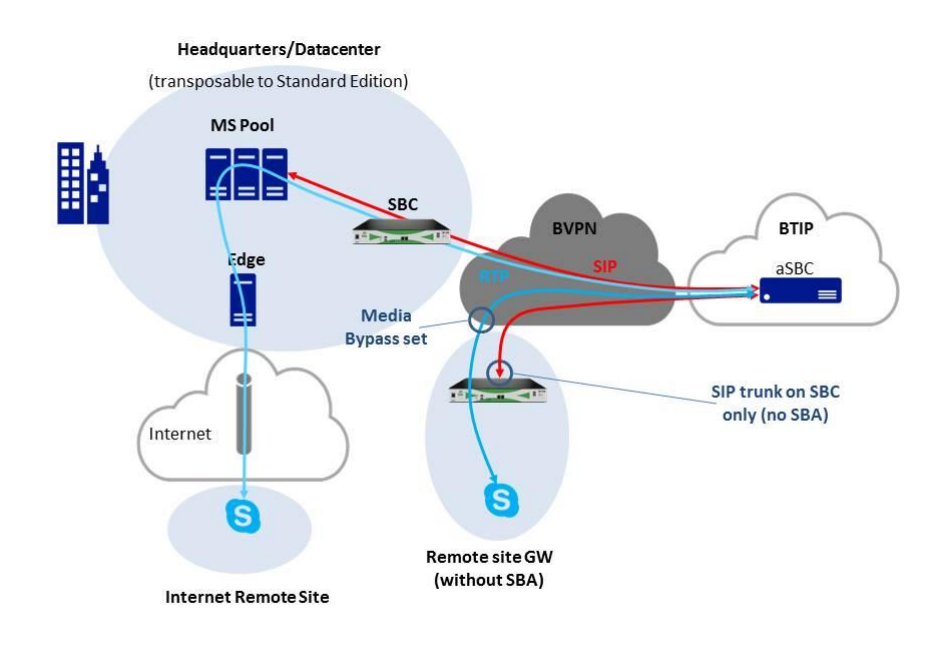

#### 1.1.7 Remote site "GW" and central site with central SBC

#### 1.1.8 2-pool centralized architecture

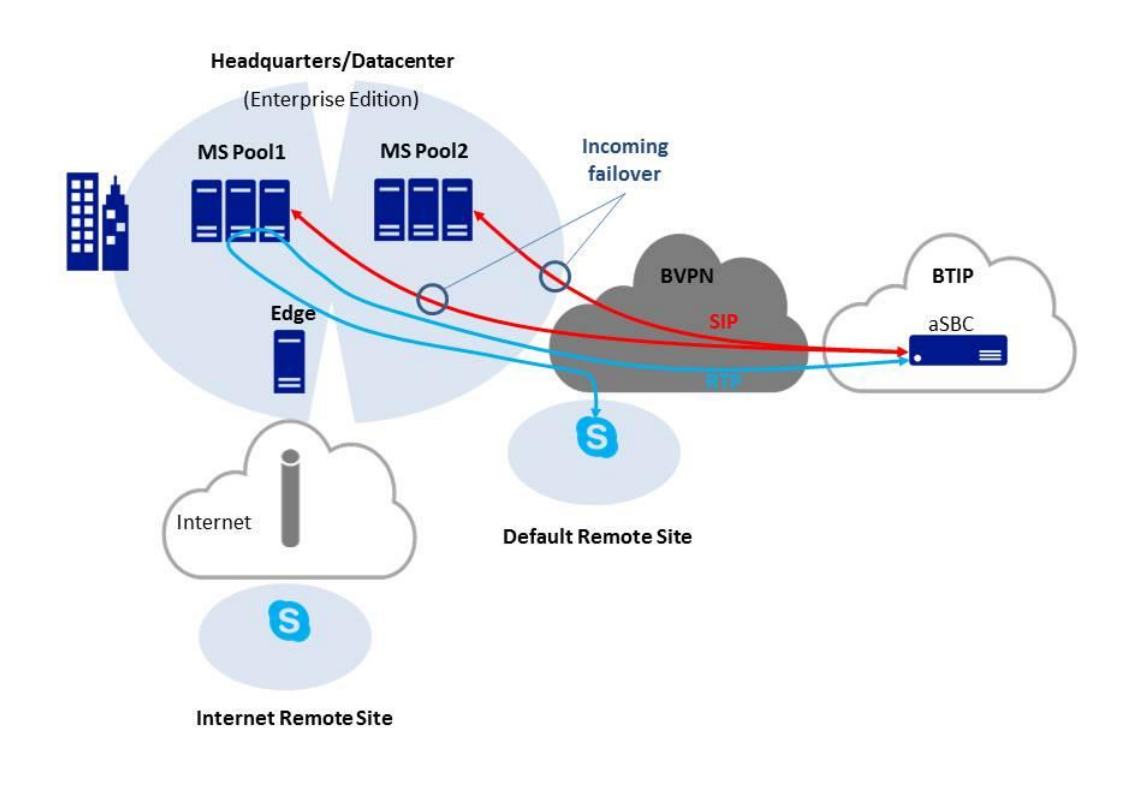

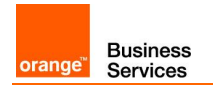

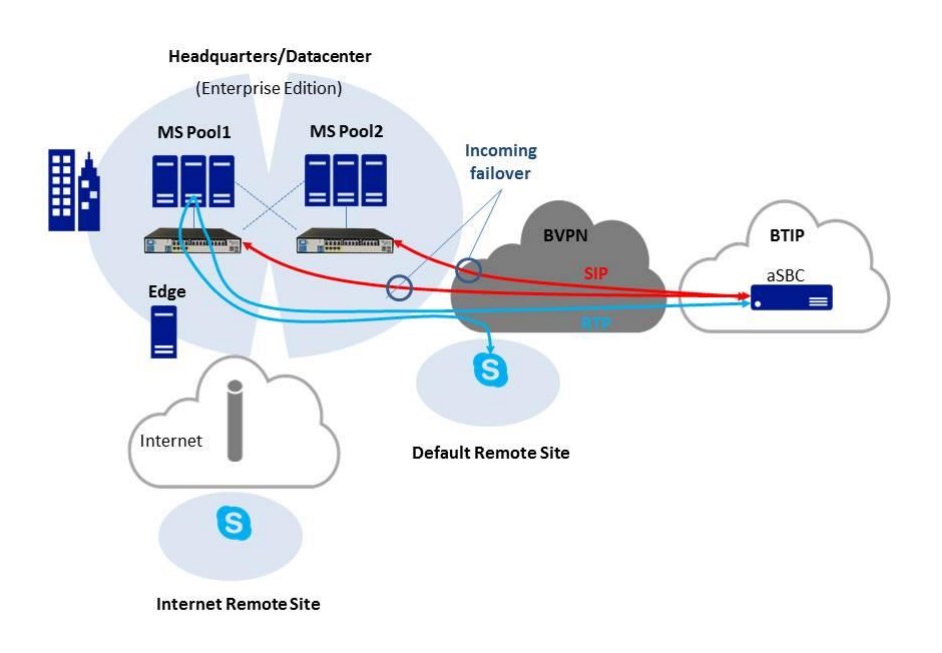

#### 1.1.9 2-pool architecture with central SBC (Customer specific)

#### 1.1.10 FAX

FAX is certified on Business Talk (International Scope) with Skype for Business 2015 and Sonus (Ribbon) GW on SBA remote sites only. Configuration checklist is not available yet but a configuration guide is available (not in this document). French scope (BTIP) is in progress.

FAX on AudioCodes GW certification is in progress both on French (BTIP) and International (BTalk) scopes.

FAX protocol is T.38.

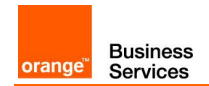

#### 1.2 Skype for Business Online

#### 1.2.1 Standalone mode

Example 1 – offnet call from a BVPN remote site

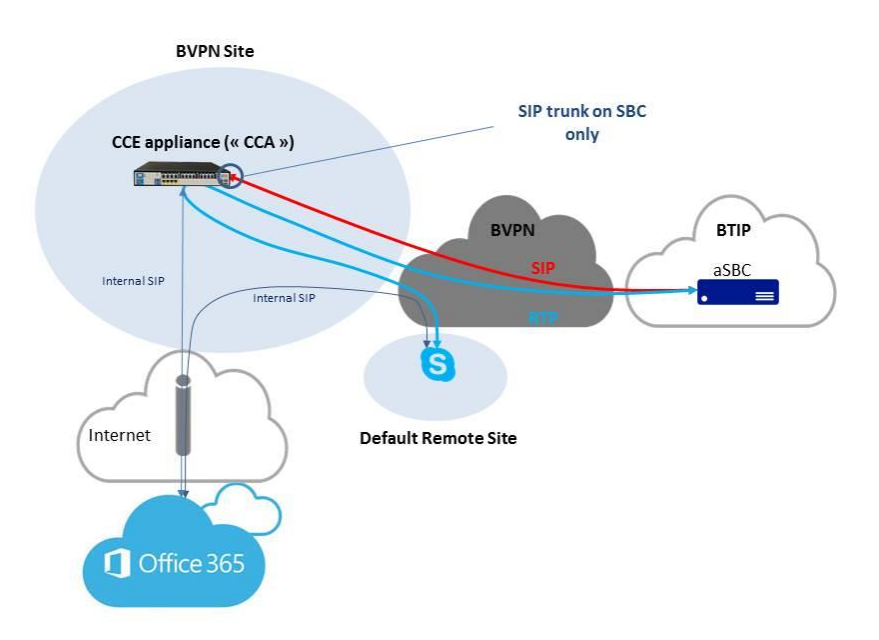

Example 2 – offnet call from an Internet remote site

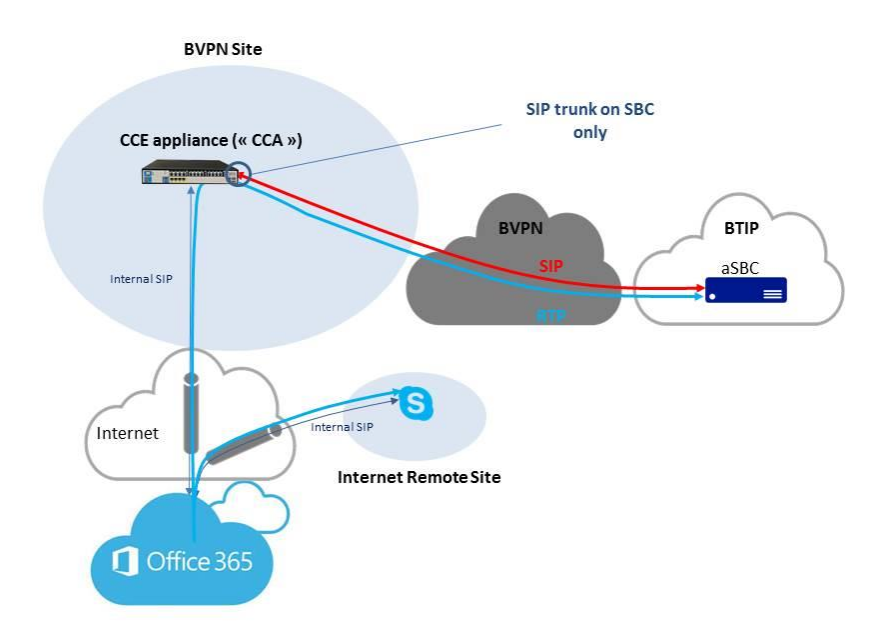

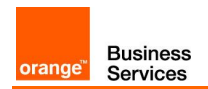

#### 1.2.2 Redundant architectures

#### Example: high-availability

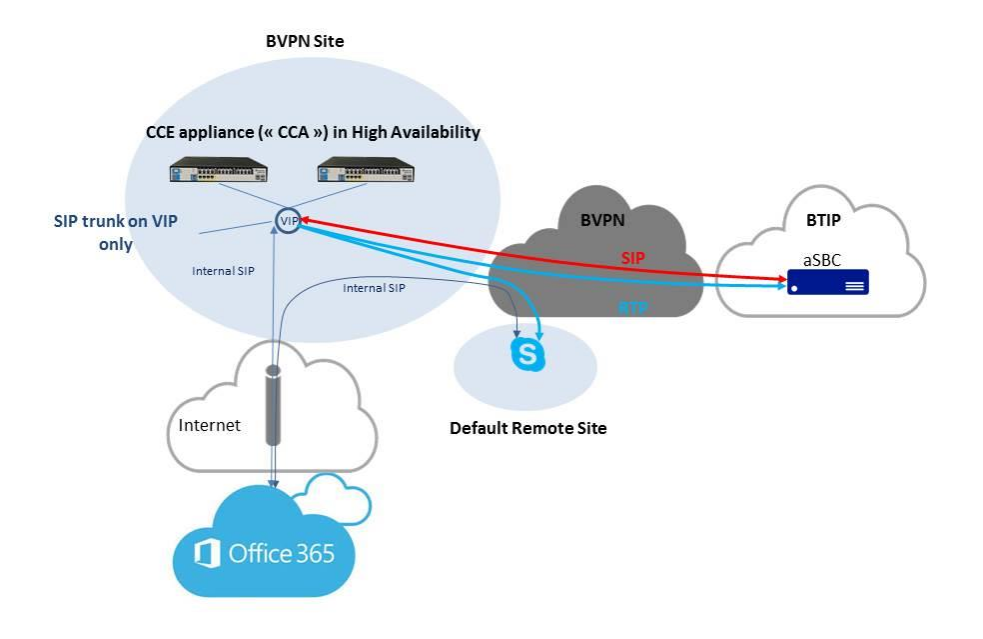

Round-Robin & Nominal/Backup also certified

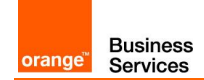

# 2 Parameters for connection to BTIP

## 2.1 On-premise architectures

| Head Quarter (HQ) architecture                                                 | Level of Service                                                                                                    | @IP used by the                          | eservice                                  |
|--------------------------------------------------------------------------------|----------------------------------------------------------------------------------------------------|------------------------------------------|-------------------------------------------|
| Standard Edition<br>Enterprise Edition                                         | No redundancy                                                                                                    | MS IP@                                   |                                           |
| Standard Edition pairing 100% users on nominal                                 | Local Server redundancy with database replication 2 Mediation Servers (MS1, MS2)                                                                                                    | MS1 IP@                                  | MS2 IP@                                   |
| 2x Standard Edition Pairing<br>50% users registered on<br>nominal of each pair | Offers the same Level Of Service as 1xSE Pairing,<br>but increases the capacity<br>2 Mediation Servers (MS) per pair.<br>Round robin between pairs from incoming calls,                                                                                                    | MS1 IP@                                  | MS2 IP@                                   |
|                                                                                | Pair1 : MS1+MS2<br>Pair2 : MS3+MS4                                                                                                    | MS3 IP@                                  | MS4 IP@                                   |
| Enterprise Edition                                                             | Load balancing (one pool)<br>Single pool of Y Mediation Servers (MS) on the<br>same site (Y>1)                                                                                                    | MS1 IP@<br><br>MSY IP@                   |                                           |
| Enterprise Edition                                                             | <ul> <li>Local pool redundancy:</li> <li>2 Pools of Y and Y' Mediation Servers (MS) on the same site (Y&gt;=1, Y'&gt;=1)</li> <li>OR</li> <li>Geographical pool redundancy (same region)</li> <li>2 Pools of Y and Y' Mediation Servers (MS), each Pool hosted by different sites (Y&gt;=1, Y'&gt;=1)</li> </ul> | Pool1_MS1<br>IP@<br><br>Pool1_MSY<br>IP@ | Pool2_MS1<br>IP@<br><br>Pool2_MSY'<br>IP@ |
| Central trunk with central SBC                                                 | No redundancy<br>SBC without SBA on HQ acting as a customer<br>SBC for HQ SIP trunk only                                                                                                    | SBC IP@                                  |                                           |

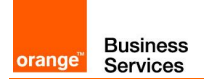

| Remote Site (RS) architecture                                                                               | Level of Service                                                                                                    | @IP used by the service |
|----------------------------------------------------------------------------------------------------|----------------------------------------------------------------------------------------------------|-------------------------|
| Default remote site                                                                                         | No survivability, no trunk redundancy                                                                                                    | N/A                     |
| Remote site with Mediation<br>Server                                                                        | No hairpinning through central site<br>Functionning mode:<br>- users remain registered to HQ<br>- SIP trunk is handled by local MS<br>- Nominal ougoing and incoming traffic goes<br>through MS                                                                                                    | MS IP@                  |
| Remote site with Gateway-SBA<br>(Survivability Branch Appliance)<br>or SBS (Survivability Branch<br>Server) | <ul> <li>Remote survivability for the site hosting the<br/>Gateway-SBA or SBS</li> <li>Functionning mode:</li> <li>SIP trunk is handled by SBA (not SBC part) or<br/>SBS</li> <li>Nominal ougoing and incoming traffic goes<br/>through SBA/SBS</li> <li>In Case of SBA/SBS crash or Local SIP Trunk<br/>connectivity loss to a-SBC, remote site phones will<br/>re-register on HQ and attempt to use the HQ trunk<br/>for incoming and outgoing traffic</li> </ul>                                           | SBA MS or SBS MS IP@    |
| Remote site with Gateway-SBA<br>(Survivability Branch Appliance)<br>Remote site of "RS-GW" type             | <ul> <li>Remote survivability for the site hosting the Gateway-SBA</li> <li>Functioning mode:</li> <li>SIP trunk is handled by a-SBC part of the appliance (not MS part)</li> <li>Nominal outgoing and incoming traffic goes through a-SBC</li> <li>In case of SBA/SBS crash or Local SIP Trunk connectivity loss to a-SBC, remote site phones will re-register on HQ and attempt to use the HQ trunk for incoming and outgoing traffic</li> <li>Allows local users to use local trunk though they</li> </ul> | SBC IP@                 |
| (Gateway without SBA module)                                                                                | are registered on central HQ (Microsoft "Media-<br>Bypass" feature set locally)<br>- Save bandwidth on central HQ                                                                                                    |                         |
| Remote site cascaded to<br>Remote site with Gateway-SBA<br>or SBS                                           | Allows hairpinning through the closest SBA/SBS instead of through HQ                                                                                                    | N/A                     |

## 2.2 Cloud Connector Edition architectures

| Head Quarter (HQ) architecture                                        | Level of Service                        | @IP used by th  | ne service |
|-----------------------------------------------------------------------|-----------------------------------------|-----------------|------------|
| CCE with SBC - Trunk on SBC                                           | No redundancy                           | SBC IP@         |            |
| Dual CCE-SBC - Trunk on SBC<br>- High Availability with single<br>@IP | Redundancy with load balancing behavior | SBCs virtual IP | @          |
| Dual CCE-SBC - Trunk on SBC<br>- Resiliency                           | Redundancy with nominal/backup behavior | SBC1 IP@        | SBC2 IP@   |

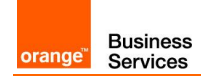

# 3 BTIP/BTalk certified versions

#### 3.1 Lync 2013

Certified Lync Server Cumulative Updates:

- CU January 2017
- CU August 2016
- CU April 2016
- CU January 2016
- CU July 2015
- CU February 2015
- CU November 2014
- CU September 2014
- CU January 2014
- CU October 2013
- CU February 2013
- RTM

#### Certified SBC:

- Sonus (Ribbon) SBC 1000/2000 6.1
- Sonus (Ribbon) SBC 1000/2000 6.0.1.build 441
- Sonus (Ribbon) SBC 1000/2000 5.0
- Sonus (Ribbon) SBC 1000/2000 4.1

#### 3.2 Skype for Business 2015

Certified Skype for Business 2015 Cumulative Updates:

- CU January 2019 (in progress)
- CU December 2017
- CU May 2017
- CU June 2016
- CU March 2016
- CU November 2015
- RTM

#### Certified SBC:

- Ribbon SBC 1000/2000 8.0 (in progress)
- Ribbon SBC 1000/2000 7.0
- Sonus (Ribbon) SBC 1000/2000 6.1
- Sonus (Ribbon) SBC 1000/2000 6.0.1 build 441
- Sonus (Ribbon) SBC 1000/2000 5.0.1 build 399
- AudioCodes M800/1000 7.20A
- AudioCodes M800/1000 7.00A

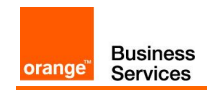

### 3.3 Cloud Connector Edition

Certified devices and software:

- Mediation Server 6.0.9319.410
- CCE AudioCodes appliance (Wizard version) V2.1.0.19
- CCE AudioCodes Mediant software 7.2

Cloud Connector Edition is no longer supported for new deployments. Consider Microsoft Teams instead.

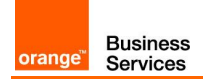

# 4 Lync 2013 Configuration Checklist

| Menu                                                                                                    | Value                                                                                                    |
|----------------------------------------------------------------------------------------------------|----------------------------------------------------------------------------------------------------|
| DNS requirements                                                                                                  |                                                                                                    |
| From the DNS interface:                                                                                           | FQDNs of each server ( <b>DNS A</b> record)                                                                                                    |
| From the DNS interface:                                                                                           | FODNIs of both pominal and backup aSPC on each site (DNS A record)                                                                                |
| ✓ Start > Administrative Tools > DNS                                                                              | PODINS OF DOLT HOMINIAL AND DACKUP ASBC OFFEACT SILE (DINS A FECOLO)                                                                              |
| From the DNS interface:<br>✓ Start > Administrative Tools > DNS                                                   | <b>ucupdates-r2</b> .< <i>SIP domain</i> > ( <b>DNS A</b> record) that maps the FQDN of each server hosting Device Update Service                 |
| From the DNS interface:<br>✓ Start > Administrative Tools > DNS                                                   | _sipinternaltlstcp.< <i>SIP domain&gt;</i> (DNS SRV record/Port 5061) that maps the FQDN of each server offering automatic client sign-in service |
| From the DNS interface:<br>✓ Start > Administrative Tools > DNS                                                   | _ntpudp.< <i>SIP domain</i> > (DNS SRV record/Port 123) that maps the FQDN of the Domain Controller                                               |
| DHCP requirements                                                                                                 |                                                                                                    |
| From the customer interface of the router                                                                         | Following command has to be typed for each customer interface of the router:                                                                      |
|                                                                                                    | ✓ ip helper-address "IP@ of the DHCP Server"                                                                                                    |
| From the Microsoft Lync Server Management                                                                         | Following command has to be typed:                                                                                                    |
| Shell interface:<br>✓ Start > All Programs > Microsoft Lync<br>Server 2013 > Lync Server<br>Management Shell      | ✓ Set-CsRegistrarConfiguration –EnableDHCPServer \$True                                                                                           |
| From the DHCP interface:                                                                                          | DHCP Option 006 DNS Servers has to be activated                                                                                                   |
| <ul> <li>✓ Start &gt; Administrative Tools &gt; DHCP</li> <li>&gt; "select a scope" &gt; Scope Options</li> </ul> |                                                                                                    |
| From the DHCP interface:                                                                                          | "DHCPUtil.exe" and "DHCPConfigScript.bat" files* have to be added                                                                                 |
| <ul> <li>✓ Start &gt; Administrative Tools &gt; DHCP</li> <li>&gt; "select a scope" &gt; Scope Options</li> </ul> | on a network share that can be accessed from the DHCP server                                                                                      |
|                                                                                                    | (*) DHCP Options <b>120 / 43</b> have to <b>be configured</b> (only if required by the type of endpoints deployed)                                |
| From command prompt from the DHCP                                                                                 | Following command has to be typed*:                                                                                                    |
| server:                                                                                                    | ✓ \\ <fileshare>\DHCPUtil.exe -SipServer "SipServer" -</fileshare>                                                                                |
|                                                                                                    | WebServer "WebServer" -RunContigScript                                                                                                    |
|                                                                                                    | (*) DHCP Options <b>120 / 43</b> have to <b>be configured</b> (only if required by the type of endpoints deployed)                                |
| From the DHCP interface:                                                                                          | DHCP Option 042 NTP Servers has to be activated*                                                                                                  |
| ✓ Start > Administrative Tools > DHCP                                                                             |                                                                                                    |
| > "select a scope" > Scope Options                                                                                | (*) only if required by the type of endpoints deployed                                                                                            |
| AD requirements                                                                                                   |                                                                                                    |
| From the AD interface:                                                                                            | Each server role has to be joined to domain                                                                                                    |
| <ul> <li>✓ Start &gt; Administrative Tools &gt; Active<br/>Directory Users and Computers</li> </ul>               |                                                                                                    |
| Mediation Server Configuration                                                                                    |                                                                                                    |
| From the Microsoft Lync Server Topology Builder interface:                                                        | TCP listening port has to be set to 5060                                                                                                    |
| ✓ Start > All Programs > Microsoft Lync                                                                           |                                                                                                    |

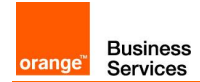

| Мерц                                                                                                    | Value                                                                                                    |
|----------------------------------------------------------------------------------------------------|----------------------------------------------------------------------------------------------------|
| Server 2013 > Lync Server                                                                                                    |                                                                                                    |
| <ul> <li>✓ Lync Server 2013 &gt; "select a Central<br/>Site" &gt; Mediation pools &gt; "select a<br/>Mediation Server"</li> </ul>                                                                                                    |                                                                                                    |
|                                                                                                    |                                                                                                    |
| Enterprise Edition – Standalone Me                                                                                                    | diation Servers - Configuration                                                                                                    |
| From the standalone Mediation Server:<br>✓ Start > Control Panel > Network and<br>Internet > Network Connections ><br>"select the interface of the<br>Mediation Server" > Properties ><br>Internet Protocol Version 4<br>(TCP/IPv4)                                                                                                | Default gateway has to be filled<br>Preferred DNS server has to be filled                                                                                                    |
| From the standalone Mediation Server:<br>✓ Start > Control Panel > Network and<br>Internet > Network Connections ><br>"select the interface of the<br>Mediation Server" > Properties ><br>Internet Protocol Version 4<br>(TCP/IPv4) > Advanced > DNS<br>tab                                                                        | Register this connection's addresses in DNS has to be checked                                                                                                    |
| From the Microsoft Lync Server Topology<br>Builder interface:<br>✓ Start > All Programs > Microsoft Lync<br>Server 2013 > Lync Server<br>Topology Builder<br>✓ Lync Server 2013 > "select an<br>Enterprise Edition Central Site" ><br>Mediation pools                                                                              | <ul> <li>2 Mediation pools have to be created for 2 Standalone Mediation Servers:</li> <li>✓ Multiple computer pool with the Standalone Mediation Server pool 1<br/>(=FQDN of the Mediation Server pool 1)</li> <li>✓ Multiple computer pool with the Standalone Mediation Server pool 2<br/>(=FQDN of the Mediation Server pool 2)</li> <li>Enable TCP port has to be checked</li> <li>Listening port has to be set to 5060 for each standalone Mediation Server pool</li> </ul>                                                                                                    |
| <ul> <li>From the Microsoft Lync Server Topology<br/>Builder interface:</li> <li>✓ Start &gt; All Programs &gt; Microsoft Lync<br/>Server 2013 &gt; Lync Server<br/>Topology Builder</li> <li>✓ Lync Server 2013 &gt; "select an<br/>Enterprise Edition Central Site" &gt;<br/>Shared Components &gt; PSTN<br/>gateways</li> </ul> | <ul> <li>2 PSTN gateways have to be created <ul> <li>1: FQDN of Nominal aSBC (Mediation server pool 1)</li> <li>2: FQDN of Backup aSBC (Mediation server pool 1)</li> </ul> </li> <li>Check that Use all configured IP addresses is selected for each Mediation Server: <ul> <li>Enable IPv4 has to checked and Enable IPv6 has to be unchecked for each Mediation Server</li> </ul> </li> <li>Next window contains the Trunk root information as followed <ul> <li>Listening port for IP/PSTGN gateway has to be set to 5060</li> </ul> </li> <li>SIP Transport Protocol has to be set to TCP <ul> <li>Associated Mediation Server has to match the FQDN of Mediation Server pool 1</li> </ul> </li> </ul> |
| From the Microsoft Lync Server Topology<br>Builder interface:<br>✓ Start > All Programs > Microsoft Lync                                                                                                    | <ul> <li>2 Additional Trunks have to be created</li> <li> <b>1</b>: Associated PSTN gateway of Nominal aSBC (Mediation server pool 2)      </li> </ul>                                                                                                    |

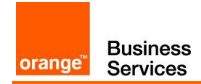

| Menu                                                                                                    |                                                                                                    | Value                                                                                                    |
|----------------------------------------------------------------------------------------------------|----------------------------------------------------------------------------------------------------|----------------------------------------------------------------------------------------------------|
| Server 2013 > Lync Server<br>Topology Builder<br>Lync Server 2013 > "select an<br>Enterprise Edition Central Site" ><br>Shared Components > Trunks                                                                                                    | <ul> <li>✓ 2-: Associated PSTN g<br/>pool 2)</li> <li>Listening port for IP/PSTGN g</li> <li>SIP Transport Protocol has to</li> <li>Associated Mediation Server I<br/>pool 2</li> </ul>                                                                                                    | <b>gateway of Backup aSBC</b> (Mediation server<br><b>gateway</b> has to be set to <b>5060</b><br>be set to <b>TCP</b><br>has to match the <b>FQDN of Mediation Server</b>                                                                                                    |
| From the Microsoft Lync Server Control Panel<br>interface:<br>✓ Start > All Programs > Microsoft Lync<br>Server 2013 > Lync Server Control<br>Panel<br>✓ Voice Routing > Route                                                                                                    | <ul> <li>4 Routes have to be created t</li> <li>✓ from Standalone Mediathe nominal aSBC from Standalone Mediathe backup aSBC from Standalone Mediathe nominal aSBC from Standalone Mediathe nominal aSBC from Standalone Mediathe backup aSBC from Standalone Mediathe backup</li></ul> | for 2 Standalone Mediation Servers*:<br>ation Server 1a to nominal aSBC (=FQDN of<br>om the Mediation Server 1a)<br>ation Server 1b to backup aSBC (=FQDN of<br>om the Mediation Server 1b)<br>ation Server 2a to nominal aSBC (=FQDN of<br>om the Mediation Server 2a)<br>ation Server 2b to backup aSBC (=FQDN of<br>om the Mediation Server 2b)<br>minal aSBC from the Mediation Server 1a) has<br>the<br>boute<br>boute<br>boute<br>boute<br>boute<br>boute<br>boute |
| Enterprise Edition – Standalone Me                                                                                                    | diation Servers – Specific config                                                                                                    | guration for Remote Site deployment                                                                                                    |
| From the Microsoft Lync Server Topology<br>Builder interface:<br>✓ Start > All Programs > Microsoft Lync<br>Server 2013 > Lync Server<br>Topology Builder<br>✓ Lync Server 2013 > "select a Branch<br>Sites" > Lync Server 2013 ><br>Shared Components > PSTN<br>gateways         | 2 PSTN gateways have to be<br>✓ to nominal aSBC (=FQ<br>✓ to backup aSBC (=FQ<br>Check that 2 Trunks were cre<br>Listening port has to be set to<br>SIP transport protocol has to                                                                                                    | <b>created</b> for the Standalone Mediation Server:<br><b>DN of the nominal aSBC)</b><br><b>DN of the backup aSBC)</b><br>ated while creating PSTN gateways<br><b>5060</b> for each PSTN gateways<br>be set to <b>TCP</b> for each PSTN gateways                                                                                                    |
| <ul> <li>From the Microsoft Lync Server Topology<br/>Builder interface:</li> <li>✓ Start &gt; All Programs &gt; Microsoft Lync<br/>Server 2013 &gt; Lync Server<br/>Topology Builder</li> <li>✓ Lync Server 2013 &gt; "select a Branch<br/>Sites" &gt; Mediation pools</li> </ul> | A Mediation pools has to be o<br>✓ One single computer p<br>2 PSTN Gateways have to be<br>Server:<br>✓ FQDN of the nominal a<br>✓ FQDN of the backup a<br>Use all configured IPv4 IP ado<br>Listening port has to be set to                                                                                                    | configured for the Standalone Mediation Server:<br>bool (=FQDN of the Mediation Server)<br>associated to the Standalone Mediation<br>aSBC<br>aSBC<br>dresses has to be checked:<br>b 5060                                                                                                    |
| From the Microsoft Lync Server Control Panel<br>interface:<br>✓ Start > All Programs > Microsoft Lync<br>Server 2013 > Lync Server Control<br>Panel<br>✓ Voice Routing > Dial Plan                                                                                                | A Site dial plan has to be creat<br>Mediation Server<br>A New Normalization Rule for<br>✓ Pattern to match has to<br>✓ Translation rule has to<br>✓ Internal extension has<br>Normalization Rule for extension                                                                                                    | extension numbers has to be associated:<br>to be edited<br>be edited<br>to be checked<br>ion numbers has to be moved up before the                                                                                                    |

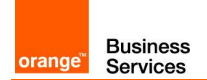

| Menu                                                                                                    | Value                                                                                                    |
|----------------------------------------------------------------------------------------------------|----------------------------------------------------------------------------------------------------|
|                                                                                                    | existent Normalization Rule for Prefix All                                                                                                    |
| From the Microsoft Lync Server Control Panel<br>interface:<br>✓ Start > All Programs > Microsoft Lync<br>Server 2013 > Lync Server Control                                                                                                | An User policy has to be created for each Remote site with a Standalone<br>Mediation Server<br>Enable call park has to be checked<br>Enable PSTN reroute has to be unchecked                                                                                                    |
| Panel<br>✓ Voice Routing > Voice Policy                                                                                                    | A PSTN Usage has to be associated to each User policy                                                                                                    |
| From the Microsoft Lync Server Control Panel<br>interface:<br>✓ Start > All Programs > Microsoft Lync<br>Server 2013 > Lync Server Control<br>Panel<br>✓ Users > "select an user of Remote<br>Site with a Standalone Mediation<br>Server" | The specific voice policy has to be assigned to each RS (with a Standalone Mediation Server) user                                                                                                    |
| From the Microsoft Lync Server Control Panel<br>interface:<br>✓ Start > All Programs > Microsoft Lync                                                                                                    | <ul> <li>2 Routes have to be created for each Remote site with a Standalone</li> <li>Mediation Server :</li> <li>✓ to nominal aSBC</li> </ul>                                                                                                    |
| Server 2013 > Lync Server Control<br>Panel<br>✔ Voice Routing > Route                                                                                                    | ✓ to backup aSBC A gateway (=FQDN of nominal aSBC) has to be associated to First Route A gateway (=FQDN of backup aSBC) has to be associated to Second Route A PSTN Usage has to be associated to each Route                                                                                                    |
| From the Microsoft Lync Server Control Panel<br>interface:<br>✓ Start > All Programs > Microsoft Lync<br>Server 2013 > Lync Server Control<br>Panel<br>✓ Voice Routing > Trunk Configuration                                              | A Site trunk has to be created for each Remote site with a Standalone<br>Mediation Server<br>Enable refer support has to be unchecked<br>Encryption support level has to be set to Optional<br>A Translation Rule (to remove digit "+" for outbound calls to BTIP SIP) has to<br>be associated to each Site trunk                         |
| From the Microsoft Lync Server Management<br>Shell interface:<br>✓ Start > All Programs > Microsoft Lync<br>Server 2013 > Lync Server<br>Management Shell                                                                                 | Following commands have to be typed for each Remote site with a<br>Standalone Mediation Server:<br>✓ Set-CsTrunkConfiguration –Identity <i>"Site"</i> –RTCPActiveCalls<br>\$False<br>✓ Set-CsTrunkConfiguration –Identity <i>"Site"</i> –RTCPCallsOnHold<br>\$False<br>A PSTN Usage of Branch Sites has to be associated to each Boute of |
| <ul> <li>All Programs &gt; Microsoft Lync</li> <li>Start &gt; All Programs &gt; Microsoft Lync</li> <li>Server 2013 &gt; Lync Server Control</li> <li>Panel</li> <li>✓ Voice Routing &gt; Route</li> </ul>                                | <ul> <li>Note that routes must be in the following order:</li> <li>1) Route of Branch Sites to nominal aSBC</li> <li>2) Route of Branch Sites to backup aSBC</li> <li>3) Route of Headquarter to nominal aSBC</li> <li>4) Route of Headquarter to backup aSBC</li> </ul>                                                                  |
| Users Configuration                                                                                                    |                                                                                                    |
| From the AD interface:<br>✓ Start > Administrative Tools > Active<br>Directory Users and Computers<br>✓ New > User                                                                                                    | User information (the user logon name) has to be filled                                                                                                    |
| From the Microsoft Lync Server Control Panel<br>interface:<br>✓ Start > All Programs > Microsoft Lync<br>Server 2013 > Lync Server Control                                                                                                | Each user has to <b>be assigned to a pool</b><br>Format <samaccountname>@<sip domain=""> has to <b>be selected</b><br/>Telephony has to be set to Enterprise Voice<br/>An E164 telephone number format followed by an extension number has to</sip></samaccountname>                                                                      |

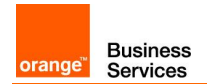

| Menu                                                                                                    | Value                                                                                                    |
|----------------------------------------------------------------------------------------------------|----------------------------------------------------------------------------------------------------|
| Panel                                                                                                    | be entered in the <b>line URI</b>                                                                                                    |
| ✓ Users > Enable users > Add > Find                                                                                                    |                                                                                                    |
| Routing mechanisms for Microsoft I                                                                                                    | Lync Server 2013                                                                                                    |
| From the Microsoft Lync Server Control Panel<br>interface:<br>✓ Start > All Programs > Microsoft Lync<br>Server 2013 > Lync Server Control<br>Panel<br>✓ Voice Routing > Dial Plan           | <ul> <li>A Site dial plan has to be created for each site</li> <li>A New Normalization Rule for extension numbers has to be associated: <ul> <li>Pattern to match has to be edited</li> <li>Translation rule has to be edited</li> <li>Internal extension has to be checked</li> </ul> </li> <li>Normalization Rule for extension numbers has to be moved up before the existent Normalization Rule for Prefix All</li> <li>(*) Site dial plan for a site Headquarter includes its Remote Sites without MGW</li> </ul> |
| From the Microsoft Lync Server Control Panel<br>interface:<br>✓ Start > All Programs > Microsoft Lync<br>Server 2013 > Lync Server Control<br>Panel<br>✓ Voice Routing > Voice Policy        | A Site policy has to be created for each site*<br>Enable call park has to be checked<br>Enable PSTN reroute has to be unchecked<br>A PSTN Usage has to be associated to each Site policy<br>(*) Site policy for a site Headquarter includes its Remote Sites without MGW                                                                                                    |
| From the Microsoft Lync Server Control Panel<br>interface:<br>✓ Start > All Programs > Microsoft Lync<br>Server 2013 > Lync Server Control<br>Panel<br>✓ Voice Routing > Route               | <ul> <li>2 Routes have to be created for each site*:</li> <li>✓ to nominal aSBC</li> <li>✓ to backup aSBC</li> <li>A gateway (=FQDN of nominal aSBC) has to be associated to First Route</li> <li>A gateway (=FQDN of backup aSBC) has to be associated to Second Route</li> <li>A PSTN Usage has to be associated to each Route</li> </ul>                                                                                                    |
| From the Microsoft Lync Server Control Panel<br>interface:<br>✓ Start > All Programs > Microsoft Lync<br>Server 2013 > Lync Server Control<br>Panel<br>✓ Voice Routing > Trunk Configuration | A Site trunk has to be created for each site*<br>Enable refer support has to be unchecked<br>Enable forward call history has to be checked<br>Encryption support level has to be set to Optional<br>A Translation Rule (to remove digit "+" for outbound calls to BTIP SIP) has to<br>be associated to each Site trunk<br>(*) Site trunk for a site Headquarter includes its Remote Sites without MGW                                                                                                    |
| From the Microsoft Lync Server Management<br>Shell interface:<br>✓ Start > All Programs > Microsoft Lync<br>Server 2013 > Lync Server<br>Management Shell                                    | <ul> <li>Following commands have to be typed for each site*:</li> <li>✓ Set-CsTrunkConfiguration –Identity "Site" –RTCPActiveCalls \$False</li> <li>✓ Set-CsTrunkConfiguration –Identity "Site" –RTCPCallsOnHold \$False</li> <li>(*) A Site Headquarter includes its Remote Sites without MGW</li> </ul>                                                                                                    |
| From the Microsoft Lync Server Management<br>Shell interface:<br>✓ Start > All Programs > Microsoft Lync<br>Server 2013 > Lync Server<br>Management Shell                                    | Following command has to be typed:<br>✓ Set-CsMediaConfiguration –EncryptionLevel<br>SupportEncryption                                                                                                    |
| Specific Normalization Rule                                                                                                    |                                                                                                    |
| Voice Mail Feature :                                                                                                    | A Normalization Rule has to be associated to each Site dial plan*                                                                                                    |

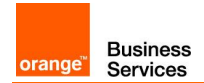

| Menu                                                                                                    | Value                                                                                                    |
|----------------------------------------------------------------------------------------------------|----------------------------------------------------------------------------------------------------|
| From the Microsoft Lync Server Control Panel                                                                                                    |                                                                                                    |
| interface:<br>Start > All Programs > Microsoft Lync Server<br>2013                                                                                                    | (*) to be adapted according the client architecture                                                                                                    |
| <ul> <li>&gt; Lync Server Control Panel</li> <li>✓ Voice Routing &gt; Dial Plan</li> </ul>                                                                                                    |                                                                                                    |
| Call Park Feature :                                                                                                    | A Normalization Rule has to be associated to each Site dial plan*                                                                                                    |
| From the Microsoft Lync Server Control Panel<br>interface:<br>Start > All Programs > Microsoft Lync Server                                                                                                    | (*) to be adapted according the client architecture                                                                                                    |
| > Lync Server Control Panel<br>Voice Routing > Dial Plan                                                                                                    |                                                                                                    |
| Music On Hold                                                                                                    |                                                                                                    |
| From the Microsoft Lync Server Management<br>Shell interface:<br>✓ Start > All Programs > Microsoft Lync<br>Server 2013 > Lync Server<br>Management Shell                                                                                                    | The global clientpolicy is used:<br>Following commands have to be typed for Softphones<br>✓ New-CsClientPolicy –Identity global –EnableClientOnHold<br>\$True –MusicOnHoldAudioFile <file path=""><br/>Note:</file> |
| Note:<br>The customized MoH is played For<br>Softphone Devices<br>The embedded firmware MoH is played For<br>Lync Phone Edition Devices                                                                                                    | No more need to associate Each user <b>to a specific Client Policy</b> , check only while user creation that client policy field is set to <b>Automatic</b>                                                         |
| Unified Messaging on Microsoft Exc                                                                                                    | hange Server 2013                                                                                                    |
| From the Exchange Server Administration Url:<br><u>https://exchangeserverlPaddress/ecp</u><br>logon using administrator credential<br>✓ Select <b>Unified Messaging</b><br>✓ Double click on <b>UM DialPlan</b> then click<br>on <b>configure</b>                                                                                                    | On the General tab, <b>VoIP security</b> has to be set to <b>Secured</b>                                                                                                    |
| From the Microsoft Lync Server Management<br>Shell interface:<br>✓ Start > All Programs > Microsoft Lync<br>Server 2013 > Lync Server<br>Management Shell                                                                                                    | Following command has to be typed<br>Set-UMservice –Identity < ExchangeServer> –UMStartUpMode TLS                                                                                                    |
| From the Exchange Server Administration Url:<br>https://exchangeserverIPaddress/ecp                                                                                                    | On the Settings tab, Audio codec has to be set to GSM                                                                                                    |
| <ul> <li>✓ Select Unified Messaging</li> <li>✓ Double click on UM DialPlan then click<br/>on configure</li> </ul>                                                                                                    |                                                                                                    |
| <ul> <li>✓ Select Unified Messaging</li> <li>✓ Double click on UM DialPlan then click on configure</li> <li>From the Exchange Server Administration Url: <a href="https://exchangeserverlPaddress/ecp">https://exchangeserverlPaddress/ecp</a></li> <li>Iogon using administrator credential</li> <li>✓ Select Unified Messaging</li> <li>✓ Double click on UM DialPlan then click on configure</li> <li>From the Exchange UM server (Config file):</li> </ul> | On the Outlook Voice Access, A <b>Subscriber Access Number</b> (E164 telephone number format) has to <b>be added</b>                                                                                                |

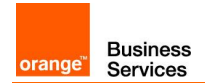

| Menu                                                                                                    | Value                                                                                                    |
|----------------------------------------------------------------------------------------------------|----------------------------------------------------------------------------------------------------|
| Server\V15\Bin\MSExchangeUM                                                                                                    | <add key="MaximumRtpPort" value="57500"></add>                                                                                                    |
| From the Exchange UM server (Local Group<br>Policy Editor ):<br>✓ Start > Run > gpedit.msc                                                                                                    | Audio Policy-based QoS is configured<br>Source port: 49152:57500<br>Protocol: TCP and UDP<br>DSCP: 46                                                                                                    |
| From the Front End Server:<br>✓ C:\Program Files\Common<br>Files\Microosft Lync Server<br>2013\Support\OcsUmUtil.exe<br>✓ On the OcsUmUtil tool:<br>• Click Load Data<br>• Double click on contacts | Select <b>Use this pilot number from Exchange UM</b> has to match the subscriber access number (E.164 telephone number format)                                                                                                    |
| Analog Devices Configuration                                                                                                    |                                                                                                    |
| From the Microsoft Server 2013 Control Panel                                                                                                    | and Management Shell                                                                                                    |
| From the Microsoft Lync Server Control Panel<br>interface:<br>✓ Start > All Programs > Microsoft Lync<br>Server 2013 > Lync Server Control<br>Panel<br>✓ Voice Routing > Voice Policy               | An User policy has to be created for each site with Analog Devices<br>Enable call park has to be checked<br>Enable PSTN reroute has to be unchecked<br>An Existent PSTN Usage has to be associated by selecting it                                                                                                    |
| From the Microsoft Lync Server Management<br>Shell interface:<br>✓ Start > All Programs > Microsoft Lync<br>Server 2013 > Lync Server<br>Management Shell                                           | Following command has to be typed for each Analog Device :<br>✓ New-CsAnalogDevice "LineURI" –DisplayName<br>"DisplayName" –RegistrarPool "RegistrarPool" –AnalogFax<br>\$False –Gateway "Gateway" –OU "OU"                                                                                                    |
| From the Microsoft Lync Server Management<br>Shell interface:<br>✓ Start > All Programs > Microsoft Lync<br>Server 2013 > Lync Server<br>Management Shell                                           | <ul> <li>Following command has to be typed for each Analog Device :</li> <li>✓ Set-CsAnalogDevice -Identity "Identity" –DisplayNumber<br/>"DisplayNumber"</li> <li>✓ Set-CsAnalogDevice -Identity "Identity" –LineURI "LineURI"</li> <li>✓ Grant-CsVoicePolicy -Identity "Identity" –PolicyName<br/>"PolicyName"</li> </ul> |
| From the Sonus (NET) (UX 1000/2000 SBA)                                                                                                    |                                                                                                    |
| From the UX Web User interface:<br>✓ Settings Tab > Media > Media List                                                                                                    | A Media List has to be created:<br><u>Media List for Analog Devices:</u><br><u>Media Profiles List has to match the Voice Codec Profile G711 A-Law</u><br><i>&gt; Digit Relay</i><br><u>Digit (DTMF) Relay Type has to be set to RFC 2833</u><br><u>Digit Relay Payload Type has to be set to 101</u>                       |
| From the UX Web User interface:<br>✓ Settings Tab > CAS > CAS Signaling<br>Profiles                                                                                                    | A FXS CAS Signaling Profiles has to be created                                                                                                    |
| From the UX Web User interface:<br>✓ Settings Tab > Signaling Groups                                                                                                    | <ul> <li>A CAS Signaling Group has to be created:</li> <li>CAS Signaling Group for Analog Devices connectivity:</li> <li> CAS Protocol</li> <li>CAS Signaling Profile has to match the CAS Signaling Profile for Analog Devices</li> <li> Channels and Routing</li> </ul>                                                   |
|                                                                                                    | Channel Hunting has to be set to Own Number                                                                                                    |

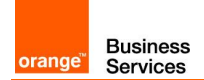

| Menu                                     | Value                                                                                          |
|------------------------------------------|------------------------------------------------------------------------------------------------|
|                                          | Tone Table has to match the Analog Device Tone Table                                           |
|                                          | Call Routing Table has to match the Analog Device Call Routing Table**                         |
|                                          | Assigned Channels                                                                              |
|                                          | Channel Phone Number has to match the Analog Device phone number                               |
|                                          |                                                                                                |
|                                          | (**) Please note that Call Routing Table must be added later (after specific                   |
|                                          | Call Routing Tables configuration)                                                             |
| From the UX Web User interface:          | A Transformation Table has to be created:                                                      |
| ✓ Settings Tab > Transformation          |                                                                                                |
|                                          | Transformation Table for Lync to Analog Device calls:                                          |
|                                          | Input Field Value has to match the Appled Davids telephone number E 164 format                 |
|                                          | <ul> <li>Output Field</li> </ul>                                                               |
|                                          | Value has to be set to \1                                                                      |
| From the LIX Web Liser interface:        | A <b>Call Bouting Table</b> has to be created for calls received from Lync (if it              |
| ✓ Settings Tab > Call Routing Table      | doesn't exist) or additionals <b>Call Routing Entries</b> have to <b>be created</b> in the     |
|                                          | Call Routing Table for calls received from Lync (if it exists)                                 |
|                                          |                                                                                                |
|                                          | Call Routing Entry for Lync to Analog Device calls:                                            |
|                                          | Route Details Number Alama Transformation Table has to match the Transformation                |
|                                          | Table for Lync to Analog Device calls                                                          |
|                                          | > Destination Information                                                                      |
|                                          | Destination Signaling Groups has to match the Signaling Group for                              |
|                                          | Analog Device connectivity                                                                     |
|                                          | > Media                                                                                        |
|                                          | Media List has to match the Media List for Analog Device                                       |
|                                          | A Call Day ting Table has to be greated for calls reasined from the Apples                     |
|                                          | Devices                                                                                        |
|                                          |                                                                                                |
|                                          | Call Routing Entry Tenor to Lync calls:                                                        |
|                                          | > Route Details                                                                                |
|                                          | Number/Name Transformation Table has to match the Transformation                               |
|                                          | Table used to send a phone number without modification                                         |
|                                          | Destination Information Destination Signaling Groups has to match the Signaling Group for Lync |
|                                          | connectivity                                                                                   |
|                                          | > Media                                                                                        |
|                                          | Media List has to match the Media List for Analog Device                                       |
|                                          |                                                                                                |
|                                          | (**) Please note that Call Routing Table must be added to CAS Signaling                        |
| From the AudioCodes (Mediant 800/1000 St |                                                                                                |
| From the AudioCodes Web Lloss interfaces | PCM Low Soloot has to be set to A Low                                                          |
| ✓ Configuration Tab (full) \/\olP monu > | TOW Law Select has to be set to A-Law<br>TDM Bus Clock Source has to be set to Network         |
| TDM submenu > Select TDM Bus             | I DIA DUO CIOUR OURIOS ILO DE SEL LO MORMUIR                                                   |
| Settings                                 |                                                                                                |
| From the AudioCodes Web User interface:  | CAS Transport Type has to be set to CASRFC2833Relay                                            |
| ✓ Configuration Tab (full) >VoIP menu >  |                                                                                                |

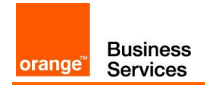

| Menu                                                                                                    | Value                                                                                                    |  |
|----------------------------------------------------------------------------------------------------|----------------------------------------------------------------------------------------------------|--|
| Media submenu > Select Voice<br>Settings<br>From the AudioCodes Web User interface:<br>✓ Configuration Tab (full) >VoIP menu ><br>Media submenu > Select Analog<br>Settings                                                                                                    | Check that <b>Analog Settings</b> are <b>filled</b> with default value                                                                                                    |  |
| From the AudioCodes Web User interface:<br>✓ Configuration Tab (full) >VoIP menu ><br>Coders and Profiles submenu ><br>Select Analog Coders                                                                                                    | Coder Name has to be set to G711 A-Law<br>Packetization Time has to be set to20ms<br>Payload Type has to be set to 8                                                                                                    |  |
| From the AudioCodes Web User interface:<br>✓ Configuration Tab (full) >VoIP menu ><br>GW and IP to IP submenu > Trunk<br>Group > Select Trunk Group                                                                                                    | A Trunk Group has to be created with the following parameters:<br>Module has to be set to Module 2 FXS<br>Channels has to be set to the Analog Device port on the gateway<br>Phone Number has to match the Analog Device<br>phone number<br>Trunk Group ID has to match the Analog Device<br>Trunk Group ID<br>Tel Profile ID has to match the Tel Profile ID if configured else the defaul<br>profile 0 has to be associated |  |
| From the AudioCodes Web User interface:<br>✓ Configuration Tab (full) >VoIP menu ><br>GW and IP to IP submenu > Trunk<br>Group > Select Trunk Group<br>Settings                                                                                                    | Trunk Group ID<br>Channel Select Mode has to be set to By Dest Phone Number                                                                                                    |  |
| From the AudioCodes Web User interface:<br>✓ Configuration Tab (full) >VoIP menu ><br>GW and IP to IP submenu ><br>Manipulation > Select Dest Number<br>IP -> Tel<br>From the AudioCodes Web User interface:<br>✓ Configuration Tab (full) >VoIP menu ><br>GW and IP to IP submenu ><br>Manipulation > Select Dest Number | Destination Prefix has to match the Analog Device<br>Phone Number as declared on the Trunk Group Table<br>Source Trunk Group has to match the Analog Device<br>Trunk Group already created<br>Prefix to add has to match a rule manipulation in order to has a E.164<br>format number to send to Lync Server                                                                                                    |  |
| Tel -> IP<br>From the AudioCodes Web User interface:<br>✓ Configuration Tab (full) >VoIP menu ><br>GW and IP to IP submenu ><br>Routing > Select Tel to IP Routing                                                                                                    | Tel to IP Routing Mode has to be set to Route Calls after manipulation<br>Src IP Group ID has to be set to -1<br>Src Trunk Group ID has to match the Analog Device Group ID<br>Dest IP Group ID has to match the Lync Server Group ID                                                                                                    |  |
| From the AudioCodes Web User interface:<br>✓ Configuration Tab (full) >VoIP menu ><br>GW and IP to IP submenu ><br>Routing > Select IP to Tel Routing                                                                                                    | IP toTel Routing Mode has to be set to Route Calls before manipulation<br>Dest Phone Prefix has to match the Analog Device phone number<br>Trunk Group ID has to match the Analog Device Trunk Group ID<br>IP Profile ID has to match the Tel Profile ID if configured else the default<br>profile 0 has to be associated                                                                                                    |  |
| E1/T1 Access Configuration                                                                                                    |                                                                                                    |  |

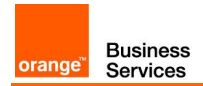

| Menu                                                                 | Value                                                                                                    |
|----------------------------------------------------------------------|----------------------------------------------------------------------------------------------------|
| From the Sonus (NET) (UX 1000/2000 SBA) w                            | ith FXS ports                                                                                                    |
| From the UX Web User interface:<br>✓ Settings Tab > Signaling Groups | An ISDN Signaling Group has to be created:<br>ISDN Signaling Group for E1/T1 connectivity:<br>> Port and Protocol<br>Port Name has to be selected<br>Switch Variant has to be set to Euro ISDN<br>> Channels and Routing<br>Tone Table has to match the Tone Table if configured else the Default<br>Tone Table has to be selected<br>Call Routing Table has to match the E1/T1 Call Routing Table** for<br>routing calls received from E1/T1 access                                                                                                    |
|                                                                      | (**) Please note that Call Routing Table must be added later (after specific Call Routing Tables configuration)                                                                                                    |
| From the UX Web User interface:<br>✓ Settings Tab > Transformation   | Transformation Table for T2 to Lync calls<br>A Transformation Table has to be created:<br>Transformation Entry for T2 to Lync calls (Called):                                                                                                    |
|                                                                      | <ul> <li>Input Field</li> <li>Type has to be set to Called Address/Number</li> <li>Value has to match the T2 number</li> <li>Output Field</li> <li>Type has to be set to Called Address/Number</li> <li>Value has to match the E.164 Lync number</li> </ul>                                                                                                    |
|                                                                      | Transformation Entry for T2 to Lync calls (Calling):         > Input Field         Type has to be set to Calling Address/Number         Value has to be filled         > Output Field         Type has to be set to Calling Address/Number         Value has to be filled         > Output Field         Type has to be set to Calling Address/Number         Value has to be set to Calling Address/Number         Value has to be filled                                                                                                    |
| From the UX Web User interface:<br>✓ Settings Tab > Transformation   | Transformation Table for Lync to T2 calls<br>A Transformation Table has to be created:                                                                                                    |
|                                                                      | Transformation Entry for Lync to T2 calls (Called):         > Input Field         Type has to be set to Called Address/Number         Value has to be filled         > Output Field         Type has to be set to Called Address/Number         Value has to be set to Called Address/Number         Value has to be set to Called Address/Number         Value has to be set to Called Address/Number         Value has to be filled         Transformation Entry for Lync to T2 calls (Calling):         > Input Field         Type has to be set to Calling Address/Number         Value has to be set to Calling Address/Number |

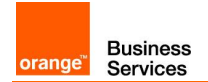

| Menu                                                            |                                                                    | Value                                                                                     |
|-----------------------------------------------------------------|--------------------------------------------------------------------|-------------------------------------------------------------------------------------------|
|                                                                 | ➢ Output Field                                                     |                                                                                           |
|                                                                 | Type has to be set to Calling Address/Number                       |                                                                                           |
|                                                                 | Value has to be filled                                             |                                                                                           |
| From the UX Web User interface:                                 | Call Routing Table for Lync to                                     | T2 calls                                                                                  |
| <ul> <li>Settings Tab &gt; Call Routing Table</li> </ul>        | A Call Bouting Table has to be                                     | created for calls received from Lypc (if it                                               |
|                                                                 | doesn't exist) or an additional<br>Routing Table for calls receive | <b>Call Routing Entry</b> has to <b>be created</b> in the Call d from Lync (if it exists) |
|                                                                 | Call Routing Entry for Lync to                                     | T2 calls:                                                                                 |
|                                                                 | Number/Name Transform<br>Table for Lync to T2 calls                | ation Table has to match the Transformation                                               |
|                                                                 | Destination Information                                            |                                                                                           |
|                                                                 | Destination Signaling Gro<br>E1/T1 connectivity                    | ups has to match the Signaling Group for                                                  |
|                                                                 | Media<br>Media List has to match t                                 | he <b>Media List without crypto</b>                                                       |
|                                                                 |                                                                    |                                                                                           |
|                                                                 | Call Routing Table for T2 to Ly                                    | nc calls                                                                                  |
|                                                                 | A Call Routing Table has to be                                     | created for calls received from E1/T1 access                                              |
|                                                                 | Call Routing Entry for T2 to Ly                                    | nc calls:                                                                                 |
|                                                                 | Number/Name Transform<br>Table T2 to Lync calls                    | ation Table has to match the Transformation                                               |
|                                                                 | Destination Information                                            |                                                                                           |
|                                                                 | Destination Signaling Gro<br>connectivity                          | ups has to match the Signaling Group for Lync                                             |
|                                                                 | ≻ Media                                                            |                                                                                           |
|                                                                 | <b>Media List</b> has to match t                                   | ne Media List Without Crypto                                                              |
|                                                                 | (**) Please note that Call F<br>Signaling Groups configuratior     | Routing Table must be added to ISDN/SIP                                                   |
| From AudioCodes Mediant (800/ 1000 SBA)                         |                                                                    |                                                                                           |
| From the AudioCodes Web User interface:                         | Protocol Type has to be                                            | set to E1 Euro ISDN                                                                       |
| <ul> <li>Configuration Tab (full) &gt;VoIP menu &gt;</li> </ul> | Line Code has to be set t                                          | oHDB3                                                                                     |
| PSTN submenu > Select Trunk<br>Settings                         | Framing Method has to b                                            | be set to E1 FRAMING MFF CRC4 EXT                                                         |
| From the AudioCodes Web User interface:                         | A <b>Trunk Group</b> has to be crea                                | ted with the following parameters:                                                        |
| ✓ Configuration Tab (full) >VoIP menu >                         | Module has to be set to                                            | Module 1 PRI                                                                              |
| GW and IP to IP submenu > Trunk                                 | Channels has to be set to                                          | T2 line number of channels                                                                |
| Group > Select Trunk Group                                      | Phone Number has to m                                              | atch the <b>T2</b>                                                                        |
|                                                                 | phone number                                                       | atab tha <b>T</b> 9                                                                       |
|                                                                 | Trunk Group ID has to m                                            | alon une 12                                                                               |
|                                                                 | Tel Profile ID has to matcl<br>profile 0 has to be associa         | n the <b>Tel Profile ID</b> if configured else the <b>default</b><br>ated                 |
|                                                                 |                                                                    |                                                                                           |

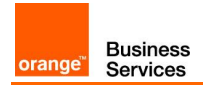

| Menu                                                                                                    | Value                                                                                                    |
|----------------------------------------------------------------------------------------------------|----------------------------------------------------------------------------------------------------|
| From the AudioCodes Web User interface:<br>✓ Configuration Tab (full) >VoIP menu ><br>GW and IP to IP submenu > Trunk<br>Group > Select Trunk Group<br>Settings                    | Trunk Group ID has to match the T2<br>Trunk Group ID<br>Channel Select Mode has to be set to Cyclic Ascending                                                                                                    |
| From the AudioCodes Web User interface:<br>✓ Configuration Tab (full) >VoIP menu ><br>Control Network submenu > Select<br>Proxy Set Table                                          | A Proxy Set Table has to be created with the following parameters:<br>Proxy Set ID has to be filled<br>Proxy Address has to match the SBA FQDN<br>Transport Type has to be set to TLS<br>Enable Proxy Keep Alive has to be set to Using Options                                                        |
| From the AudioCodes Web User interface:<br>✓ Configuration Tab (full) >VoIP menu ><br>Control Network submenu > Select<br>IP Group Table                                           | An IP Group Table has to be created with the following parameters:<br>Index has to be filled<br>Type has to be set to Server<br>Proxy Set ID has to match the SBA proxy Set ID already created                                                                                                    |
| From the AudioCodes Web User interface:<br>✓ Configuration Tab (full) >VoIP menu ><br>GW and IP to IP submenu ><br>Manipulation > Select Dest Number<br>IP -> Tel                  | Destination Prefix has to be filled with the prefix of the received number<br>Source IP Address has to match the SBA IP Address<br>Stripped Digits from Left has to be filled<br>Prefix to Add has to be filled                                                                                        |
| From the AudioCodes Web User interface:<br>✓ Configuration Tab (full) >VoIP menu ><br>GW and IP to IP submenu ><br>Manipulation > Select Dest Number<br>Tel -> IP                  | Source Trunk Group has to match the T2 Trunk Group already created<br>Destination Prefix has to match the T2 Line number<br>Stripped Digits from Left has to be filled<br>Prefix to add has to match the corresponding Lync device on E.164<br>format number                                           |
| From the AudioCodes Web User interface:<br>✓ Configuration Tab (full) >VoIP menu ><br>GW and IP to IP submenu ><br>Routing > Select Tel to IP Routing                              | Tel to IP Routing Mode has to be set to Route Calls after manipulation<br>Src IP Group ID has to be set to -1<br>Src Trunk Group ID has to match the T2 Group ID                                                                                                    |
| From the AudioCodes Web User interface:<br>✓ Configuration Tab (full) >VoIP menu ><br>GW and IP to IP submenu ><br>Routing > Select IP to Tel Routing                              | IP toTel Routing Mode has to be set to Route Calls before manipulation<br>Source IP Address has to match the Gateway IP Address<br>Trunk Group ID has to match the T2 Trunk Group ID<br>IP Profile ID has to match the Tel Profile ID if configured else the default<br>profile 0 has to be associated |
| Dial-in Conferencing feature                                                                                                    |                                                                                                    |
| From the Microsoft Lync Server Control Panel<br>interface:<br>✓ Start > All Programs > Microsoft Lync<br>Server 2013 > Lync Server Control<br>Panel<br>✓ Voice Routing > Dial Plan | A <b>Dial-in conferencing region</b> has to <b>be added (</b> associated to Dial-in Access<br>Number <b>)</b>                                                                                                    |
| Call Back feature                                                                                                    |                                                                                                    |
| From the Microsoft Lync Server Control Panel interface:                                                                                                    | A specific translation Rule has to be associated to each Site trunk                                                                                                    |
| <ul> <li>✓ Start &gt; All Programs &gt; Microsoft Lync<br/>Server 2013 &gt; Lync Server Control</li> </ul>                                                                         | (*) to be adapted to the client architecture<br>(**) first priority before translation rule removing the « + » digit                                                                                                    |

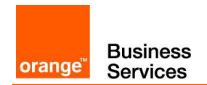

| • |   | 001   | 100  |
|---|---|-------|------|
|   | Ν | 1icro | soft |

| Menu                                                                                                    | Value                                                                                                    |  |
|----------------------------------------------------------------------------------------------------|----------------------------------------------------------------------------------------------------|--|
| Panel<br>✓ Voice Routing > Trunk Configuration                                                                                                    |                                                                                                    |  |
| Call Park feature                                                                                                    |                                                                                                    |  |
| From the Microsoft Lync Server Control Panel interface:                                                                                                    | A Number range has to be created <b>for each Site</b>                                                                                                    |  |
| <ul> <li>✓ Start &gt; All Programs &gt; Microsoft Lync<br/>Server 2013 &gt; Lync Server Control<br/>Panel</li> </ul>                                                                            | (*) to be adapted to the client architecture                                                                                                    |  |
| ✓ Voice Features                                                                                                    |                                                                                                    |  |
| CALL ADMISSION CONTROL                                                                                                    |                                                                                                    |  |
| From the Microsoft Lync Server Control Panel<br>interface:<br>✓ Start > All Programs > Microsoft Lync<br>Server 2013 > Lync Server Control<br>Panel<br>Network Configuration > Global           | Edit Global Setting –Global<br>Check <b>Enable call admission control</b>                                                                                                    |  |
| From the Microsoft Lync Server Control Panel<br>interface:<br>✓ Start > All Programs > Microsoft Lync<br>Server 2013 > Lync Server Control<br>Panel<br>Network Configuration > Bandwidth Policy | Create Bandwidth Policy for <u>CAC "from site to WAN"</u><br>New "name"<br>Audio limit: according to site sizing<br>Audio session limit: 100<br>Create Bandwidth Policy for <u>CAC "from Edge to WAN"</u><br>New "name"<br>Audio limit: according to site sizing<br>Audio session limit: 9999999999<br>Create Bandwidth Policy for <u>CAC "from site to SIP Trunk"</u><br>New "name"<br>Audio limit: according to site sizing<br>Audio session limit: 97<br>Create Bandwidth Policy for <u>CAC "O"</u><br>New "name"<br>Audio limit: 0<br>Audio limit: 0<br>Audio session limit: 40 |  |
| From the Microsoft Lync Server Control Panel<br>interface:<br>✓ Start > All Programs > Microsoft Lync<br>Server 2013 > Lync Server Control<br>Panel<br>Network Configuration > Region           | Create WAN Region<br>New "name"<br>Associate site name<br>Uncheck Enable audio alternate path (recommended)<br>Check or Uncheck Enable video alternate path to your convenience                                                                                                    |  |

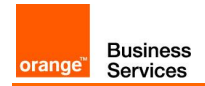

| Menu                                                                                                    | Value                                                                                                    |  |
|----------------------------------------------------------------------------------------------------|----------------------------------------------------------------------------------------------------|--|
| From the Microsoft Lync Server Control Panel<br>interface:<br>✓ Start > All Programs > Microsoft Lync<br>Server 2013 > Lync Server Control<br>Panel<br>Network Configuration > Site   | Create Site for users and associate a Bandwidth policy between this Site<br>and the Region<br>New "name"<br>Associate Region<br>Associate Bandwidth Policy for <u>CAC "from site to WAN"</u>                                                                                                    |  |
|                                                                                                    | the Region<br>New "name"<br>Associate Bandwidth Policy for <u>CAC "from Edge to WAN"</u><br>Create Site for aSBC and associate a Bandwidth policy between this Site<br>and the Region<br>New "name"<br>Associate Region<br>Associate Bandwidth Policy for <u>CAC "0"</u>                                   |  |
| From the Microsoft Lync Server Management<br>Shell interface:<br>Start > All Programs > Microsoft Lync Server<br>2013 > Lync Server Management Shell                                  | Creation of Bandwidth Policy for intersite links<br>New-CsNetworkInterSitePolicy –Identity "name of the intersitelink" –<br>BWPolicyProfileID "name of the policy for <u>CAC from site to SIP Trunk</u> " –<br>NetworkSiteID1 "name of the site for user" -NetworkSiteID2 "name of the<br>sitefor the SBC" |  |
| From the Microsoft Lync Server Control Panel<br>interface:<br>✓ Start > All Programs > Microsoft Lync<br>Server 2013 > Lync Server Control<br>Panel<br>Network Configuration > Subnet | Create subnet for each site<br><b>New</b><br>Add <b>subnet ID</b><br>Add <b>mask</b><br>Associate with <b>Network site ID</b>                                                                                                    |  |
| Quality of Service                                                                                                    |                                                                                                    |  |
| From the Microsoft Lync Management Shell<br>interface::<br>✓ Start > All Programs > Microsoft Lync<br>Server 2013 > Lync Server<br>Management Shell                                   | Enable client media port range:<br>Set-CsConferencingConfiguration –ClientMediaPortRangeEnabled \$true<br>–ClientMediaPort 50000 –ClientAudioPort 50060 –ClientVideoPort<br>57600 –ClientAppSharingPort 32800                                                                                              |  |
| From the Microsoft Lync Management Shell<br>interface::<br>✓ Start > All Programs > Microsoft Lync<br>Server 2013 > Lync Server<br>Management Shell                                   | Configure ApplicationSharing port range on Lync application servers:<br>Set-CsApplicationServer ApplicationServer: <serverfqdn> -<br/>AppSharingPortStart 32768 –AppSharingPortCount 16383</serverfqdn>                                                                                                    |  |
| From the Microsoft Lync Management Shell<br>interface::<br>✓ Start > All Programs > Microsoft Lync<br>Server 2013 > Lync Server<br>Management Shell                                   | Configure ApplicationSharing port range on Lync Conferencing servers:<br>Set-CsApplicationServer ConferencingServer: <serverfqdn> -<br/>AppSharingPortStart 32768 –AppSharingPortCount 16383</serverfqdn>                                                                                                  |  |
| Configuration requirements (warning                                                                                                    | gs)                                                                                                    |  |
| Configuring Clients ports range for                                                                                                    | LPE and SoftPhone                                                                                                    |  |
| From the Microsoft Lync Management Shell<br>interface::<br>✓ Start > All Programs > Microsoft Lync<br>Server 2013 > Lync Server<br>Management Shell                                   | Enable client media port range:<br>Set-CsConferencingConfiguration –ClientMediaPortRangeEnabled \$true<br>–ClientAudioPort 50060 –ClientAudioPortRange 48                                                                                                    |  |

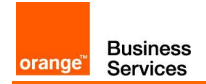

| Menu                                                            |                                                                                 | Value                                          |
|-----------------------------------------------------------------|---------------------------------------------------------------------------------|------------------------------------------------|
| Configuring Clients ports range for VVX                         |                                                                                 |                                                |
| ✓ Using WX Web UI                                               | Navigate through the VVX Web Interface: http: <vvx_ip_address></vvx_ip_address> |                                                |
|                                                                 | Go to Settings tab > Network                                                    | menu > RTP                                     |
|                                                                 | Configure the Port Range Sta                                                    | rt to: 50060                                   |
| ✓ Using WX configuration file (.cfg)                            | Configure the following line in the VVX configuration file :                    |                                                |
|                                                                 | tcpIpApp.port.rtp                                                               | .mediaPortRangeStart="50060"                   |
|                                                                 | Import the new configuration t<br>IIS server                                    | file to the VVX using the WebUI or through the |
| Others Devices                                                  |                                                                                 |                                                |
| Check that the audio range port respect the OBS recommendations | The default audio range is: 50                                                  | 060-50107.                                     |

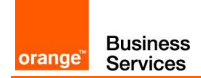

# 5 Skype for Business 2015 Configuration Checklist

| Menu                                                                                                    | Value                                                                                                    |
|----------------------------------------------------------------------------------------------------|----------------------------------------------------------------------------------------------------|
| Skype for Business Configuration (Topology Builder)                                                                                          |                                                                                                    |
| On the Topology builder interface:<br>✓ Central Site > skype for business 2015 > <b>Mediation Pools</b> , right<br>click and Edit properties | <b>Enable TCP</b> port has to be <b>checked</b><br><b>Listening port</b> has to be set to <b>5060</b> for<br>each Mediation Server in skype for Business<br>topology                                                                                                 |
| On the Topology builder interface:<br>✓ Central Site > Skype for Business 2015 > Shared components ><br>Trunks, right click edit properties  | FQDN of nominal aSBC for BT/BTIP traffic<br>Specify nominal aSBC BT/BTIP trunk<br>name<br>Listening port for IP/PSTN gateway: 5060<br>SIP Transport protocol: TCP<br>Associated Mediation Server: Mediation<br>Server FQDN<br>Associated Mediation Server port: 5060 |
| On the Topology builder interface:<br>✓ Central Site > Skype for Business 2015 > Shared components ><br>Trunks, right click edit properties  | FQDN of backup aSBC for BT/BTIP traffic<br>Specify backup aSBC BT/BTIP trunk name<br>Listening port for IP/PSTN gateway: 5060<br>SIP Transport protocol: TCP<br>Associated Mediation Server: Mediation<br>Server FQDN<br>Associated Mediation Server port: 5060      |
| Skype for Business Configuration (Control Panel)                                                                                             |                                                                                                    |
| Dial Plan<br>On the Skype for Business Server Control Panel Interface:<br>✓ Voice Routing > Dial Plan                                        | Type: <b>Dial Plan</b> type<br>Name: <b>Dial Plan</b> name                                                                                                    |
| Voice Policy On the Skype for Business Server Control Panel Interface: ✓ Voice Routing > Voice Policy                                        | Name: <b>Voice Policy</b> name<br>Enable call park: <b>Checked</b><br>Enable PSTN reroute: <b>Unchecked</b>                                                                                                    |
| PSTN usage<br>On the Skype for Business Server Control Panel Interface:<br>✓ Voice Routing > Voice Policy                                    | New PSTN Usage record<br>Name: <b>BT/BTIP PSTN Usage name</b>                                                                                                    |
| Routes (aSBC nominal route)<br>On the Skype for Business Server Control Panel Interface:<br>✓ Voice Routing > Voice Policy                   | Edit PSTN Usage record<br>Associated routes → New<br>Name: <b>aSBC nominal Route name</b><br>Associated Trunks → Add<br><b>Select</b> corresponding <b>aSBC nominal Trunk</b><br>from drop down list                                                                 |
| Routes (aSBC backup route)<br>On the Skype for Business Server Control Panel Interface:<br>✓ Voice Routing > Voice Policy                    | Edit PSTN Usage record<br>Associated routes → New<br>Name: <b>aSBC backup Route name</b><br>Associated Trunks → Add<br><b>Select</b> corresponding <b>aSBC backup Trunk</b><br>from drop down list                                                                   |
| ······································                                                                                                    |                                                                                                    |

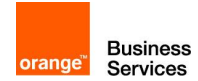

| Menu                                                                                                |             | Value                       |
|----------------------------------------------------------------------------------------------------|-------------|-----------------------------|
| On the Skype for Business Server Control Panel Interface:                                           | Name: BT/   | BTIP Trunk name             |
| ✓ Voice Routing > Trunk configuration                                                               | Encryption  | support level : Optional    |
|                                                                                                    | Refer supp  | ort : <b>None</b>           |
|                                                                                                    | Enable forw | vard call History : Checked |
| Trunk configuration (SFB PowerShell)                                                                |             | name of the site            |
|                                                                                                    |             |                             |
| On the Skype for Business PowerShell Interface:                                                     |             |                             |
| <ul> <li>✓ Set-CsTrunkConfiguration –Identity <site> –RTCPActiveCalls<br/>\$False</site></li> </ul> |             |                             |
| ✓ Set-CsTrunkConfiguration –Identity <site> –RTCPCallsOnHold<br/>\$False</site>                     |             |                             |

Configuration Checklist in case of Ribbon SBC 1000/2000 Gateway:

This configuration checklist will follow this color convention:

- Green: in case of RS SBA
- Blue: in case of HQ with GW aboard

| Skype for Business- RS SBA or HQ with GW aboard - Trunk                                                                                                    | SIP on Ribbon SBC BT/BTIP configuration                                                                                                    |
|----------------------------------------------------------------------------------------------------|----------------------------------------------------------------------------------------------------|
| PSTN usage<br>On the Skype for Server Control Panel Interface:<br>✓ Voice Routing > Voice Policy                                                                                                    | New Ribbon SBC BT/BTIP PSTN Usage<br>record<br>Name: Ribbon SBC <b>BT/BTIP PSTN Usage</b><br>name                                                                                                    |
| Route (Ribbon SBC BT/BTIP)<br>On the Skype for Business Server Control Panel Interface:<br>✓ Voice Routing > Voice Policy                                                                                                    | Edit PSTN Usage record<br>Associated routes → New<br>Name: <b>Ribbon SBC for BT/BTIP route</b><br><b>name</b><br>Associated Trunks → Add<br><b>Select</b> corresponding <b>Ribbon SBC Trunk</b><br>from drop down list |
| Trunk configuration On the Skype for Business Server Control Panel Interface: ✓ Voice Routing > Trunk configuration                                                                                                    | New<br>Name: <b>Ribbon SBC for BT/BTIP Trunk</b><br><b>name</b><br>Encryption support level : <b>Optional</b><br>Refer support : <b>None</b><br>Enable forward call History : <b>Checked</b>                           |
| Trunk configuration (SFB PowerShell)         On the Skype for Business PowerShell Interface:         ✓ Set-CsTrunkConfiguration –Identity <site> –RTCPActiveCalls         \$False         ✓ Set-CsTrunkConfiguration –Identity <site> –RTCPCallsOnHold         \$False</site></site> | -Site: The name of the remote site                                                                                                    |
| Ribbon SBC BT/BTIP configuration                                                                                                    |                                                                                                    |
| SIP Profile                                                                                                    |                                                                                                    |
| On the Ribbon SBC gateway WebUi Interface:<br>✓ Settings >SIP > SIP Profile > Default SIP Profile                                                                                                    | Session Timer:<br>Session Timer: Disabled<br>Header Customization:<br>UA Header: Ribbon SBC                                                                                                    |

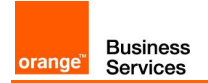

| Calling Info Source: RFC Standard<br>Options Tags:<br>107cef: Supported<br>Update: Supported<br>Update: Supported<br>Update: Supported<br>Update: Supported<br>Update: Supported<br>SDP Customization:<br>Send Number of Channels: True<br>Connection Info Media Section: True<br>Digit Transmission Preference: RFC<br>2833Voice         Media       The Ribbon SBC gateway WebUI Interface:<br>* Settings >Media > Media System Configuration       Port Range:<br>Start Port: 1584<br>Number of Port pairs: 600<br>Echo Canceller Type Option: Standard<br>Echo Canceller Type Option: Standard<br>Echo Canceller Type Option: Standard<br>Echo Canceller Type Option: Standard<br>Echo Cancel INLP Option: Mild<br>Send STUN Packets: Enabled<br>Music On Hold:<br>Music On Hold Source: File         On the Ribbon SBC gateway WebUI Interface:<br>* Settings >Media > Media Profiles       Default G711a:<br>Code:: G711 A-law<br>Payload Size: 20 ms<br>Default G711p;<br>Code:: G711 J-law<br>Payload Size: 20 ms<br>Default G711p;<br>Code:: G711 J-law<br>Payload Size: 20 ms<br>Default G711p;<br>Code:: G711 J-law<br>Payload Size: 20 ms<br>Default G711p;<br>Code:: G711 J-law<br>Payload Size: 20 ms<br>Default G711p;<br>Code:: G711 J-law<br>Payload Size: 20 ms<br>Default G711p;<br>Code:: G711 J-law<br>Payload Size: 20 ms<br>Default G711p;<br>Code:: G711 J-law<br>Payload Size: 20 ms<br>Default G711p;<br>Code:: G711 J-law<br>Payload Size: 20 ms<br>Default G711p;<br>Code:: G711 J-law<br>Payload Size: 20 ms<br>Default G711p;<br>Code:: G711 J-law<br>Payload Size: 20 ms<br>Default G711p;<br>Code:: G711 p-law<br>Payload Size: 20 ms<br>Default G711p;<br>Code:: G711 p-law<br>Payload Size: 20 ms<br>Default G711p;<br>Code:: G711 p-law<br>Payload Size: 20 ms<br>Default G711p;<br>Code:: G711p;<br>Code:: G711p;<br>Code:: G711p;<br>Code:: G711p;<br>Code:: G711p;<br>Code:: G711p;<br>Code:: G711p;<br>Code:: G711p;<br>Code:: G711p;<br>Condign Payload Size: 20 ms<br>Default G711p;<br>Condign Payload Size: 20 ms<br>Default G711p;<br>Code:: G711p;<br>Code:: G711p;<br>Code:: G711p;<br>Code:: G711p;<br>Code:: G711p;<br>Code:: G711p;<br>Code:: G711p;<br>Code:: G711p;<br>Code:: G711p;<br>Conthe Ribbon SBC gateway WebUI Interface:<br>* Set | Menu                                                             | Value                                                            |
|----------------------------------------------------------------------------------------------------|------------------------------------------------------------------|------------------------------------------------------------------|
| Options Tags:<br>100rel: Supported<br>Update: Supported<br>Update: Supported<br>SDP Customization:<br>Send Number of Channels: True<br>Connection Into In Media Section: True<br>Diff Transmission Preference: RFC<br>2833/Voice         Media       Fort Range:<br>Start Port: 16364         On the Ribbon SBC gateway WebUI Interface:<br>* Settings >Media > Media System Configuration       Port Range:<br>Start Port: 16364         Number of Port pairs: 600<br>Echo Cancell Type Option: Standard<br>Echo Cancell Type Option: Standard<br>Echo Cancell Cancell Type Option: Standard<br>Echo Cancell Type Option: Standard<br>Echo Cancell Type Option: Standard<br>Echo Cancell Type Option: Standard<br>Echo Cancell Type Option: Standard<br>Echo Cancell Type Option: Standard<br>Echo Cancell Type Option: Standard<br>Echo Cancell Type Option: Disabled<br>Secondary Interface (only for RS SEA)         On the Ribbon SBC gateway WebUI Interface:<br>* Settings >SIP > SIP Server Tables > Create SIP Server<br>Port: 500<br>Protocol: TOP       Echo Cancell Type Options         From/To SBC gateway WebUI Interface:<br>* Settings >SIP > SIP Server T                                                                                                    |                                                                  | Calling Info Source: RFC Standard                                |
| 100rei: Supported         Update: Supported         SPC Customization:         Send Number of Channels: True         Connection Info In Media Section: True         Digit Transmission Preference: RFC         2833/Voice         Settings >Media > Media System Configuration         V Settings >Media > Media System Configuration         Wisc On Hod:         Music On Hod:         Music On Hod:         Settings >Media > Media Profiles         Payload Size: 20 ms         Default Hedia List:         Media Profile List: 6711a         G7114         Conder: G711a         Media Size: 20 ms         Default Hedia List:         Media DSCP: 48         RTOP Mode: RTCP         Dead Lis                                                                                                    |                                                                  | Options Tags:                                                    |
| Update: Supported<br>SDP Customization:<br>Send Number of Channels: True<br>Connection Info In Media Section: True<br>Digit Transmission Preference: RFC<br>2333/Voice         Media       Fort Range:<br>Start Port: 16384         On the Ribbon SBC gateway WebUi Interface:                                                                                                    |                                                                  | 100rel: Supported                                                |
| SDP Customization:       Send Number of Channels: True         Send Number of Channels: True       Digit Transmission Preference: RFC         2333/0ice       Port Range:         Start Port: 16384       Number of Port pairs: 600         Echo Cancellor Type Option: Standard       Echo Canceller Type Option: Standard         Echo Canceller Type Option: Standard       Echo Canceller Type Option: Standard         Echo Canceller Type Option: Standard       Echo Canceller Type Option: Standard         Wasic On Hold:       Music On Hold:         Music On Hold:       Music On Hold:         Music On Hold:       Music On Hold:         Music On Hold:       Music On Hold:         V Settings >Media > Media Profiles       Default G711a:         Codec: G711 µ-law       Payload Size: 20 ms         Dor the Ribbon SBC gateway WebUi Interface:       Default Media List         Y Settings >Media > Media List       Codec: G711 µ-law         Payload Size: 20 ms       Default Media List         On the Ribbon SBC gateway WebUi Interface:       Default Media List         Y Settings >Media > Media List       Configure Secondary Interface: Enabled         Silence Suppression: Disabled       Silence Supression: Disabled         Silence Supression: Disabled       Silence Supression: Disabled         Silence Supression: Disab                                                                                                    |                                                                  | Update: Supported                                                |
| Send Number of Channels: True<br>Connection Info In Media Section: True<br>Digit Transmission Preference: RFC<br>2333/Voice         Media         On the Ribbon SBC gateway WebUi Interface:<br><ul> <li>Start Port: 16384</li> <li>Number of Port pairs: 600</li> <li>Echo Canceller Type Option: Standard<br/>Echo Cancel Type Option: Standard</li> <li>Echo Cancel NLP Option: Mild<br/>Send STUD Poption: File</li> </ul> On the Ribbon SBC gateway WebUi Interface:<br><ul> <li>Settings &gt;Media &gt; Media Profiles</li> <li>Default G711a:<br/><ul> <li>Codec: G711 A-law</li> <li>Payload Size: 20 ms</li> <li>Default G711p:<br/><li>Codec: G711 A-law</li> <li>Payload Size: 20 ms</li> <li>Default G711p:<br/><li>Codec: G711 A-law</li> <li>Payload Size: 20 ms</li> <li>Default G711p:<br/><li>Codec: G711 A-law</li> <li>Payload Size: 20 ms</li> <li>Default G711p:<br/><li>Codec: G711 A-law</li> <li>Payload Size: 20 ms</li> <li>Default G711p:<br/><li>Codec: G711 Praw</li> <li>Payload Size: 20 ms</li> <li>Default G711p:<br/><li>Codec: G711 Praw</li> <li>Payload Size: 20 ms</li> <li>Default G711p:<br/><li>Codec: G711 Praw</li> <li>Payload Size: 20 ms</li> <li>Default G711p:<br/><li>Codec: G711p:<br/>G711p</li>                                 G711p</li>                          Codec: G711p:<br/>G711p</li>                               G711p</li>                                    G711p</li>                                   G711p</li></li></li></li></ul></li></ul>                                                                                                    |                                                                  | SDP Customization:                                               |
| Connection Info In Media Section: True<br>Digit Transmission Preference: RFC<br>2833/Voice         Media         On the Ribbon SBC gateway WebUi Interface:         Start Port: 16384         Number of Port pairs: 600         Echo Canceller Type Option: Standard<br>Echo Cancel NLP Option: Standard<br>Echo Cancel NLP Option: Mild<br>Send STUN Packets: Enabled<br>Music on Hold Source: File         On the Ribbon SBC gateway WebUi Interface:       Default G711a:<br>Codes: G711 A-law<br>Payload Size: 20 ms<br>Default G711p;<br>Codes: G711 plaw<br>Payload Size: 20 ms<br>Default G711p;<br>Codes: G711 plaw<br>Payload Size: 20 ms<br>Default G711p;<br>Codes: G711p plaw<br>Payload Size: 20 ms<br>Default G711p;<br>Codes: G711p plaw<br>Payload Size: 20 ms<br>Default G711p;<br>Codes: G711p plaw<br>Payload Size: 20 ms<br>Default G711p;<br>Codes: G711p plaw<br>Payload Size: 20 ms<br>Default G711p;<br>Codes: G711p plaw<br>Payload Size: 20 ms<br>Default G711p;<br>Codes: G711p plaw<br>Payload Size: 20 ms<br>Default G711p;<br>Codes: G711p plaw<br>Payload Size: 20 ms<br>Default G711p;<br>Codes: G711p plaw<br>Payload Size: 20 ms<br>Default G711p;<br>Codes: G711p plaw<br>Payload Size: 20 ms<br>Default G711p;<br>Codes: G711p;<br>Codes: G711p;<br>Cod                                                               |                                                                  | Send Number of Channels: True                                    |
| Digit Transmission Preference: RFC 2333/Voice         Media         On the Ribbon SBC gateway WebUi Interface: <ul> <li>Start Port: 16384</li> <li>Number of Port pairs: 600</li> <li>Echo Canceller Type Option: Standard Echo Canceller Type Option: Standard Echo Canceller Type Option: Standard Echo Cancel NLP Option: Mild Send STUN Packets: Enabled</li> <li>Music On Hold:</li> <li>Music On Hold Source: File</li> </ul> On the Ribbon SBC gateway WebUi Interface:         Default G711a: <ul> <li>Settings &gt;Media &gt; Media Profiles</li> <li>Default G711a:</li> <li>Code:: G711 A-law</li> <li>Payload Size: 20 ms</li> <li>Default G711p:</li> <li>Code:: G711 paiw</li> <li>Payload Size: 20 ms</li> <li>Default Media List:</li> <li> <ul> <li>Settings &gt;Media &gt; Media List</li> <li>Media Profiles List: G711a</li> <li>G711p in Crypto Profile ID: None</li> <li>Media DSCP: 46</li> <li>RTCP Mode: RTCP</li> <li>Dead Call Detection: Disabled</li> <li>Stence Suppression: Disabled</li> <li>Secondary Interface (only for RS SBA)</li> <li>On the Ribbon SBC gateway WebUi Interface:</li> <li>Settings &gt;Node Interfaces &gt; Logical Interfaces &gt; Ethernet 1 IP</li> </ul> </li> <li>Configure Secondary Interface Interfiles Sit: SP address of the gateway (dedicated for BT/BTIP traffic) Secondary Mask: Mask corresponding to secondary Interface Interfiles Sit: SBA or MS Pool IP address</li> <li>Prom/To SFB &lt;&gt; Offnet routing BT/BTIP traffic</li> <li>Settings &gt;SIP &gt; SIP Server Tables &gt; Create SI</li></ul>                                                                                                    |                                                                  | Connection Info In Media Section: True                           |
| Media         Port Range:           On the Ribbon SBC gateway WebUi Interface:         Start Port: 16384           Number of Port pairs: 600         Echo Canceller Type Option: Standard           Echo Cancel NLP Option: Mild         Send STUN Packets: Enabled           Music On Hold:         Music On Hold:           Music On Hold         Settings >Media > Media Profiles           On the Ribbon SBC gateway WebUi Interface:         Default G711a:           Code:: G711 A-law         Payload Size: 20 ms           Default G711p:         Code:: G711 µ-law           Payload Size: 20 ms         Default G711p:           Code:: G711 µ-law         Payload Size: 20 ms           Default G711p:         Code:: G711a           Gode:: G711 µ-law         Payload Size: 20 ms           Default Media List         G711p           Cypto Profile ID:: None         Media DSCP: 46           RTCP Mode: RTCP         Media DSCP: 46           RTCP Mode: RTCP         Default Media List:           ✓ Settings >Mode Interfaces > Logical Interfaces > Ethernet 1 IP         Configure Secondary Interface: Enabled           Secondary Interface (only for RS SBA)         Configure Secondary Interface: Enabled           On the Ribbon SBC gateway WebUi Interface:         Configure Secondary Interface: Enabled           Secondary Interface of The                                                                                                    |                                                                  | Digit Transmission Preference: <b>RFC</b><br>2833/Voice          |
| On the Ribbon SBC gateway WebUi Interface:       ✓ Settings >Media > Media System Configuration       Start Port: 16384         Number of Port pairs: 600       Echo Canceller Type Option: Standard         Echo Canceller Type Option: Standard       Echo Canceller Type Option: Standard         Echo Cancel NLP Packets: Enabled       Music On Hold:         Music On Hold:       Music On Hold:         Music On Hold       Music On Hold:         ✓ Settings >Media > Media Profiles       Default G71112:         Code:: G711 A-law       Payload Size: 20 ms         Default G71112:       Code:: G711 A-law         Payload Size: 20 ms       Default G71112:         Code:: G711 µ-law       Payload Size: 20 ms         Doftuilt G71112:       Code:: G711 µ-law         Payload Size: 20 ms       Default G71112         Code:: G711 µ-law       Payload Size: 20 ms         Doftuilt G71112:       Code:: G711 µ-law         Y Settings >Media > Media List       Media DSCP: 46         RTCP Mode:: RTCP       Dead Call Detection: Disabled         Sterrings >Node Interfaces > Logical Interfaces > Ethernet 1 IP       Secondary Interface (Interface: Enabled Steree Candary Mak: Mask corresponding to secondary Mak: Mask corresponding to secondary Mak: Mask corresponding to secondary Mak: Mask corresponding to secondary Mak: Mask corresponding to secondary Mak: Mask corresponding to secondary Mak: Mask corresponding t                                                                                                    | Media                                                            |                                                                  |
| ✓ Settings >Media > Media System Configuration       Start Port. 16384         Number of Port pars: 600       Echo Cancellet Type Option: Standard         Echo Cancel NLP Option: Mild       Send STUN Packets: Enabled         Music on Hold:       Music on Hold:         Music on Hold Source: File       Default G711a:         Codec: G711 A-law       Payload Size: 20 ms         Default G711µ:       Codec: G711 A-law         Payload Size: 20 ms       Default G711µ         Codec: G711 µ-law       Payload Size: 20 ms         Dotault G711µ:       Codec: G711 µ-law         Payload Size: 20 ms       Default Media List:         ✓ Settings >Media > Media List       Media Profiles List: G711a         G711µ       Crypto Profile ID: None         Media > Media List       G711µ         Cypto Profile ID: None       Media SICP: 46         RTCP Mode: RTCP       Dead Call Detection: Disabled         Stences vappression: Disabled       Stencedary Interface: Enabled         Secondary Interface (only for RS SBA)       Configure Secondary Interface: Enabled         On the Ribbon SBC gateway WebUi Interface:       Configure Secondary Interface: Enabled         Secondary Interface S > Logical Interfaces > Ethernet 1 IP       Secondary Mask: Mask corresponding to secondary Mask: Mask corresponding to secondary Mask: Mask corresponding to secondar                                                                                                    | On the Ribbon SBC gateway WebUi Interface:                       | Port Range:                                                      |
| Detungs Findule 5 Module 5 Module 5 Journe Configuration       Number of Port pairs: 600         Exho Cancell NLP Option: Standard       Echo Cancell NLP Option: Standard         Echo Cancell NLP Option: Standard       Echo Cancel NLP Option: Standard         Con the Ribbon SBC gateway WebUi Interface:       ✓ Settings > Media > Media Profiles       Default G711a:         Codes: G711 A-law       Payload Size: 20 ms       Default G711p:         Codes: G711 µ-law       Payload Size: 20 ms         Default G711p:       Codes: G711 µ-law         Payload Size: 20 ms       Default Media List:         ✓ Settings >Media > Media List       Default Media List:         ✓ Settings >Media > Media List       Media Profiles List: G711a         G711µ       Crypto Profile ID: None         Media DSCP: 46       RTCP         RTCP Mode: RTCP       Dead Call Detection: Disabled         Silence Suppression: Disabled       Silence Suppression: Disabled         Silence Suppression: Disabled       Secondary Interface: Enabled         Secondary Interface (only for RS SBA)       Configure Secondary Interface: Enabled         On the Ribbon SBC gateway WebUI Interface:       > Ethernet 1 IP         Secondary Interface S > Logical Interfaces > Ethernet 1 IP       Secondary Interface of the Ribbon         Secondary Mask: Mask corresponding to secondary Mask: Mask corresponding                                                                                                    | ✓ Settings >Media > Media System Configuration                   | Start Port: 16384                                                |
| Echo Canceller Type Option: Standard         Echo Canceller Type Option: Standard         Echo Canceller Type Option: Mild         Send STUN Packets: Enabled         Music On Hold:         Music On Hold:         Music On Hold Source: File         On the Ribbon SBC gateway WebUi Interface:         ✓ Settings >Media > Media Profiles         Codec: G711 J-law         Payload Size: 20 ms         Default G711µ:         Codec: G711 J-law         Payload Size: 20 ms         Default G6711µ:         Codec: G711 J-law         Payload Size: 20 ms         Default Media List         ✓ Settings >Media > Media List         Media Profiles List G711a         G711µ         Crypto Profile ID: None         Media DSCP: 46         RTCP         Dead Call Detection: Disabled         Silence Suppression: Disabled         Silence Suppression: Disabled         Secondary Interface (only for RS SBA)         On the Ribbon SBC gateway WebUi Interface:         ✓ Settings >Node Interfaces > Logical Interfaces > Ethernet 1 IP         Secondary Interface of the Ribbon         Secondary Mask: Mask corresponding to secondary interface for BT/BTIP traffic         SiP Server Table <tr< td=""><td></td><td>Number of Port pairs: 600</td></tr<>                                                                                                    |                                                                  | Number of Port pairs: 600                                        |
| Echo Cancel NLP Option: Mild         Send STUN Packets: Enabled         Music On Hold:         Music On Hold:                                                                                                    |                                                                  | Echo Canceller Type Option: Standard                             |
| Extra Option STUN Packets: Enabled         Send STUN Packets: Enabled         Music On Hold:         Music On Hold:         Music On Hold:         Music On Hold:         Music On Hold:         Music On Hold:         Music On Hold:         Music On Hold:         Music On Hold:         Music On Hold:         Music On Hold:         Music On Hold:         Music On Hold:         Codec: G711 A-law         Payload Size: 20 ms         Default G711µ:         Code:         Code: G711 µ-law         Payload Size: 20 ms         Default G711µ:         Code:         Gring: SMedia > Media List         Media Profiles List: G711a         G711µ         Crypto Profile ID: None         Media DSCP: 46         RTCP         Mode: RTCP         Dead Call Detection: Disabled         Silence Supression: Disabled         Silence Supression: Disabled         Secondary Interface of the Ribbon         gateway (dedicated for BT/BTIP         Y Settings >Node Interfaces: > Logical Interfaces > Ethernet 1 IP         Secondary Mask: Mask corresponding to         secondary M                                                                                                    |                                                                  | Echo Cancel NI P Option: Mild                                    |
| On the Ribbon SBC gateway WebUi Interface:       ✓         ✓ Settings >Media > Media Profiles       Default G711a:         Code:: G711 A-law       Payload Size: 20 ms         Default G711p::       Code:: G711 A-law         Payload Size: 20 ms       Default G711p:         Code:: G711 A-law       Payload Size: 20 ms         Default G711p::       Code:: G711 A-law         Payload Size: 20 ms       Default Media List:         ✓ Settings >Media > Media List       Media Profiles List: G711a         G11p::       G711p:         Corde:: G711 A-law       Payload Size: 20 ms         On the Ribbon SBC gateway WebUi Interface:       ✓         ✓ Settings >Media > Media List       Media Profiles List: G711a         G11p::       G711p:         Crypto Profile ID: None       Media DSCP: 46         RTCP Mode: RTCP       Default Media Citt         Øratings >Node Interfaces (only for RS SBA)       Configure Secondary Interface: Enabled         Secondary interface of the Ribbon gateway WebUi Interface:          ✓ Settings >Node Interfaces > Logical Interfaces > Ethernet 1 IP       Secondary Mask: Mask corresponding to secondary Interface of the Ribbon gateway (delicated for BT/BTIP traffic)         Secondary Mask: Mask corresponding to secondary Interface subnet       Port: 5060         From/To SFB <> Offnet r                                                                                                    |                                                                  | Send STI IN Packets: Enabled                                     |
| Music on Hold Source: File         On the Ribbon SBC gateway WebUi Interface: <ul> <li>Settings &gt;Media &gt; Media Profiles</li> <li>Default G711a:</li> <li>Code:: G711 A-law</li> <li>Payload Size: 20 ms</li> <li>Default G711p:</li> <li>Codec:: G711 p-law</li> <li>Payload Size: 20 ms</li> </ul> On the Ribbon SBC gateway WebUi Interface: <ul> <li>Perfault Media List</li> <li>Settings &gt;Media &gt; Media List</li> <li>Media Profile List: G711a</li> <li>G711µ</li> <li>Crypto Profile ID: None</li> <li>Media DSCP: 46</li> <li>RTCP</li> <li>Dead Call Detection: Disabled</li> <li>Silence Suppression: Disabled</li> <li>Silence Suppression: Disabled</li> <li>Secondary interface (only for RS SBA)</li> </ul> On the Ribbon SBC gateway WebUi Interface: <ul> <li>Configure Secondary Interface: Enabled</li> <li>Silence Suppression: Disabled</li> <li>Silence Suppression: Disabled</li> <li>Secondary Media for BT/BTIP traffic</li> <li>Secondary Interface of the Ribbon gateway (deidet for BT/BTIP traffic)</li> <li>Secondary Mask: Mask corresponding to secondary interface subnet</li> </ul> From/To SFB <> Offnet routing BT/BTIP traffic <ul> <li>Secondary Medue for BT/BTIP</li> <li>Mask: SBA or MS Pool IP address</li> <li>Port 5060</li> <li>Protocol: TCP</li> <li>Monitor: SIP Options</li> </ul>                                                                                                    |                                                                  | Music On Hold:                                                   |
| On the Ribbon SBC gateway WebUi Interface:       ✓ Settings >Media > Media Profiles       Default G711a:       Codec: G711 A-law         Payload Size: 20 ms       Default G711µ:       Codec: G711 µ-law       Payload Size: 20 ms         On the Ribbon SBC gateway WebUi Interface:       ✓ Settings >Media > Media List       Default Media List:       Media Profiles List: G711a         On the Ribbon SBC gateway WebUi Interface:       ✓ Settings >Media > Media List       Default Media List:       Media DSCP: 46         RTCP Mode: RTCP       Dead Call Detection: Disabled       Silence Suppression: Disabled         Secondary interface (only for RS SBA)       Configure Secondary Interface: Enabled         On the Ribbon SBC gateway WebUi Interface:       Configure Secondary Interface: Enabled         ✓ Settings >Node Interfaces > Logical Interfaces > Ethernet 1 IP       Secondary interface of the Ribbon gateway (dedicated for BT/BTIP traffic)         SiP Server Table       From/To SFB <> Offnet routing BT/BTIP traffic       SiP Server Table         From/To SBA - BT/BTIP or From/To MS Pool -BT/BTIP       Host: SBA or MS Pool IP address         On the Ribbon SBC gateway WebUi Interface:       Port: 5060         Y Settings >SIP > SIP Server Tables > Create SIP Server       Port: SOE0         From/To BT/BTIP-SBA or From/To MS Pool -BT/BTIP       Host: SBA or MS Pool IP address         On the Ribbon SBC gateway WebUi Interface:       Y Settings >SIP > S                                                                                                    |                                                                  | Music on Hold Source: File                                       |
| On the Ribbon SBC gateway WebU Interface:       Codec: G711 A-law         Y Settings > Media > Media Profiles       Codec: G711 A-law         Payload Size: 20 ms       Default G711 µ:         Codec: G711 µ-law       Payload Size: 20 ms         On the Ribbon SBC gateway WebUI Interface:       Y Settings > Media > Media List         Y Settings > Media > Media List       Default Media List:         Y Settings > Media > Media List       Media Profiles List: G711a         G711µ       Crypto Profile ID: None         Media DSCP: 46       RTCP         RTCP Mode: RTCP       Dead Call Detection: Disabled         Silence Suppression: Disabled       Silence Suppression: Disabled         Silence Suppression: Disabled       Secondary Interface: Enabled         Y Settings >Node Interfaces > Logical Interfaces > Ethernet 1 IP       Configure Secondary Interface: of the Ribbon         Y Settings >Node Interfaces > Logical Interfaces > Ethernet 1 IP       Secondary Interface of the Ribbon         SilP Server Table       From/To SBA - BT/BTIP or From/To MS Pool - BT/BTIP         From/To SBA - BT/BTIP or From/To MS Pool - BT/BTIP       Host: SBA or MS Pool IP address         On the Ribbon SBC gateway WebUi Interface:       Y Settings > SIP > SIP Server Tables > Create SIP Server         From/To BT/BTIP-SBA or From/To MS Pool -BT/BTIP       Host: SBA or MS Pool IP address         On                                                                                                    | On the Dikker ODO reterms WebUI later from                       |                                                                  |
| <ul> <li>Settings &gt; Media &gt; Media Profiles</li> <li>Code:: Gr11 araw<br/>Payload Size: 20 ms</li> <li>Default G711µ:<br/>Code:: Gr11 µ-law<br/>Payload Size: 20 ms</li> <li>Default Media List</li> <li>Default Media List:</li> <li>Media Profiles List: G711a</li> <li>G711µ</li> <li>Crypto Profile ID: None<br/>Media DSCP: 46<br/>RTCP Mode: RTCP</li> <li>Dead Call Detection: Disabled</li> <li>Silence Suppression: Disabled</li> <li>Secondary interface (only for RS SBA)</li> <li>On the Ribbon SBC gateway WebUi Interface:         <ul> <li>✓ Settings &gt;Node Interfaces &gt; Logical Interfaces &gt; Ethernet 1 IP</li> <li>Secondary interface of the Ribbon<br/>gateway (declicated for BTBTIP traffic</li> </ul> </li> <li>SiP Server Table</li> <li>From/To SFB &lt;&gt; Offnet routing BT/BTIP traffic</li> <li>SiP Server Tables</li> <li>Fom/To SBA - BT/BTIP or From/To MS Pool -BT/BTIP</li> <li>On the Ribbon SBC gateway WebUi Interface:             <ul> <li>✓ Settings &gt;SIP &gt; SIP Server Tables &gt; Create SIP Server</li> <li>Protocol: TCP</li> <li>Monitor: SIP Options</li> </ul> </li> <li>From/To BT/BTIP-SBA or From/To MS Pool -BT/BTIP</li> <li>On the Ribbon SBC gateway WebUi Interface:             <ul> <li>✓ Settings &gt;SIP &gt; SIP Server Tables &gt; Create SIP Server</li> <li>Protocol: TCP</li> <li>Monitor: SIP Options</li> </ul> </li> </ul>                                                                                                    | On the Ribbon SBC gateway WebUI Interface:                       | Default G/11a:                                                   |
| Payload Size: 20 mis         Default G711 µ:         Codec: G711 µ-law         Payload Size: 20 ms         On the Ribbon SBC gateway WebUi Interface:         ✓ Settings >Media > Media List         Øraut G711µ         Crypto Profile ID: None         Media DSCP: 46         RTCP         Default Media List:         Ørati G711µ         Crypto Profile ID: None         Media DSCP: 46         RTCP         Dead Call Detection: Disabled         Silence Suppression: Disabled         Silence Suppression: Disabled         Settings >Node Interfaces > Logical Interfaces > Ethernet 1 IP         Secondary Interface of the Ribbon<br>gateway (dedicated for BT/BTIP traffic)<br>Secondary Interface of the Ribbon<br>gateway (dedicated for BT/BTIP traffic)<br>Secondary Interface subnet         From/To SFB <> Offnet routing BT/BTIP traffic         SIP Server Table         From/To SBA -BT/BTIP or From/To MS Pool -BT/BTIP         On the Ribbon SBC gateway WebUi Interface:         ✓ Settings >SIP > SIP Server Tables > Create SIP Server         From/To BT/BTIP-SBA or From/To MS Pool -BT/BTIP         On the Ribbon SBC gateway WebUi Interface:         ✓ Settings >SIP > SIP Server Tables > Create SIP Server         Protocol: TCP         Monitor: SIP Options                                                                                                    | ✓ Settings > Media > Media Profiles                              | Codec: G/TI A-law                                                |
| Codec: G711 µ-law         Codec: G711 µ-law         Payload Size: 20 ms         On the Ribbon SBC gateway WebUi Interface:         ✓ Settings >Media > Media List         Default Media List:         Media Profiles List: G711a         G711µ         Crypto Profile ID: None         Media DSCP: 46         RTCP         Media DSCP: 46         RTCP         Dead Call Detection: Disabled         Silence Suppression: Disabled         Silence Suppression: Disabled         Silence Suppression: Disabled         Secondary Interface (only for RS SBA)         On the Ribbon SBC gateway WebUi Interface:         ✓ Settings >Node Interfaces > Logical Interfaces > Ethernet 1 IP         Secondary Mask: Mask corresponding to secondary Interface of the Ribbon gateway (dedicated for BT/BTIP traffic) Secondary Mask: Mask corresponding to secondary Interface subnet         From/To SFB <> Offnet routing BT/BTIP traffic         SiP Server Table       Host: SBA or MS Pool IP address         Protocol: TCP       Monitor: SIP Options         From/To BT/BTIP-SBA or From/To MS Pool –BT/BTIP       Protocol: TCP         On the Ribbon SBC gateway WebUi Interface:       Y Settings >SIP > SIP Server Tables > Create SIP Server         From/To BT/BTIP-SBA or From/To MS Pool –BT/BTIP       1 <sup>st</sup> Entry: AC                                                                                                    |                                                                  | Payload Size: 20 ms                                              |
| On the Ribbon SBC gateway WebUi Interface:       ✓ Settings >Media > Media List       Default Media List:         ✓ Settings >Media > Media List       Media Profiles List: G711a         G711µ       Crypto Profile ID: None         Media DSCP: 46       RTCP         RTCP Mode: RTCP       Dead Call Detection: Disabled         Silence Suppression: Disabled       Silence Suppression: Disabled         Secondary interface (only for RS SBA)       Configure Secondary Interface: Enabled         On the Ribbon SBC gateway WebUi Interface:       ✓ Settings >Node Interfaces > Logical Interfaces > Ethernet 1 IP       Configure Secondary Interface of the Ribbon gateway (dedicated for BT/BTIP traffic)         Secondary Mask: Mask corresponding to secondary Mask: Mask corresponding to secondary Mask: Mask corresponding to secondary Mask: SBA or MS Pool IP address         Prom/To SFB <> Offnet routing BT/BTIP traffic       SIP Server Table         From/To SEA -BT/BTIP or From/To MS Pool -BT/BTIP       Host: SBA or MS Pool IP address         On the Ribbon SBC gateway WebUi Interface:       Y Settings >SIP > SIP Server Tables > Create SIP Server       Port: 5060         From/To BT/BTIP-SBA or From/To MS Pool -BT/BTIP       1 <sup>st</sup> Entry: ACME aSBC nominal       Host: ACME aSBC nominal         On the Ribbon SBC gateway WebUi Interface:       Y Settings >SIP > SIP Server Tables > Create SIP Server       Port: 5060                                                                                                    |                                                                  | Default G/11µ:                                                   |
| Payload Size: 20 ms         On the Ribbon SBC gateway WebUi Interface:       Default Media List:         ✓ Settings >Media > Media List       Default Media List:         Øright of the Ribbon SBC gateway WebUi Interface:       On the Ribbon SBC gateway WebUi Interface:         Øright of the Ribbon SBC gateway WebUi Interface:       Configure Secondary Interface (only for RS SBA)         On the Ribbon SBC gateway WebUi Interface:       Configure Secondary Interface: Enabled         Secondary interface (only for RS SBA)       Configure Secondary Interface: Enabled         On the Ribbon SBC gateway WebUi Interface:       Configure Secondary Interface: Enabled         Secondary interface of the Ribbon       Secondary Address: IP address of the secondary interface of the Ribbon         gateway (dedicated for BT/BTIP traffic       Secondary Mask: Mask corresponding to secondary interface subnet         From/To SFB <> Offnet routing BT/BTIP traffic         SIP Server Table       Host: SBA or MS Pool IP address         Portocol: TCP       Monitor: SIP Options         On the Ribbon SBC gateway WebUi Interface:       Portocol: TCP         Monitor: SIP Options       1st Entry: ACME aSBC nominal         Port: S060       Protocol: TCP         Monitor: SIP Options       Host: SD60         Protocol: TCP       Monitor: SIP Options         Settings >SIP > SIP Server Tables > Create SIP                                                                                                    |                                                                  | Codec: G/11 µ-law                                                |
| On the Ribbon SBC gateway WebUi Interface:       ✓ Settings >Media > Media List       Default Media List:         ✓ Settings >Media > Media List       Media Profiles List: G711a         G711µ       Crypto Profile ID: None         Media DSCP: 46       RTCP         RTCP Mode: RTCP       Dead Call Detection: Disabled         Silence Suppression: Disabled       Silence Suppression: Disabled         Secondary interface (only for RS SBA)       Configure Secondary Interface: Enabled         On the Ribbon SBC gateway WebUi Interface:       ✓ Settings >Node Interfaces > Logical Interfaces > Ethernet 1 IP         Secondary Mask: Mask corresponding to secondary Mask: Mask corresponding to secondary Interface of the Ribbon gateway (dedicated for BT/BTIP traffic)         Secondary Mask: Mask corresponding to secondary Interface subnet         From/To SFB <>> Offnet routing BT/BTIP traffic         SIP Server Table         From/To SBA - BT/BTIP or From/To MS Pool - BT/BTIP         On the Ribbon SBC gateway WebUi Interface:         ✓ Settings >SIP > SIP Server Tables > Create SIP Server         From/To BT/BTIP-SBA or From/To MS Pool -BT/BTIP         On the Ribbon SBC gateway WebUi Interface:         ✓ Settings >SIP > SIP Server Tables > Create SIP Server         If <sup>at</sup> Entry: ACME aSBC nominal         Host: SDA or From/To MS Pool -BT/BTIP         On the Ribbon SBC gateway WebUi Interface:                                                                                                    |                                                                  | Payload Size: <b>20 ms</b>                                       |
| ✓ Settings >Media > Media List       Media Profiles List: 6711a         G711µ       G711µ         Crypto Profile ID: None       Media DSCP: 46         RTCP Mode: RTCP       Dead Call Detection: Disabled         Silence Suppression: Disabled       Silence Suppression: Disabled         Secondary interface (only for RS SBA)       Configure Secondary Interface: Enabled         On the Ribbon SBC gateway WebUI Interface:       ✓ Configure Secondary Interface in Ribbon         ✓ Settings >Node Interfaces > Logical Interfaces > Ethernet 1 IP       Secondary Interface of the Ribbon         gateway (dedicated for BT/BTIP traffic)       Secondary Mask: Mask corresponding to secondary Interface subnet         From/To SFB <> Offnet routing BT/BTIP traffic       Secondary Mask: Mask corresponding to secondary Interface subnet         From/To SBA - BT/BTIP or From/To MS Pool - BT/BTIP       Host: SBA or MS Pool IP address         On the Ribbon SBC gateway WebUI Interface:       Port: 5060         ✓ Settings >SIP > SIP Server Tables > Create SIP Server       Protocol: TCP         Monitor: SIP Options       1 <sup>st</sup> Entry: ACME aSBC nominal         Port: 5060       Host: SAGE asBC nominal IP address         Y Settings >SIP > SIP Server Tables > Create SIP Server       Protocol: TCP         On the Ribbon SBC gateway WebUI Interface:       Y Settings >SIP SIP Server Tables > Create SIP Server                                                                                                    | On the Ribbon SBC gateway WebUi Interface:                       | Default Media List:                                              |
| G711µ       Crypto Profile ID: None         Media DSCP: 46       RTCP         RTCP Mode: RTCP       Dead Call Detection: Disabled         Silence Suppression: Disabled       Silence Suppression: Disabled         Secondary interface (only for RS SBA)       Configure Secondary Interface: Enabled         Secondary interfaces > Logical Interfaces > Ethernet 1 IP       Configure Secondary Interface: Enabled         Secondary Address: IP address of the secondary interface of the Ribbon gateway (dedicated for BT/BTIP traffic)       Secondary Mask: Mask corresponding to secondary interface subnet         From/To SFB <> Offnet routing BT/BTIP traffic         SIP Server Table       Host: SBA or MS Pool IP address         On the Ribbon SBC gateway WebUi Interface:       Port: 5060         ✓ Settings >SIP > SIP Server Tables > Create SIP Server       Protocol: TCP         Monitor: SIP Options       Host: ACME aSBC nominal         On the Ribbon SBC gateway WebUi Interface:       Yestings >SIP > SIP Server Tables > Create SIP Server         From/To BT/BTIP-SBA or From/To MS Pool –BT/BTIP       1st Entry: ACME aSBC nominal         On the Ribbon SBC gateway WebUi Interface:       Yestings >SIP > SIP Server Tables > Create SIP Server                                                                                                    | ✓ Settings >Media > Media List                                   | Media Profiles List: G711a                                       |
| Crypto Profile ID: None         Media DSCP: 46         RTCP Mode: RTCP         Dead Call Detection: Disabled         Silence Suppression: Disabled         Secondary interface (only for RS SBA)         On the Ribbon SBC gateway WebUi Interface:       Configure Secondary Interface: Enabled         ✓ Settings >Node Interfaces > Logical Interfaces > Ethernet 1 IP       Configure Secondary Interface: Enabled         Secondary interface of the Ribbon gateway (dedicated for BT/BTIP traffic)       Secondary Mask: Mask corresponding to secondary Interface subnet         From/To SFB <> Offnet routing BT/BTIP traffic       Secondary Mask: Mask corresponding to secondary Interface subnet         From/To SBA -BT/BTIP or From/To MS Pool -BT/BTIP       Host: SBA or MS Pool IP address         On the Ribbon SBC gateway WebUi Interface:       Port: 5060         ✓ Settings >SIP > SIP Server Tables > Create SIP Server       Protocol: TCP         Monitor: SIP Options       1st Entry: ACME aSBC nominal         On the Ribbon SBC gateway WebUi Interface:       Yesttings >SIP > SIP Server Tables > Create SIP Server         Yesttings >SIP > SIP Server Tables > Create SIP Server       Port: 5060         Yesttings >SIP > SIP Server Tables > Create SIP Server       Protocol: TCP         Monitor: SIP Options       Port: 5060         Yesttings >SIP > SIP Server Tables > Create SIP Server       Port: 5060 <td< td=""><td></td><td>G711µ</td></td<>                                                                                                    |                                                                  | G711µ                                                            |
| Media DSCP: 46         RTCP Mode: RTCP         Dead Call Detection: Disabled         Silence Suppression: Disabled         Secondary interface (only for RS SBA)         On the Ribbon SBC gateway WebUi Interface:         ✓ Settings >Node Interfaces > Logical Interfaces > Ethernet 1 IP         Secondary interface of the Ribbon gateway (dedicated for BT/BTIP traffic)         Secondary interface of the Ribbon gateway (dedicated for BT/BTIP traffic)         Secondary Mask: Mask corresponding to secondary interface subnet         From/To SFB <-> Offnet routing BT/BTIP traffic         SIP Server Table         From/To SBA -BT/BTIP or From/To MS Pool -BT/BTIP         On the Ribbon SBC gateway WebUi Interface:         ✓ Settings >SIP > SIP Server Tables > Create SIP Server         Protocol: TCP         Monitor: SIP Options         From/To BT/BTIP-SBA or From/To MS Pool -BT/BTIP         On the Ribbon SBC gateway WebUi Interface:         ✓ Settings >SIP > SIP Server Tables > Create SIP Server         Protocol: TCP         Monitor: SIP Options         1 <sup>st</sup> Entry: ACME aSBC nominal         Host: ACME aSBC nominal IP address         Port: Sofo0         Protocol: TCP         Settings >SIP > SIP Server Tables > Create SIP Server                                                                                                    |                                                                  | Crypto Profile ID: None                                          |
| RTCP Mode: RTCP         Dead Call Detection: Disabled         Silence Suppression: Disabled         Secondary interface (only for RS SBA)         On the Ribbon SBC gateway WebUi Interface:                                                                                                    |                                                                  | Media DSCP: 46                                                   |
| Dead Call Detection: Disabled         Silence Suppression: Disabled         Secondary interface (only for RS SBA)         On the Ribbon SBC gateway WebUi Interface:       Configure Secondary Interface: Enabled         Secondary Address: IP address of the secondary interface of the Ribbon gateway (dedicated for BT/BTIP traffic)       Secondary Madress: IP address of the secondary interface of the Ribbon gateway (dedicated for BT/BTIP traffic)         Secondary Mask: Mask corresponding to secondary interface subnet       Secondary Mask: Mask corresponding to secondary interface subnet         From/To SFB <-> Offnet routing BT/BTIP traffic       Secondary Mask: Mask corresponding to secondary interface subnet         From/To SBA -BT/BTIP or From/To MS Pool -BT/BTIP       Host: SBA or MS Pool IP address         On the Ribbon SBC gateway WebUi Interface:       Port: 5060         Y Settings >SIP > SIP Server Tables > Create SIP Server       Port: 5060         From/To BT/BTIP-SBA or From/To MS Pool -BT/BTIP       1st Entry: ACME aSBC nominal         On the Ribbon SBC gateway WebUi Interface:       Y Settings >SIP > SIP Server Tables > Create SIP Server         Port: 5060       Protocol: TCP         Monitor: SIP Options       Host: ACME aSBC nominal         Port: Suff as SIP > SIP Server Tables > Create SIP Server       Port: 5060         Y Settings >SIP > SIP Server Tables > Create SIP Server       Port: 5060                                                                                                    |                                                                  | RTCP Mode: RTCP                                                  |
| Silence Suppression: Disabled         Secondary interface (only for RS SBA)         On the Ribbon SBC gateway WebUi Interface:       Configure Secondary Interface: Enabled         ✓ Settings >Node Interfaces > Logical Interfaces > Ethernet 1 IP       Secondary Address: IP address of the secondary interface of the Ribbon gateway (dedicated for BT/BTIP traffic)         Secondary Mask: Mask corresponding to secondary interface subnet       Secondary Mask: Mask corresponding to secondary interface subnet         From/To SFB <-> Offnet routing BT/BTIP traffic       Secondary interface subnet         SIP Server Table       Host: SBA or MS Pool IP address         Pon the Ribbon SBC gateway WebUi Interface:       Port: 5060         ✓ Settings >SIP > SIP Server Tables > Create SIP Server       Protocol: TCP         Monitor: SIP Options       Host: ACME aSBC nominal         Pon the Ribbon SBC gateway WebUi Interface:       Host: ACME aSBC nominal IP address         V Settings >SIP > SIP Server Tables > Create SIP Server       Port: 5060                                                                                                    |                                                                  | Dead Call Detection: <b>Disabled</b>                             |
| Secondary interface (only for RS SBA)         On the Ribbon SBC gateway WebUi Interface:         ✓ Settings >Node Interfaces > Logical Interfaces > Ethernet 1 IP       Configure Secondary Interface: Enabled         Secondary Address: IP address of the secondary interface of the Ribbon gateway (dedicated for BT/BTIP traffic)       Secondary Mask: Mask corresponding to secondary interface subnet         From/To SFB <-> Offnet routing BT/BTIP traffic       Secondary Mask: Mask corresponding to secondary interface subnet         From/To SFB <-> Offnet routing BT/BTIP traffic         SIP Server Table       Host: SBA or MS Pool IP address         On the Ribbon SBC gateway WebUi Interface:       Y Settings >SIP > SIP Server Tables > Create SIP Server       Port: 5060         From/To BT/BTIP-SBA or From/To MS Pool -BT/BTIP       1st Entry: ACME aSBC nominal       Host: ACME aSBC nominal         On the Ribbon SBC gateway WebUi Interface:       Y Settings >SIP > SIP Server Tables > Create SIP Server       Port 5060         From/To BT/BTIP-SBA or From/To MS Pool -BT/BTIP       1st Entry: ACME aSBC nominal       Host: ACME aSBC nominal         On the Ribbon SBC gateway WebUi Interface:       Y Settings >SIP > SIP Server Tables > Create SIP Server       Port: 5060         Protocol: TCP       Protocol: TCP       Protocol: TCP                                                                                                    |                                                                  | Silence Suppression: <b>Disabled</b>                             |
| On the Ribbon SBC gateway WebUi Interface:       Configure Secondary Interface: Enabled         ✓ Settings >Node Interfaces > Logical Interfaces > Ethernet 1 IP       Secondary Address: IP address of the secondary interface of the Ribbon gateway (dedicated for BT/BTIP traffic)         Secondary Mask: Mask corresponding to secondary interface subnet       Secondary Mask: Mask corresponding to secondary interface subnet         From/To SFB <-> Offnet routing BT/BTIP traffic         SIP Server Table         From/To SBA -BT/BTIP or From/To MS Pool -BT/BTIP         On the Ribbon SBC gateway WebUi Interface:       Yort: 5060         ✓ Settings >SIP > SIP Server Tables > Create SIP Server       Protocol: TCP         Monitor: SIP Options       1st         Errom/To BT/BTIP-SBA or From/To MS Pool -BT/BTIP       1st         On the Ribbon SBC gateway WebUi Interface:       Yort: 5060         ✓ Settings >SIP > SIP Server Tables > Create SIP Server       1st         Protocol: TCP       Monitor: SIP Options         Port: Solo       Port: 5060         Y Settings >SIP > SIP Server Tables > Create SIP Server       Port: 5060         Protocol: TCP       Protocol: TCP         Monitor: SIP Options       Port: 5060         Protocol: TCP       Protocol: TCP         Y Settings >SIP > SIP Server Tables > Create SIP Server       Port: 5060 <th>Secondary interface (only for RS SBA)</th> <th></th>                                                                                                    | Secondary interface (only for RS SBA)                            |                                                                  |
| ✓ Settings >Node Interfaces > Logical Interfaces > Ethernet 1 IP       Secondary Address: IP address of the Ribbon gateway (dedicated for BT/BTIP traffic) Secondary Mask: Mask corresponding to secondary interface subnet         From/To SFB <-> Offnet routing BT/BTIP traffic         Secondary Mask: Mask corresponding to secondary interface subnet         From/To SFB <-> Offnet routing BT/BTIP traffic         SIP Server Table         From/To SBA -BT/BTIP or From/To MS Pool -BT/BTIP         On the Ribbon SBC gateway WebUi Interface:       Yottocol: TCP         ✓ Settings >SIP > SIP Server Tables > Create SIP Server       Protocol: TCP         Monitor:       SIP Options         Ist Entry: ACME aSBC nominal         Port:       Settings >SIP > SIP Server Tables > Create SIP Server         Port:       SO60         Protocol: TCP       Monitor: SIP Options         Pon the Ribbon SBC gateway WebUi Interface:       Yott ACME aSBC nominal         Y Settings >SIP > SIP Server Tables > Create SIP Server       Port: 5060         Protocol: TCP       Port: 5060         Protocol: TCP       Port: 5060         Protocol: TCP       Port: 5060         Protocol: TCP       Port: 5060         Protocol: TCP       Port: 5060                                                                                                    | On the Ribbon SBC gateway WebUi Interface:                       | Configure Secondary Interface: Enabled                           |
| secondary interface of the Ribbon<br>gateway (dedicated for BT/BTIP traffic)<br>Secondary Mask: Mask corresponding to<br>secondary interface subnet         From/To SFB <-> Offnet routing BT/BTIP traffic         SIP Server Table         From/To SBA -BT/BTIP or From/To MS Pool -BT/BTIP         On the Ribbon SBC gateway WebUi Interface:         ✓ Settings >SIP > SIP Server Tables > Create SIP Server         From/To BT/BTIP-SBA or From/To MS Pool -BT/BTIP         On the Ribbon SBC gateway WebUi Interface:         ✓ Settings >SIP > SIP Server Tables > Create SIP Server         Ist Entry: ACME aSBC nominal         Host: ACME aSBC nominal IP address         Port: 5060         Protocol: TCP         Monitor: SIP Options         1st Entry: ACME aSBC nominal         Host: ACME aSBC nominal IP address         Port: 5060         Protocol: TCP         Monitor: SIP Options                                                                                                    | ✓ Settings >Node Interfaces > Logical Interfaces > Ethernet 1 IP | Secondary Address: IP address of the                             |
| gateway (dedicated for BT/BTIP traffic)         Secondary Mask: Mask corresponding to secondary interface subnet         From/To SFB <-> Offnet routing BT/BTIP traffic         SIP Server Table         From/To SBA -BT/BTIP or From/To MS Pool -BT/BTIP         On the Ribbon SBC gateway WebUi Interface:       Port: 5060         Y Settings >SIP > SIP Server Tables > Create SIP Server       Protocol: TCP         Monitor: SIP Options       Host: ACME aSBC nominal         On the Ribbon SBC gateway WebUi Interface:       Host: ACME aSBC nominal         Y Settings >SIP > SIP Server Tables > Create SIP Server       Port: 5060         Protocol: TCP       Monitor: SIP Options                                                                                                    |                                                                  | secondary interface of the Ribbon                                |
| Secondary Mask: Mask corresponding to secondary interface subnet         From/To SFB <-> Offnet routing BT/BTIP traffic         SIP Server Table         From/To SBA -BT/BTIP or From/To MS Pool -BT/BTIP       Host: SBA or MS Pool IP address         On the Ribbon SBC gateway WebUi Interface:       Port: 5060         Y Settings >SIP > SIP Server Tables > Create SIP Server       Protocol: TCP         Monitor: SIP Options       Monitor: SIP Options         From/To BT/BTIP-SBA or From/To MS Pool -BT/BTIP       1 <sup>st</sup> Entry: ACME aSBC nominal         On the Ribbon SBC gateway WebUi Interface:       Host: ACME aSBC nominal         Y Settings >SIP > SIP Server Tables > Create SIP Server       Port: 5060         Protocol: TCP       Port: 5060         Prot: 5060       Protocol: TCP         Protocol: TCP       Port: 5060         Protocol: TCP       Port: 5060         Protocol: TCP       Port: 5060         Protocol: TCP       Port: 5060         Protocol: TCP       Port: 5060         Protocol: TCP       Protocol: TCP                                                                                                    |                                                                  | gateway (dedicated for BI/BIIP traffic)                          |
| From/To SFB <-> Offnet routing BT/BTIP traffic         SIP Server Table         Host: SBA or MS Pool IP address         Port: 5060         V Settings >SIP > SIP Server Tables > Create SIP Server       Protocol: TCP         Monitor: SIP Options       1 <sup>st</sup> Entry: ACME aSBC nominal         Port: Settings >SIP > SIP Server Tables > Create SIP Server       Port: 5060         Protocol: TCP       Monitor: SIP Options         Interface:         V Settings >SIP > SIP Server Tables > Create SIP Server         Protocol: TCP       Monitor: SIP Options         Interface:         V Settings >SIP > SIP Server Tables > Create SIP Server       Port: 5060         Port: 5060       Protocol: TCP         Port: 5060       Protocol: TCP         Port: 5060       Protocol: TCP         Port: 5060       Protocol: TCP         Port: 5060       Protocol: TCP                                                                                                    |                                                                  | secondary mask: mask corresponding to secondary interface subnet |
| SIP Server Table         From/To SBA –BT/BTIP or From/To MS Pool –BT/BTIP         On the Ribbon SBC gateway WebUi Interface:       ✓ Settings >SIP > SIP Server Tables > Create SIP Server       Port: 5060         ✓ Settings >SIP > SIP Server Tables > Create SIP Server       Protocol: TCP         Monitor:       SIP Options         Image: SiP Server Tables > Create SIP Server         Protocol:       TCP         Monitor:       SIP Options         Image: SiP Server Tables > Create SIP Server         On the Ribbon SBC gateway WebUi Interface:       ✓ Settings >SIP > SIP Server Tables > Create SIP Server         ✓ Settings >SIP > SIP Server Tables > Create SIP Server       Port: 5060         Protocol:       TCP         Protocol:       TCP         Protocol:       TCP                                                                                                    | From/To SFB <-> Offnet routing BT/BTIP traffic                   |                                                                  |
| From/To SBA –BT/BTIP or From/To MS Pool –BT/BTIP       Host: SBA or MS Pool IP address         On the Ribbon SBC gateway WebUi Interface:       Port: 5060         ✓ Settings >SIP > SIP Server Tables > Create SIP Server       Protocol: TCP         Monitor: SIP Options       Monitor: SIP Options         From/To BT/BTIP-SBA or From/To MS Pool –BT/BTIP       1 <sup>st</sup> Entry: ACME aSBC nominal         On the Ribbon SBC gateway WebUi Interface:       Host: ACME aSBC nominal         ✓ Settings >SIP > SIP Server Tables > Create SIP Server       Port: 5060         Protocol: TCP       Protocol: TCP         On the Ribbon SBC gateway WebUi Interface:       Post: ACME aSBC nominal         ✓ Settings >SIP > SIP Server Tables > Create SIP Server       Port: 5060         Protocol: TCP       Protocol: TCP                                                                                                    | SIP Server Table                                                 |                                                                  |
| On the Ribbon SBC gateway WebUi Interface:       ✓ Settings >SIP > SIP Server Tables > Create SIP Server       Port: 5060         From/To BT/BTIP-SBA or From/To MS Pool –BT/BTIP       Protocol: TCP         On the Ribbon SBC gateway WebUi Interface:       ✓ Settings >SIP > SIP Server Tables > Create SIP Server         1 <sup>st</sup> Entry: ACME aSBC nominal       Host: ACME aSBC nominal         Host: ACME aSBC nominal IP address       Port: 5060         ✓ Settings >SIP > SIP Server Tables > Create SIP Server       Port: 5060         Protocol: TCP       Port: COME aSBC nominal         Post: ACME aSBC nominal IP address       Port: 5060         Protocol: TCP       Port: 5060                                                                                                    | From/To SBA -BT/BTIP or From/To MS Pool -BT/BTIP                 | Host: SBA or MS Pool IP address                                  |
| ✓ Settings >SIP > SIP Server Tables > Create SIP Server       Protocol: TCP<br>Monitor: SIP Options         From/To BT/BTIP-SBA or From/To MS Pool –BT/BTIP       1 <sup>st</sup> Entry: ACME aSBC nominal         On the Ribbon SBC gateway WebUi Interface:       ✓ Settings >SIP > SIP Server Tables > Create SIP Server         ✓ Settings >SIP > SIP Server Tables > Create SIP Server       Port: 5060         Protocol: TCP       Protocol: TCP         Protocol: TCP       Protocol: TCP                                                                                                    | On the Ribbon SBC gateway Webl li Interface:                     | Port: 5060                                                       |
| From/To BT/BTIP-SBA or From/To MS Pool -BT/BTIP       1 <sup>st</sup> Entry: ACME aSBC nominal         On the Ribbon SBC gateway WebUi Interface:       ✓ Settings >SIP > SIP Server Tables > Create SIP Server         ✓ Settings >SIP > SIP Server Tables > Create SIP Server       Port: 5060         Protocol: TCP                                                                                                    | ✓ Sattings SID S SID Server Tables S Croote SID Server           | Protocol: TCD                                                    |
| From/To BT/BTIP-SBA or From/To MS Pool -BT/BTIP       1 <sup>st</sup> Entry: ACME aSBC nominal         On the Ribbon SBC gateway WebUi Interface:       ✓ Settings >SIP > SIP Server Tables > Create SIP Server         ✓ Settings >SIP > SIP Server Tables > Create SIP Server       Port: 5060         Protocol: TCP                                                                                                    | · JEUNINS SOIL S OIL DEIVEN INDIES S CIERTE OIL DEIVEN           | Monitor: SID Ontions                                             |
| From/To BT/BTIP-SBA or From/To MS Pool -BT/BTIP       1 <sup>st</sup> Entry: ACME aSBC nominal         On the Ribbon SBC gateway WebUi Interface:       Host: ACME aSBC nominal IP address         ✓ Settings >SIP > SIP Server Tables > Create SIP Server       Port: 5060         Protocol: TCP                                                                                                    |                                                                  | Montor. Sir Options                                              |
| On the Ribbon SBC gateway WebUi Interface:       ✓ Settings >SIP > SIP Server Tables > Create SIP Server       Host: ACME aSBC nominal IP address         Port: 5060       Protocol: TCP                                                                                                    | From/To BT/BTIP-SBA or From/To MS Pool -BT/BTIP                  | 1 <sup>st</sup> Entry: ACME aSBC nominal                         |
| <ul> <li>✓ Settings &gt;SIP &gt; SIP Server Tables &gt; Create SIP Server</li> <li>Port: 5060</li> <li>Protocol: TCP</li> </ul>                                                                                                    | On the Ribbon SBC gateway Webl II Interface                      | Host: ACME aSBC nominal IP address                               |
| Protocol: TCP                                                                                                    | ✓ Settings > SIP > SIP Server Tables > Create SIP Server         | Port: <b>5060</b>                                                |
|                                                                                                    |                                                                  | Protocol: TCP                                                    |

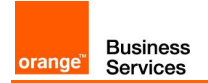

| Menu                                                                                                    | Value                                                                                                    |
|----------------------------------------------------------------------------------------------------|----------------------------------------------------------------------------------------------------|
|                                                                                                    | Monitor: SIP Options<br>2 <sup>nd</sup> Entry: ACME aSBC backup<br>Host: ACME aSBC backup IP address<br>Port: 5060<br>Protocol: TCP<br>Monitor: SIP Options                                                                                                    |
| Transformation Rules                                                                                                    |                                                                                                    |
| SBA to BT/BTIP or MS Pool to BT/BTIP On the Ribbon SBC gateway WebUi Interface: ✓ Settings >Transformation > New Transformation Table > New Transformation Entry      | Calling Entry:<br>Input Field Type: Calling Address/Number<br>Input Field Value: depend on transformation<br>need<br>Output Field Type: Calling Address/Number<br>Output Field Value: depend on transformation<br>need<br>Called Entry:<br>Input Field Type: Called Address/Number<br>Input Field Value: depend on transformation<br>need<br>Output Field Type: Called Address/Number<br>Output Field Value: depend on transformation                                                                                                   |
|                                                                                                    | need                                                                                                    |
| BT/BTIP to SBA or BT/BTIP to SBA<br>On the Ribbon SBC gateway WebUi Interface:<br>✓ Settings >Transformation > New Transformation Table > New<br>Transformation Entry | Calling Entry:<br>Input Field Type: Calling Address/Number<br>Input Field Value: depend on transformation<br>need<br>Output Field Type: Calling Address/Number<br>Output Field Value: depend on transformation<br>need<br>Called Entry:<br>Input Field Type: Called Address/Number<br>Input Field Value: must normalize received<br>number on Skype for Business E.164 number<br>format<br>Output Field Type: Called Address/Number<br>Output Field Type: Called Address/Number<br>Output Field Value: depend on<br>transformation need |
| Call Routing Tables                                                                                                    |                                                                                                    |
| From SBA or From MS Pool<br>On the Ribbon SBC gateway WebUi Interface:<br>✓ Settings >Call Routing Table > Create                                                     | SBA to BT/TIP or MS Pool to BT/TIP entry:<br>Description: SBA to BT/BTIP or MS pool to<br>BT/BTIP<br>Route Priority: 1<br>Number/Name Transformation Table: SBA to<br>BT/BTIP or MS Pool to BT/BTIP<br>Destination Signalling Group: (SIP) From/To<br>BT/TIP-SBA or From/To BT/TIP-SBA                                                                                                    |
| From BT/BTIP<br>On the Ribbon SBC gateway WebUi Interface:<br>✓ Settings >Call Routing Table > Create                                                                 | BT/TIP to SBA or BT/TIP to MS Pool entry:<br>Description: BT/BTIP to SBA or BT/BTIP to<br>MS Pool<br>Route Priority: 1<br>Number/Name Transformation Table:<br>BT/BTIP to SBA or BT/BTIP to MS Pool<br>Destination Signalling Group: (SIP) From/To<br>SBA-BT/BTIP or From/To MS Pool-                                                                                                    |

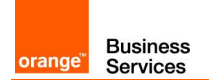

| Menu                                                                                                   | Value                                                                                                    |
|----------------------------------------------------------------------------------------------------|----------------------------------------------------------------------------------------------------|
|                                                                                                    | BT/BTIP                                                                                                    |
|                                                                                                    | Media Transcoding: Enabled (If licenced)                                                                                                   |
| Signaling Groups                                                                                       |                                                                                                    |
| (SIP) From/To SBA – BT/BTIP or From/To MS Pool – BT/BTIP<br>On the Ribbon SBC gateway WebUi Interface: | Description: SIP From/To SBA – BT/BTIP<br>or From/To MS Pool – BT/BTIP                                                                     |
| ✓ Settings >Signaling Group > SIP Signaling Group                                                      | Call Routing Table: From SBA or From MS Pool                                                                                               |
|                                                                                                    | SIP Server Table: From/To SBA –BT/BTIP or<br>MS Pool –BT/BTIP                                                                              |
|                                                                                                    | Signalling/Media Source IP : <b>Ribbon BT/BTIP</b><br>interface IP address                                                                 |
|                                                                                                    | Listen Ports: <b>5060 /TCP</b><br>Federated IP/FQDN: SBA or MS Pool FQDN                                                                   |
| (SIP) From/To BT/BTIP-SBA or From/To BT/BTIP-MS Pool<br>On the Ribbon SBC gateway WebUi Interface:     | Description: SIP From/To BT/BTIP-SBA or<br>From/To BT/BTIP-MS Pool                                                                         |
| ✓ Settings >Signaling Group > SIP Signaling Group                                                      | Call Routing Table: From BT/BTIP                                                                                                    |
|                                                                                                    | SIP Server Table: From/To BT/BTIP -SBA or<br>From/To BT/BTIP-MS Pool<br>Signalling/Media Source IP: Ribbon BT/BTIP<br>interface IP address |
|                                                                                                    | Listen Ports: <b>5060 /TCP</b><br>Federated IP/FQDN: <b>ACME aSBC nominal IP</b>                                                           |
|                                                                                                    | ACME aSBC backup IP                                                                                                    |
|                                                                                                    |                                                                                                    |
| From/To SEB <-> Offnet routing E1/T1 traffic (only for RS SB)                                          | ۵)                                                                                                    |
| System Companding Law                                                                                  | <b>'</b>                                                                                                    |
| On the Ribbon SBC gateway Webl li Interface:                                                           | Companding law: A-I aw                                                                                                    |
| ✓ Settings >System > System companding law                                                             |                                                                                                    |
| SIP Server Table                                                                                       |                                                                                                    |
| From/To SBA -PSTN                                                                                      | Host: SBA IP                                                                                                    |
| On the Ribbon SBC gateway WebUi Interface:<br>✓ Settings >SIP > SIP Server Tables > Create SIP Server  | Port: example 5060 (must be the same as defined on Skype for Business topology builder)                                                    |
|                                                                                                    | Protocol: TCP<br>Monitor: SIP Options                                                                                                    |
|                                                                                                    | Note:                                                                                                    |
|                                                                                                    | If using same protocol and port as BT/BTIP                                                                                                 |
| Transformation Rules                                                                                   |                                                                                                    |
| SBA to PSTN                                                                                            | Calling Entry:                                                                                                    |
| On the Ribbon SBC gateway WebUi Interface:                                                             | Input Field Type: Calling Address/Number                                                                                                   |
| ✓ Settings >Transformation > New Transformation Table > New Transformation Entry                       | Input Field Value: depend on transformation need                                                                                           |
|                                                                                                    | Output Field Type: <b>Calling Address/Number</b><br>Output Field Value: depend on transformation<br>need<br>Called Entry:                  |
|                                                                                                    | Input Field Type: Called Address/Number                                                                                                    |
|                                                                                                    | Input Field Value: depend on transformation need                                                                                           |
|                                                                                                    | Output Held Type: Called Address/Number                                                                                                    |

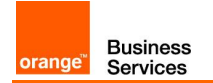

| Menu                                                                                                    | Value                                                                                                    |
|----------------------------------------------------------------------------------------------------|----------------------------------------------------------------------------------------------------|
|                                                                                                    | Output Field Value: depend on transformation need                                                                                                    |
| PSTN to SBA<br>On the Ribbon SBC gateway WebUi Interface:<br>✓ Settings >Transformation > New Transformation Table > New<br>Transformation Entry                           | Calling Entry:<br>Input Field Type: Calling Address/Number<br>Input Field Value: depend on transformation<br>need<br>Output Field Type: Calling Address/Number<br>Output Field Value: depend on transformation<br>need                                            |
|                                                                                                    | Called Entry:<br>Input Field Type: Called Address/Number<br>Input Field Value: must normalize received<br>number on Skype for Business E.164 number<br>format<br>Output Field Type: Called Address/Number<br>Output Field Value: depend on<br>transformation need |
| Call Routing Tables                                                                                                    |                                                                                                    |
| From SBA<br>On the Ribbon SBC gateway WebUi Interface:<br>✓ Settings >Call Routing Table > Create                                                                          | SBA to PSTN entry:<br>Description: SBA to PSTN<br>Route Priority: 1<br>Number/Name Transformation Table: SBA to<br>PSTN<br>Destination Signalling Group: (ISDN) From/To<br>PSTN-SBA<br>Madia Transcoding: Enabled (If licenced)                                   |
| From PSTN<br>On the Ribbon SBC gateway WebUi Interface:<br>✓ Settings >Call Routing Table > Create                                                                         | PSTN to SBA entry:<br>Description: PSTN to SBA<br>Route Priority: 1<br>Number/Name Transformation Table: PSTN<br>to SBA<br>Destination Signalling Group: (SIP) From/To<br>SBA-PSTN<br>Media Transcoding: Enabled (If licenced)                                    |
| Signaling Groups                                                                                                    |                                                                                                    |
| <ul> <li>(SIP) From/To SBA – PSTN</li> <li>On the Ribbon SBC gateway WebUi Interface:</li> <li>✓ Settings &gt;Signaling Group &gt; SIP Signaling Group</li> </ul>          | Description: SIP From/To SBA – PSTN<br>Call Routing Table: From SBA<br>SIP Server Table: From/To SBA –PSTN<br>Signalling/Media Source IP :Ribbon E1/analog<br>interface IP address<br>Listen Ports:5060 /TCP<br>Federated IP/FQDN: SBA IP address                 |
| <ul> <li>(ISDN) PSTN</li> <li>On the Ribbon SBC gateway WebUi Interface:</li> <li>✓ Settings &gt;Signaling Group &gt; Signaling Group &gt; ISDN Signaling Group</li> </ul> | Description: <b>ISDN PSTN</b><br>Switch variant: <b>Euro ISDN</b><br>Call Routing Table: <b>From PSTN</b>                                                                                                    |
| From/To SFB <-> Offnet routing Analog Devices traffic                                                                                                    |                                                                                                    |

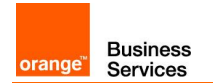

| Menu                                                                                                    | Value                                                                                                    |
|----------------------------------------------------------------------------------------------------|----------------------------------------------------------------------------------------------------|
| SIP Server Table                                                                                                    |                                                                                                    |
| From/To SBA –Analog Device<br>On the Ribbon SBC gateway WebUi Interface:<br>✓ Settings >SIP > SIP Server Tables > Create SIP Server                                    | Host: SBA FQDN/IP address<br>Port: example 5060 (must be the same as<br>defined on Skype for Business topology<br>builder)<br>Protocol: TCP<br>Monitor: SIP Options<br>If using same protocol and port as BT/BTIP<br>the same SIP Server table can be used ( no                                                                                                    |
|                                                                                                    | need to create a new SIP Server table)                                                                                                    |
| Transformation Rules                                                                                                    |                                                                                                    |
| SBA to Analog On the Ribbon SBC gateway WebUi Interface: <ul> <li>✓ Settings &gt;Transformation &gt; New Transformation Table &gt; New Transformation Entry</li> </ul> | Calling Entry:<br>Input Field Type: Calling Address/Number<br>Input Field Value: depend on transformation<br>need<br>Output Field Type: Calling Address/Number<br>Output Field Value: depend on transformation<br>need<br>Called Entry:<br>Input Field Type: Called Address/Number<br>Input Field Value: depend on transformation<br>need<br>Output Field Type: Called Address/Number<br>Output Field Value: depend on transformation<br>need                                               |
| Analog Device to SBA On the Ribbon SBC gateway WebUi Interface: ✓ Settings >Transformation > New Transformation Table > New Transformation Entry                       | Calling Entry:<br>Input Field Type: Calling Address/Number<br>Input Field Value: depend on transformation<br>need<br>Output Field Type: Calling Address/Number<br>Output Field Value: depend on transformation<br>need<br>Called Entry:<br>Input Field Type: Called Address/Number<br>Input Field Value: must normalize received<br>number on Skype for Business E.164 number<br>format<br>Output Field Type: Called Address/Number<br>Output Field Value: depend on<br>transformation need |
| Call Routing Tables                                                                                                    |                                                                                                    |
| From SBA<br>On the Ribbon SBC gateway WebUi Interface:<br>✓ Settings >Call Routing Table > Create                                                                      | SBA to analog device entry:<br>Description: SBA to Analog Device<br>Route Priority: 1<br>Number/Name Transformation Table: SBA to<br>PSTN<br>Destination Signalling Group: (CAS) Analog<br>Device<br>Media Transcoding: Enabled (If licenced)                                                                                                    |
| From Analog Device<br>On the Ribbon SBC gateway WebUi Interface:<br>✓ Settings >Call Routing Table > Create                                                            | Analog Device to SBA entry:<br>Description: Analog Device to SBA<br>Route Priority: 1<br>Number/Name Transformation Table: Analog                                                                                                    |

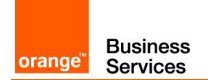

| Menu                                                                                                    | Value                                                                                                    |
|----------------------------------------------------------------------------------------------------|----------------------------------------------------------------------------------------------------|
|                                                                                                    | Device to SBA<br>Destination Signalling Group: (SIP) From/To<br>SBA-Analog Device<br>Media Transcoding: Enabled (If licenced)                                                                                                    |
| Signaling Groups                                                                                                    |                                                                                                    |
| <ul> <li>(SIP) From/To SBA – Analog Device</li> <li>On the Ribbon SBC gateway WebUi Interface:</li> <li>✓ Settings &gt;Signaling Group &gt; SIP Signaling Group</li> </ul>                                                                                                    | Description: SIP From/To SBA – Analog<br>Device<br>Call Routing Table: From SBA<br>SIP Server Table: From/To SBA –Analog<br>Device<br>Signalling/Media Source IP :Ribbon E1/analog<br>interface IP address<br>Listen Ports:5060 /TCP<br>Federated IP/FQDN: SBA IP address |
| <ul> <li>(CAS) Analog</li> <li>On the Ribbon SBC gateway WebUi Interface:</li> <li>✓ Settings &gt;Signaling Group &gt; SIP Signaling Group</li> </ul>                                                                                                    | Description: <b>CAS Analog</b><br>CAS Signalling Profile: <b>CAS Analog</b><br>Call Routing Table: <b>Analog to SBA</b><br>Assigned Channels: <b>Analog Devices</b><br><b>information</b>                                                                                 |
| Skype for Business- RS GW BT/BTIP configuration                                                                                                    |                                                                                                    |
| PSTN usage<br>On the Skype for Server Control Panel Interface:<br>✓ Voice Routing > Voice Policy                                                                                                    | New Ribbon SBC BT/BTIP PSTN Usage<br>record<br>Name: Ribbon Gateway <b>BT/BTIP PSTN<br/>Usage name</b>                                                                                                    |
| Route (Ribbon SBC BT/BTIP)<br>On the Skype for Business Server Control Panel Interface:<br>✓ Voice Routing > Voice Policy                                                                                                    | Edit PSTN Usage record<br>Associated routes → New<br>Name: <b>BT/BTIP Ribbon GW route name</b><br>Associated Trunks → Add<br><b>Select</b> corresponding <b>Ribbon GW Trunk</b><br>from drop down list                                                                    |
| Trunk configuration<br>On the Skype for Business Server Control Panel Interface:<br>✓ Voice Routing > Trunk configuration                                                                                                    | New<br>Name: <b>Ribbon SBC for BT/BTIP Trunk</b><br><b>name</b><br>Encryption support level : <b>Optional</b><br>Refer support : <b>None</b><br>Enable forward call History : <b>Checked</b><br>Enable media bypass : <b>Checked</b>                                      |
| Trunk configuration (SFB PowerShell)         On the Skype for Business PowerShell Interface:         ✓ Set-CsTrunkConfiguration –Identity <site> –RTCPActiveCalls         \$False         ✓ Set-CsTrunkConfiguration –Identity <site> –RTCPCallsOnHold         \$False</site></site> | -Site: The name of the site                                                                                                    |
| Ribbon GW BT/BTIP configuration                                                                                                    |                                                                                                    |
| SIP Profile                                                                                                    |                                                                                                    |
| On the Ribbon SBC gateway WebUi Interface:<br>✓ Settings >SIP > SIP Profile > Default SIP Profile                                                                                                    | Session Timer:<br>Session Timer: Disabled<br>Header Customization:<br>UA Header: Ribbon SBC<br>Calling Info Source: RFC Standard                                                                                                    |

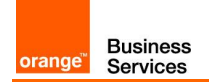

| Menu                                                                                                    | Value                                                                                                    |
|----------------------------------------------------------------------------------------------------|----------------------------------------------------------------------------------------------------|
|                                                                                                    | Options Tags:<br>100rel: Supported<br>Update: Supported<br>SDP Customization:<br>Send Number of Channels: True<br>Connection Info In Media Section: True<br>Digit Transmission Preference: RFC<br>2833/Voice                                                                                                    |
| Media                                                                                                    |                                                                                                    |
| On the Ribbon SBC gateway WebUi Interface:<br>✓ Settings >Media > Media System Configuration                   | Port Range:<br>Start Port: <b>16384</b><br>Number of Port pairs: <b>600</b><br>Echo Canceller Type Option: <b>Standard</b><br>Echo Cancel NLP Option: <b>Mild</b><br>Send STUN Packets: <b>Enabled</b><br><u>Music On Hold</u> :<br>Music on Hold Source: <b>File</b>                                                                                 |
| On the Ribbon SBC gateway WebUi Interface:<br>✓ Settings >Media > Media Profiles                               | Default G711a:<br>Codec: G711 A-law<br>Payload Size: 20 ms<br>Default G711μ:<br>Codec: G711 μ-law<br>Payload Size: 20 ms                                                                                                    |
| On the Ribbon SBC gateway WebUi Interface:<br>✓ Settings >Media > Media List                                   | Default Media List:<br>Media Profiles List: G711a<br>G711µ<br>Crypto Profile ID: None<br>Media DSCP: 46<br>RTCP Mode: RTCP<br>Dead Call Detection: Disabled<br>Silence Suppression: Disabled                                                                                                    |
| TLS Profile                                                                                                    |                                                                                                    |
| On the Ribbon SBC gateway WebUi Interface:<br>✓ Settings >Security > TLS Profiles                              | Create TLS Profile:<br>TLS Protocol: TLS 1.2 Only<br>Mutual Authentication: Enabled<br>Allow Weak Cipher: Disable<br>Handshake Inactivity Timeout: 10<br>The Client Cipher List is automatically<br>updated to display only the ciphers<br>supported for the selected TLS version<br>Validate Server FQDN: Disabled<br>Validate Client FQDN: Disabled |
| Secondary interface                                                                                            |                                                                                                    |
| On the Ribbon SBC gateway WebUi Interface:<br>✓ Settings >Node Interfaces > Logical Interfaces > Ethernet 1 IP | Configure Secondary Interface: <b>Disabled</b><br>Primary address dedicated for BT/BTIP<br>traffic                                                                                                    |
| From/To SFB <-> Offnet routing BT/BTIP traffic                                                                 |                                                                                                    |
| SIP Server Table                                                                                               |                                                                                                    |

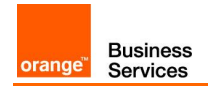

| Menu                                                                                                    | Value                                                                                                    |
|----------------------------------------------------------------------------------------------------|----------------------------------------------------------------------------------------------------|
| From/To MS Pool –BT/BTIP<br>On the Ribbon SBC gateway WebUi Interface:<br>✓ Settings >SIP > SIP Server Tables > Create SIP Server                                           | Host: <b>MS Pools FQDN/IP address</b><br>Port: <b>5067</b><br>Protocol: <b>TLS</b><br>TLS Profile: Select the <b>TLS Profile created</b><br><b>above</b><br>Monitor: <b>SIP Options</b>                                                                                                    |
| From/To BT/BTIP-MS Pool<br>On the Ribbon SBC gateway WebUi Interface:<br>✓ Settings >SIP > SIP Server Tables > Create SIP Server                                            | 1 <sup>st</sup> Entry: ACME aSBC nominal<br>Host: ACME aSBC nominal IP address<br>Port: <b>5060</b><br>Protocol: TCP<br>Monitor: SIP Options<br>2 <sup>nd</sup> Entry: ACME aSBC backup<br>Host: ACME aSBC backup IP address<br>Port: <b>5060</b><br>Protocol: TCP<br>Monitor: SIP Options                                                                                                    |
| Transformation Rules                                                                                                    |                                                                                                    |
| MS Pool to BT/BTIP<br>On the Ribbon SBC gateway WebUi Interface:<br>✓ Settings >Transformation > New Transformation Table > New<br>Transformation Entry                     | Calling Entry:<br>Input Field Type: Calling Address/Number<br>Input Field Value: depend on transformation<br>need<br>Output Field Type: Calling Address/Number<br>Output Field Value: depend on transformation<br>need<br>Called Entry:<br>Input Field Type: Called Address/Number<br>Input Field Value: depend on transformation<br>need<br>Output Field Type: Called Address/Number                                                                                                    |
|                                                                                                    | need                                                                                                    |
| BT/BTIP to MS Pool On the Ribbon SBC gateway WebUi Interface: <ul> <li>✓ Settings &gt;Transformation &gt; New Transformation Table &gt; New Transformation Entry</li> </ul> | Calling Entry:<br>Input Field Type: Calling Address/Number<br>Input Field Value: depend on transformation<br>need<br>Output Field Type: Calling Address/Number<br>Output Field Value: depend on transformation<br>need<br>Called Entry:<br>Input Field Type: Called Address/Number<br>Input Field Value: must normalize received<br>number on Skype for Business E.164 number<br>format<br>Output Field Type: Called Address/Number<br>Output Field Type: Called Address/Number<br>Output Field Value: depend on<br>transformation need |
| Call Routing Tables                                                                                                    |                                                                                                    |
| From MS Pool On the Ribbon SBC gateway WebUi Interface: ✓ Settings >Call Routing Table > Create                                                                             | MS Pool to BT/TIP entry:<br>Description: MS Pool to BT/BTIP<br>Route Priority: 1<br>Number/Name Transformation Table: MS<br>Pool to BT/BTIP<br>Destination Signalling Group: (SIP) From/To                                                                                                    |

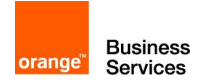

| Menu                                                                                                    |                                                                                                    | Value                                                                                                    |
|----------------------------------------------------------------------------------------------------|----------------------------------------------------------------------------------------------------|----------------------------------------------------------------------------------------------------|
|                                                                                                    | <b>BT/TIP-MS</b><br>Media Trans<br>Media List:<br>above                                                                                                    | Pool<br>scoding: Enabled (If licenced)<br>Select the Media List created                                                                                                    |
| From BT/BTIP<br>On the Ribbon SBC gateway WebUi Interface:<br>✓ Settings >Call Routing Table > Create                                                                    | BT/TIP to M<br>Description<br>Route Prior<br>Number/Na<br>BT/BTIP to<br>Destination<br>MS Pool-B<br>Media Trans<br>Media List:<br>above                                  | AS Pool entry:<br>: BT/BTIP to MS Pool<br>rity: 1<br>ame Transformation Table:<br>MS Pool<br>Signalling Group: (SIP) From/To<br>St/BTIP<br>scoding: Enabled (If licenced)<br>Select the Media List created                             |
| Signaling Groups                                                                                                    |                                                                                                    |                                                                                                    |
| <ul> <li>(SIP) From/To MS Pool – BT/BTIP</li> <li>On the Ribbon SBC gateway WebUi Interface:</li> <li>✓ Settings &gt;Signaling Group &gt; SIP Signaling Group</li> </ul> | Description<br>BT/BTIP<br>Call Routin<br>No. of Char<br>SIP Server <sup>-1</sup><br>Signalling/M<br>interface IP<br>Listen Ports<br>TLS Profile:<br>above<br>Federated I | :: SIP From/To MS Pool –<br>g Table: From MS Pool<br>nnels: 60 (Default)<br>Table: From/To MS Pool –BT/BTIP<br>Addia Source IP :Ribbon BT/BTIP<br>address<br>s:5067 /TLS<br>Select the TLS Profile created<br>P/FQDN: MS Pools IP/FQDN |
| (SIP) From/To BT/BTIP-MS Pool<br>On the Ribbon SBC gateway WebUi Interface:<br>✓ Settings >Signaling Group > SIP Signaling Group                                         | Description<br>Pool<br>Call Routin<br>No. of Char<br>SIP Server <sup>-1</sup><br>Signalling/M<br>interface IP<br>Listen Ports<br>Federated I<br>address<br>address       | I: SIP Froom/To BT/BTIP-MS<br>g Table: From BT/BTIP<br>nnels: 60 (Default)<br>Table: From/To BT/BTIP –MS Pool<br>Aedia Source IP :Ribbon BT/BTIP<br>address<br>s:5060 /TCP<br>P/FQDN: ACME aSBC nominal IP<br>ACME aSBC backup IP      |

Configuration Checklist in case of AudioCodes Mediant 800/1000 E-SBC:

| Skype for Business Configuration in case of RS-GW (Topology Builder)                                                                                                    |                                                                                                    |
|----------------------------------------------------------------------------------------------------|----------------------------------------------------------------------------------------------------|
| On the Topology builder interface:<br>✓ Branch Site > SfB Server > <b>Mediation Pools</b> ,<br>right click and Edit properties                                                                                                    | Listening ports <b>TLS: 5067 – 5067</b><br>Note:<br>When both VISIT and B2G offer:<br>Listening ports TLS must be: 5069                                                                               |
| On the Topology builder interface:<br>✓ Branch Site > SfB Server > Shared components<br>> PSTN gateways, right click and <b>New IP/PSTN</b><br><b>Gateway</b> dedicated for BT/BTIP<br>Then click Next to define <b>root trunk</b> | FQDN of dedicated gateway for BT/BTIP traffic<br>Specify BT trunk name<br>Listening port for IP/PSTN gateway: 5067<br>SIP Transport protocol: TLS<br>Associated Mediation Server: Mediation Pool FQDN |

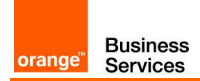

| Menu                                                                                                    | Value                                                                                                    |
|----------------------------------------------------------------------------------------------------|----------------------------------------------------------------------------------------------------|
|                                                                                                    | Associated Mediation Server port: 5067                                                                                                    |
|                                                                                                    | Note:<br>When both VISIT and B2G offer:                                                                                                    |
|                                                                                                    | Listening ports TLS must be: 5069                                                                                                    |
| Skype for Business Configuration in case o                                                                                                    | RS-SBA (Topology Builder)                                                                                                    |
| On the Topology builder interface:<br>✓ Branch Site > SfB Server > Mediation Pools,<br>right click and Edit properties                                                                                                    | Listening ports TCP: 5060 – 5060                                                                                                    |
| On the Topology builder interface:<br>✓ Branch Site > SfB Server > Shared components<br>> PSTN gateways, right click and <b>New IP/PSTN</b><br><b>Gateway</b> dedicated for BT/BTIP<br>Then click Next to define <b>root trunk</b>                                                                                                    | FQDN of dedicated gateway for BT/BTIP traffic<br>Specify BT trunk name<br>Listening port for IP/PSTN gateway: 5060<br>SIP Transport protocol: TCP<br>Associated Mediation Server: SBA FQDN<br>Associated Mediation Server port: 5060                                                                                                    |
| On the Topology builder interface:<br>✓ Branch Site > SfB Server > Shared components<br>> PSTN gateways, right click and <b>New IP/PSTN</b><br><b>Gateway</b> dedicated for E1/analog                                                                                                    | FQDN of dedicated gateway for E1/Analog traffic<br>Specify PSTN&Analog trunk name<br>Listening port for IP/PSTN gateway: 5060                                                                                                    |
| PSTN & Analog Trunk: <ul> <li>✓ Branch Site &gt; SfB Server &gt; Shared Components</li> <li>&gt; Trunks, right click and New Trunk</li> </ul>                                                                                                    | Associated Mediation Server port: <b>5060</b>                                                                                                    |
| Skype for Business Configuration in case of HQ with                                                                                                    | GW aboard (Topology Builder)                                                                                                    |
|                                                                                                    |                                                                                                    |
| On the Topology builder interface:<br>✓ Branch Site > SfB Server > Mediation Pools,<br>right click and Edit properties                                                                                                    | Listening ports TCP: 5060 – 5060                                                                                                    |
| <ul> <li>On the Topology builder interface:</li> <li>✓ Branch Site &gt; SfB Server &gt; Mediation Pools, right click and Edit properties</li> <li>On the Topology builder interface:</li> <li>✓ Branch Site &gt; SfB Server &gt; Shared components &gt; PSTN gateways, right click and New IP/PSTN Gateway dedicated for BT/BTIP</li> <li>Then click Next to define root trunk</li> </ul>                                                                                                    | Listening ports TCP: 5060 – 5060<br>FQDN of dedicated gateway for BT/BTIP traffic<br>Specify BT trunk name<br>Listening port for IP/PSTN gateway: 5060<br>SIP Transport protocol: TCP<br>Associated Mediation Server: MS Pool FQDN<br>Associated Mediation Server port: 5060                                                                                                    |
| <ul> <li>On the Topology builder interface:</li> <li>✓ Branch Site &gt; SfB Server &gt; Mediation Pools, right click and Edit properties</li> <li>On the Topology builder interface:</li> <li>✓ Branch Site &gt; SfB Server &gt; Shared components &gt; PSTN gateways, right click and New IP/PSTN Gateway dedicated for BT/BTIP</li> <li>Then click Next to define root trunk</li> </ul>                                                                                                    | Listening ports TCP: 5060 – 5060<br>FQDN of dedicated gateway for BT/BTIP traffic<br>Specify BT trunk name<br>Listening port for IP/PSTN gateway: 5060<br>SIP Transport protocol: TCP<br>Associated Mediation Server: MS Pool FQDN<br>Associated Mediation Server port: 5060                                                                                                    |
| <ul> <li>On the Topology builder interface:         <ul> <li>✓ Branch Site &gt; SfB Server &gt; Mediation Pools, right click and Edit properties</li> </ul> </li> <li>On the Topology builder interface:         <ul> <li>✓ Branch Site &gt; SfB Server &gt; Shared components &gt; PSTN gateways, right click and New IP/PSTN Gateway dedicated for BT/BTIP</li> <li>Then click Next to define root trunk</li> </ul> </li> <li>AudioCodes Mediant 800/1000 E-SBC configuration TLS Context</li> </ul>                                                                                                    | Listening ports TCP: 5060 – 5060<br>FQDN of dedicated gateway for BT/BTIP traffic<br>Specify BT trunk name<br>Listening port for IP/PSTN gateway: 5060<br>SIP Transport protocol: TCP<br>Associated Mediation Server: MS Pool FQDN<br>Associated Mediation Server port: 5060                                                                                                    |
| <ul> <li>On the Topology builder interface:         <ul> <li>✓ Branch Site &gt; SfB Server &gt; Mediation Pools, right click and Edit properties</li> </ul> </li> <li>On the Topology builder interface:             <ul></ul></li></ul>                                                                                                    | Listening ports TCP: 5060 – 5060<br>FQDN of dedicated gateway for BT/BTIP traffic<br>Specify BT trunk name<br>Listening port for IP/PSTN gateway: 5060<br>SIP Transport protocol: TCP<br>Associated Mediation Server: MS Pool FQDN<br>Associated Mediation Server port: 5060<br>Links Tab<br>TLS Context Certificate<br>TLS Context Trusted Certificates                                                                             |
| On the Topology builder interface:<br>✓ Branch Site > SfB Server > Mediation Pools,<br>right click and Edit properties<br>On the Topology builder interface:<br>✓ Branch Site > SfB Server > Shared components<br>> PSTN gateways, right click and New IP/PSTN<br>Gateway dedicated for BT/BTIP<br>Then click Next to define root trunk<br>AudioCodes Mediant 800/1000 E-SBC configuration<br>TLS Context<br>On the AudioCodes Mediant WebUi Interface:<br>(Advanced mode)<br>✓ System > TLS Context<br>Media                                                                                                    | Listening ports TCP: 5060 – 5060<br>FQDN of dedicated gateway for BT/BTIP traffic<br>Specify BT trunk name<br>Listening port for IP/PSTN gateway: 5060<br>SIP Transport protocol: TCP<br>Associated Mediation Server: MS Pool FQDN<br>Associated Mediation Server port: 5060<br>Links Tab<br>TLS Context Certificate<br>TLS Context Trusted Certificates                                                                             |
| On the Topology builder interface:         ✓ Branch Site > SfB Server > Mediation Pools, right click and Edit properties         On the Topology builder interface:         ✓ Branch Site > SfB Server > Shared components > PSTN gateways, right click and New IP/PSTN Gateway dedicated for BT/BTIP         Then click Next to define root trunk         AudioCodes Mediant 800/1000 E-SBC configuration TLS Context         On the AudioCodes Mediant WebUi Interface:         (Advanced mode)         ✓ System > TLS Context         Media         Voice Settings                                                                                                | Listening ports TCP: 5060 – 5060<br>FQDN of dedicated gateway for BT/BTIP traffic<br>Specify BT trunk name<br>Listening port for IP/PSTN gateway: 5060<br>SIP Transport protocol: TCP<br>Associated Mediation Server: MS Pool FQDN<br>Associated Mediation Server port: 5060<br>Links Tab<br>TLS Context Certificate<br>TLS Context Trusted Certificates                                                                             |
| On the Topology builder interface:<br>✓ Branch Site > SfB Server > Mediation Pools,<br>right click and Edit properties<br>On the Topology builder interface:<br>✓ Branch Site > SfB Server > Shared components<br>> PSTN gateways, right click and New IP/PSTN<br>Gateway dedicated for BT/BTIP<br>Then click Next to define root trunk<br>AudioCodes Mediant 800/1000 E-SBC configuration<br>TLS Context<br>On the AudioCodes Mediant WebUi Interface:<br>(Advanced mode)<br>✓ System > TLS Context<br>Media<br>Voice Settings<br>On the AudioCodes Mediant WebUi Interface:<br>(Advanced mode)<br>✓ Configuration >VoIP > Media > Voice Settings                   | Listening ports TCP: 5060 – 5060<br>FQDN of dedicated gateway for BT/BTIP traffic<br>Specify BT trunk name<br>Listening port for IP/PSTN gateway: 5060<br>SIP Transport protocol: TCP<br>Associated Mediation Server: MS Pool FQDN<br>Associated Mediation Server port: 5060<br>Links Tab<br>TLS Context Certificate<br>TLS Context Trusted Certificates<br>Silence Suppression: Disable<br>DTMF Transport Type: RFC 2833 Relay DTMF |
| On the Topology builder interface:<br>✓ Branch Site > SfB Server > Mediation Pools,<br>right click and Edit properties<br>On the Topology builder interface:<br>✓ Branch Site > SfB Server > Shared components<br>> PSTN gateways, right click and New IP/PSTN<br>Gateway dedicated for BT/BTIP<br>Then click Next to define root trunk<br>AudioCodes Mediant 800/1000 E-SBC configuration<br>TLS Context<br>On the AudioCodes Mediant WebUi Interface:<br>(Advanced mode)<br>✓ System > TLS Context<br>Media<br>Voice Settings<br>On the AudioCodes Mediant WebUi Interface:<br>(Advanced mode)<br>✓ Configuration >VoIP > Media > Voice Settings<br>Media Security | Listening ports TCP: 5060 – 5060<br>FQDN of dedicated gateway for BT/BTIP traffic<br>Specify BT trunk name<br>Listening port for IP/PSTN gateway: 5060<br>SIP Transport protocol: TCP<br>Associated Mediation Server: MS Pool FQDN<br>Associated Mediation Server port: 5060<br>Links Tab<br>TLS Context Certificate<br>TLS Context Trusted Certificates<br>Silence Suppression: Disable<br>DTMF Transport Type: RFC 2833 Relay DTMF |

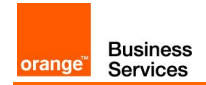

| Menu                                                                                                    | Value                                                                                                    |
|----------------------------------------------------------------------------------------------------|----------------------------------------------------------------------------------------------------|
| Configuration >VoIP > Media > Media<br>Security                                                                                       |                                                                                                    |
| RTP / RTCP Settings                                                                                                    |                                                                                                    |
| On the AudioCodes Mediant WebUi Interface:<br>(Advanced mode)                                                                         | RTP Base UDP Port: 16400                                                                                                    |
| Configuration >VoIP > Media > RTP / RTCP<br>Settings                                                                                  |                                                                                                    |
| Application Enabling                                                                                                    |                                                                                                    |
| Application Enabling                                                                                                    |                                                                                                    |
| On the AudioCodes Mediant WebUi Interface:<br>(Advanced mode)<br>Configuration >VoIP > Application Enabling ><br>Application Enabling | SBC Application: Enable                                                                                                    |
| Coders and Profiles                                                                                                    |                                                                                                    |
| Coders                                                                                                    |                                                                                                    |
| On the AudioCodes Mediant WebUi Interface:<br>(Advanced mode)<br>Configuration >VoIP > Coders and Profiles ><br>Coders                | Coders Table<br>Coder Name : G711A-law<br>Packetization time : 20<br>Rate : 64<br>Payloed Type : 8<br>Silence Suppression : Disabled                                                                                                    |
|                                                                                                    | Coder Name : <b>G711U-law</b><br>Packetization time : <b>20</b><br>Rate : <b>64</b><br>Payload Type : <b>0</b><br>Silence Suppression : <b>Disabled</b>                                                                                                    |
| Coders Group Settings                                                                                                    |                                                                                                    |
| On the AudioCodes Mediant WebUi Interface:<br>(Advanced mode)<br>Configuration >VoIP > Coders and Profiles ><br>Coders Group Settings | Coders Group ID<br>Coder Name : G711A-law<br>Packetization time : 20<br>Rate : 64<br>Payloed Type : 8<br>Silence Suppression : Disabled<br>Coder Name : G711U-law<br>Packetization time : 20<br>Rate : 64<br>Payload Type : 0<br>Silence Suppression : Disabled |
| IP Profile Settings                                                                                                    |                                                                                                    |
| On the AudioCodes Mediant WebUi Interface:<br>(Advanced mode)<br>Configuration >VoIP > Coders and Profiles ><br>IP Profile Settings   | SBA or SfB IP Profile ID<br>(GW tab)<br>Early Media : Enable<br>Hold : Enable<br>(SBC Media tab)                                                                                                    |
|                                                                                                    | Extension Coders : Coders Group<br>Allowed Audio Coders : Coders Group                                                                                                    |

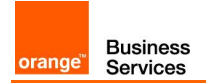

| Menu                                                                                                    | Value                                                                                                    |
|----------------------------------------------------------------------------------------------------|----------------------------------------------------------------------------------------------------|
|                                                                                                    | Allowed Coders Mode : Restriction and Preference                                                                                                    |
|                                                                                                    | BTIP IP Profile ID<br>(GW tab)<br>Early Media : Enable<br>Hold : Enable                                                                                                    |
|                                                                                                    | (SBC Media tab)<br>Extension Coders : <b>Coders Group</b><br>Allowed Audio Coders : <b>Coders Group</b><br>Allowed Coders Mode : <b>Restriction and Preference</b>                                                                                                    |
| VoIP Network                                                                                                    |                                                                                                    |
| Media Realm Table                                                                                                    |                                                                                                    |
| On the AudioCodes Mediant WebUi Interface:<br>(Advanced mode)<br>Configuration > VoIP > VoIP Network > Media<br>Realm Table   | Skype Media Realm (SBA or SfB)         Name : MRm for Skype         IPv4 Interface Name : Mediant IPv4 Interface         Port Range Start : 16900         Number of Media Session Legs : 50         Port Range End : Filled automatically         Default Media Realm         Name : MRm for BTIP         IPv4 Interface Name : Mediant IPv4 Interface         Port Range Start : 16400         Number of Media Session Legs : 50         Port Range End : Filled automatically         Default Media Realm : No         This range is used to accept incoming traffic from         SBC in case of BTIP incoming calls, the defined         range respects the OBS infra recommandations |
| SRD Table                                                                                                    |                                                                                                    |
| On the AudioCodes Mediant WebUi Interface:<br>(Advanced mode)<br>Configuration > VoIP > VoIP Network > SRD<br>Table           | Name : <b>DefaultSRD</b>                                                                                                    |
| SIP Interface Table                                                                                                    |                                                                                                    |
| On the AudioCodes Mediant WebUi Interface:<br>(Advanced mode)<br>Configuration > VoIP > VoIP Network > SIP<br>Interface Table | One SIP Interface Table for RS SBA<br>Name : SIPInterface_BTIP&SBA<br>SRD : DefaultSRD<br>Network Interface : Mediant IPv4 Interface<br>Application Type : SBC<br>TCP Port : 5060<br>One SIP Interface Table for HQ with GW aboard<br>Name : SIPInterface_BTIP&SBA<br>SRD : DefaultSRD                                                                                                    |

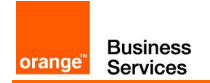

| Menu                                                                                                    | Value                                                                                                    |
|----------------------------------------------------------------------------------------------------|----------------------------------------------------------------------------------------------------|
|                                                                                                    | Application Type : SBC<br>TCP Port : 5060<br>Two SIPs Interfaces Tables for RS GW<br>Name : SIPInterface_SfB<br>SRD : DefaultSRD<br>Network Interface : Mediant IPv4 Interface<br>Application Type : SBC<br>TLS Port : 5067<br>TLS Context Name : TLS Context<br>Name : SIPInterface_BTIP<br>SRD : DefaultSRD<br>Network Interface : Mediant IPv4 Interface<br>Application Type : SBC<br>TCP Port : 5060                                                                                                    |
| Proxy Set Table                                                                                                    |                                                                                                    |
| On the AudioCodes Mediant WebUi Interface:<br>(Advanced mode)<br>Configuration > VoIP > VoIP Network > Proxy<br>Set Table | Proxy Set Table for Skype traffic (SBA or SfB)Name : ProxySet for Skype TrafficSRD : DefaultSRDNetwork Interface : Mediant IPv4 InterfaceSBC IPv4 SIP Interface : SIP Interface for Skype TrafficProxy Load Balancing Method : Round RobinProxy Keep-Alive Time : 60Proxy Keep-Alive : Using OPTIONS(Proxy Address Table)1 Entries : FQDN or @IP of SBA:5060 TCP (for SBA)X Entries : FQDN or @IPs of Mediation Pool:5060 TCP(for HQ with GW aboard)X Entries : FQDN or @IPs of Mediation Pool:5067 TLS(for SfB)Proxy Set Table for BTIP TrafficName : ProxySet for BTIP TrafficSRD : DefaultSRDNetwork Interface : Mediant IPv4 InterfaceSBC IPv4 SIP Interface : SIP Interface for BTIP TrafficProxy Load Balancing Method : Round RobinProxy Keep-Alive Time : 60Proxy Keep-Alive Table)2 Entries : FQDN or @IP of aSBC ACME:5060 TCP |
| IP Group Table                                                                                                    | 1                                                                                                    |
| On the AudioCodes Mediant WebUi Interface:<br>(Advanced mode)<br>Configuration > VoIP > VoIP Network > IP<br>Group Table  | IP Group Table for Skype traffic (SBA or SfB)<br>Name : IP Profile for Skype Traffic<br>Type : Server<br>Proxy Set : Proxy Set for Skype Traffic                                                                                                    |

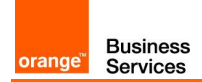

| Menu                                                                                                    | Value                                                                                                    |
|----------------------------------------------------------------------------------------------------|----------------------------------------------------------------------------------------------------|
|                                                                                                    | IP Profile : IP Profile for Skype Traffic                                                                                                    |
|                                                                                                    | Media Realm : Media Realm for Skype traffic                                                                                                    |
|                                                                                                    | IP Group Table for BTIP traffic<br>Name : IP Profile for BTIP Traffic<br>Type : Server<br>Proxy Set : Proxy Set for BTIP Traffic<br>IP Profile : IP Profile for BTIP Traffic<br>Media Realm : Media Realm for BTIP traffic                                                                                                    |
| SIP Definitions                                                                                                    |                                                                                                    |
| General Parameters                                                                                                    |                                                                                                    |
| On the AudioCodes Mediant WebUi Interface:<br>(Advanced mode)<br>Configuration > VoIP > SIP Definitions ><br>General Parameters | PRACK Mode : <b>Supported</b><br>Channel Select Mode : <b>Cyclic Ascending</b><br>Enable Early Media : <b>Enable</b>                                                                                                    |
| SBC                                                                                                    |                                                                                                    |
| Allowed Audio Coders Group                                                                                                    |                                                                                                    |
| On the AudioCodes Mediant WebUi Interface:<br>(Advanced mode)<br>Configuration > VoIP > SBC > Allowed Audio<br>Coders Group     | Allowed Audio Coders Group ID<br>Coder Name 1 : <b>G711A-Law</b><br>Coder Name 2 : <b>G711U-Law</b>                                                                                                    |
| IP-to-IP Routing Table                                                                                                    |                                                                                                    |
| On the AudioCodes Mediant WebUi Interface:<br>(Advanced mode)<br>Configuration > VoIP > SBC > IP-to-IP<br>Routing Table         | SIP Options ruleName : SIP OptionsAlternative Route Options: Route RowSource IP Group : AnyRequest Type : OPTIONSDestination Type : Dest AddressDestination IP Group : NoneDestination SIP Interface : NoneDestination Address : internalSkype to BTIP ruleName : Skype to BTIPAlternative Route Options: Route RowSource IP Group : Skype IP GroupRequest Type : AllDestination SIP Interface : BTIP IP GroupDestination SIP Interface : BTIP SIP InterfaceBTIP to Skype ruleName : BTIP to SkypeAlternative Route Options: Route RowSource IP Group : BTIP IP GroupDestination SIP Interface : BTIP SIP InterfaceBTIP to Skype ruleName : BTIP to SkypeAlternative Route Options: Route RowSource IP Group : BTIP IP GroupDestination SIP Interface : BTIP SIP InterfaceBTIP to Skype ruleName : BTIP to SkypeAlternative Route Options: Route RowSource IP Group : BTIP IP GroupRequest Type : AllDestination Type : IP GroupRequest Type : AllDestination Type : IP GroupRequest Type : AllDestination Type : IP GroupRequest Type : AllDestination Type : IP GroupRequest Type : AllDestination Type : IP GroupDestination Type : IP GroupDestination Type : BTIP IP GroupDestination IP Group : BTIP IP GroupDestination IP Group : BTIP IP Group |

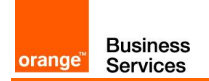

| Menu                                                                                                    | Value                                                                                                    |
|----------------------------------------------------------------------------------------------------|----------------------------------------------------------------------------------------------------|
|                                                                                                    | Destination SIP Interface : Skype SIP Interface                                                                                                    |
| Gateway for PSTN calls (Annex 1) Only for RS SBA                                                                              | and RS GW                                                                                                    |
| Trunk Group                                                                                                    |                                                                                                    |
| On the AudioCodes Mediant WebUi Interface:<br>(Advanced mode)<br>Configuration > VoIP > Gateway > Trunk<br>Group              | Configure Group Index<br>Module : <b>PRI</b><br>From/To Trunk : <b>1</b><br>Channels : <b>1-31</b><br>Phone Number : <b>Phone number used for the Trunk</b><br>Trunk Group ID : <b>Trunk Group ID associated</b>                                    |
| Trunk Group Settings                                                                                                    |                                                                                                    |
| On the AudioCodes Mediant WebUi Interface:<br>(Advanced mode)<br>Configuration > VoIP > Gateway > Trunk<br>Group Settings     | Add Trunk Group Settings<br>Name : <b>E1 PSTN</b><br>Trunk Group ID : <b>Trunk Group ID associated</b><br>Channel Selected Mode : <b>Cyclic Descending</b><br>Registration Mode : <b>Don't Register</b>                                             |
| Trunk Settings                                                                                                    |                                                                                                    |
| On the AudioCodes Mediant WebUi Interface:<br>(Advanced mode)<br>Configuration > VoIP > PSTN > Trunk<br>Settings              | Protocol Type : <b>E1 EURO ISDN</b><br>Line Code : <b>HDB3</b><br>Framing Method : <b>Extend super Frame</b>                                                                                                    |
| VoIP Network Configuration                                                                                                    |                                                                                                    |
| Media Realm Table                                                                                                    |                                                                                                    |
| On the AudioCodes Mediant WebUi Interface:<br>(Advanced mode)<br>Configuration > VoIP > VoIP Network > Media<br>Realm Table   | Can be the same as Skype Media Realm<br>Name : MRm for Skype<br>IPv4 Interface Name : Mediant IPv4 Interface<br>Port Range Start : 16900<br>Number of Media Session Legs : 50<br>Port Range End : Filled automatically<br>Default Media Realm : Yes |
| SRD Table                                                                                                    |                                                                                                    |
| On the AudioCodes Mediant WebUi Interface:<br>(Advanced mode)<br>Configuration > VoIP > VoIP Network > SRD<br>Table           | Same as Skype SRD Table<br>Name : <b>DefaultSRD</b>                                                                                                    |
| SIP Interface Table                                                                                                    |                                                                                                    |
| On the AudioCodes Mediant WebUi Interface:<br>(Advanced mode)<br>Configuration > VoIP > VoIP Network > SIP<br>Interface Table | SIP Interface Table<br>Name : SIPInterface_PSTN<br>SRD : DefaultSRD<br>Network Interface : Mediant IPv4 Interface for E1/Analog<br>Application Type : GW<br>TCP Port : 5060                                                                         |
| Proxy Set Table                                                                                                    |                                                                                                    |
| On the AudioCodes Mediant WebUi Interface:<br>(Advanced mode)<br>Configuration > VoIP > VoIP Network > Proxy<br>Set Table     | Proxy Set Table for PSTN traffic<br>Name : ProxySet for PSTN Traffic<br>SRD : DefaultSRD<br>Network Interface : Mediant IPv4 Interface for E1/Analog                                                                                                |

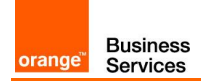

| Menu                                                                                                    | Value                                                                                                    |
|----------------------------------------------------------------------------------------------------|----------------------------------------------------------------------------------------------------|
| IP Group Table                                                                                                    | SBC IPv4 SIP Interface : <b>SIP Interface for PSTN Traffic</b><br>Proxy Load Balancing Method : <b>Round Robin</b><br>Proxy Keep-Alive Time : <b>60</b><br>Proxy Keep-Alive : <b>Using OPTIONS</b><br>(Proxy Address Table)<br>1 Entry : <b>FQDN or @IP of SBA:5060 TCP</b> |
| On the AudioCodes Mediant WebUi Interface:<br>(Advanced mode)<br>Configuration > VoIP > VoIP Network > IP<br>Group Table                 | IP Group Table for Skype traffic<br>Name : IP Profile for PSTN Traffic<br>Type : Server<br>Proxy Set : Proxy Set for PSTN Traffic<br>IP Profile : IP Profile for Skype Traffic<br>Media Realm : Media Realm for Skype Traffic                                               |
| Routing                                                                                                    |                                                                                                    |
| General Parameters                                                                                                    |                                                                                                    |
| On the AudioCodes Mediant WebUi Interface:<br>(Advanced mode)<br>Configuration > VoIP > Gateway > Routing ><br>General Parameters        | Enable Alt Routing Tel to IP : Enable                                                                                                    |
| IP To Trunk Group Routing                                                                                                    |                                                                                                    |
| On the AudioCodes Mediant WebUi Interface:<br>(Advanced mode)<br>Configuration > VoIP > Gateway > Routing > IP To<br>Trunk Group Routing | Skype To PSTN rule<br>Name : Skype To PSTN<br>Source IP Group : Skype IP Group<br>Source SIP Interface : PSTN SIP Interface<br>Trunk Group ID : PSTN Trunk Group ID<br>Destination Type : Trunk Group                                                                       |
| TEL To IP                                                                                                    |                                                                                                    |
| On the AudioCodes Mediant WebUi Interface:<br>(Advanced mode)<br>Configuration > VoIP > Gateway > Routing > TEL To IP                    | PSTN To Skype rule<br>Name : PSTN To Skype<br>Source Trunk Group ID : PSTN Trunk Group ID<br>Destination IP Group : Skype IP Group<br>SIP Interface : PSTN SIP Interface<br>IP Profile : Skype IP Profile                                                                   |
| Gateway for Analog calls (Annex 2)                                                                                                    |                                                                                                    |
| Trunk Group                                                                                                    |                                                                                                    |
| On the AudioCodes Mediant WebUi Interface:<br>(Advanced mode)<br>Configuration > VoIP > Gateway > Trunk<br>Group                         | Configure Group Index<br>Module : <b>FXS</b><br>Channels : <b>1</b><br>Phone Number : <b>Analog number in e164 format</b><br>Trunk Group ID : <b>Trunk Group ID for Analog</b>                                                                                              |
| Trunk Group Settings                                                                                                    |                                                                                                    |
| On the AudioCodes Mediant WebUi Interface:<br>(Advanced mode)<br>Configuration > VoIP > Gateway > Trunk<br>Group Settings                | Add Trunk Group Settings<br>Name : <b>Analog</b><br>Trunk Group ID : <b>Trunk Group ID for Analog</b><br>Channel Selected Mode : <b>By Dest Phone Number</b><br>Registration Mode : <b>Don't Register</b>                                                                   |

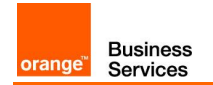

| Menu                                                                                                    | Value                                                                                                    |
|----------------------------------------------------------------------------------------------------|----------------------------------------------------------------------------------------------------|
| Analog Settings                                                                                                    |                                                                                                    |
| On the AudioCodes Mediant WebUi Interface:<br>(Advanced mode)<br>Configuration > VoIP > Media > Analog<br>Settings            | Analog Metering Type : <b>12 Khz Sinusoidal bursts</b><br>FXS Coefficient Type : <b>Europe</b>                                                                                                    |
| VoIP Network Configuration                                                                                                    |                                                                                                    |
| Media Realm Table                                                                                                    |                                                                                                    |
| On the AudioCodes Mediant WebUi Interface:<br>(Advanced mode)<br>Configuration > VoIP > VoIP Network > Media<br>Realm Table   | Can be the same as Skype Media Realm<br>Name : MRm for Skype<br>IPv4 Interface Name : Mediant IPv4 Interface<br>Port Range Start : 16900<br>Number of Media Session Legs : 50<br>Port Range End : Filled automatically<br>Default Media Realm : Yes                                                                                                    |
| SRD Table                                                                                                    |                                                                                                    |
| On the AudioCodes Mediant WebUi Interface:<br>(Advanced mode)<br>Configuration > VoIP > VoIP Network > SRD<br>Table           | Same as Skype SRD Table<br>Name : DefaultSRD                                                                                                    |
| SIP Interface Table                                                                                                    |                                                                                                    |
| On the AudioCodes Mediant WebUi Interface:<br>(Advanced mode)<br>Configuration > VoIP > VoIP Network > SIP<br>Interface Table | SIP Interface Table<br>Name : SIPInterface_Analog<br>SRD : DefaultSRD<br>Network Interface : Mediant IPv4 Interface for E1/Analog<br>Application Type : GW<br>TCP Port : 5060                                                                                                    |
| Proxy Set Table                                                                                                    |                                                                                                    |
| On the AudioCodes Mediant WebUi Interface:<br>(Advanced mode)<br>Configuration > VoIP > VoIP Network > Proxy<br>Set Table     | Proxy Set Table for Analog traffic<br>Name : ProxySet for Analog Traffic<br>SRD : DefaultSRD<br>Network Interface : Mediant IPv4 Interface for E1/Analog<br>SBC IPv4 SIP Interface : SIP Interface for Analog Traffic<br>Proxy Load Balancing Method : Round Robin<br>Proxy Keep-Alive Time : 60<br>Proxy Keep-Alive : Using OPTIONS<br>(Proxy Address Table) |
|                                                                                                    | 1 Entries : FQDN or @IP of SBA:5060 TCP                                                                                                    |
| IP Group Table                                                                                                    |                                                                                                    |
| On the AudioCodes Mediant WebUi Interface:<br>(Advanced mode)<br>Configuration > VoIP > VoIP Network > IP<br>Group Table      | IP Group Table for Skype traffic<br>Name : IP Profile for Analog Traffic<br>Type : Server<br>Proxy Set : Proxy Set for Analog Traffic<br>IP Profile : IP Profile for Skype Traffic<br>Media Realm : Media Realm for Skype Traffic                                                                                                    |
| Manipulations                                                                                                    | <u></u>                                                                                                    |
| IP To Trunk Group Routing                                                                                                    |                                                                                                    |

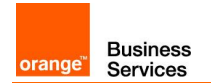

| Menu                                                                                                    | Value                                                                                                    |
|----------------------------------------------------------------------------------------------------|----------------------------------------------------------------------------------------------------|
| On the AudioCodes Mediant WebUi Interface:<br>(Advanced mode)<br>Configuration > VoIP > Gateway > Manipulations > IP To<br>Trunk Group Routing | Skype To Analog manipulation rule<br>Name : Skype To Analog<br>Source IP Group : Skype IP Group<br>Destination Prefix : Analog phone number                                                                                                    |
| TEL To IP                                                                                                    |                                                                                                    |
| On the AudioCodes Mediant WebUi Interface:<br>(Advanced mode)<br>Configuration > VoIP > Gateway > Manipulations > TEL<br>To IP                 | Analog To Any manipulation rule<br>Name : Analog To Any<br>Source Trunk Group ID : Analog Trunk Group ID<br>Destination IP Group : Any<br>Prefix to Add : +                                                                                                  |
| Routing                                                                                                    |                                                                                                    |
| IP To Trunk Group Routing                                                                                                    |                                                                                                    |
| On the AudioCodes Mediant WebUi Interface:<br>(Advanced mode)<br>Configuration > VoIP > Gateway > Routing > IP To<br>Trunk Group Routing       | Skype To Analog routing rule<br>Name : Skype To Analog<br>Source IP Group : Skype IP Group<br>Source SIP Interface : Analog SIP Interface<br>Destination Phone Prefix : Analog number in e164<br>Destination Trunk Group : Trunk Group<br>Trunk Group ID : 2 |
| TEL To IP                                                                                                    |                                                                                                    |
| On the AudioCodes Mediant WebUi Interface:<br>(Advanced mode)<br>Configuration > VoIP > Gateway > Routing > TEL To IP                          | Analog To Skype routing rule<br>Name : Analog To Skype<br>Source Trunk Group ID : Analog Trunk Group ID<br>Destination IP Group : Skype IP Group<br>SIP Interface : Analog SIP Interface<br>IP Profile : Skype IP Profile                                    |

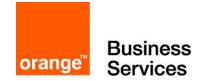

Value

#### Menu

CAC Configuration Checklist

| CAC Configuration                                                                                                    |                                                                                                    |  |  |
|----------------------------------------------------------------------------------------------------|----------------------------------------------------------------------------------------------------|--|--|
| Enable CAC                                                                                                    |                                                                                                    |  |  |
| SFB PowerShell On the Skype for Business PowerShell Interface:                                                                                                    | SFB PowerShell<br>EnableBandwidthPolicyCheck parameter<br>has to be set to 1                                          |  |  |
| <ul> <li>✓ Set-CsNetworkConfiguration -EnableBandwidthPolicyCheck</li> <li>SFB Control Panel</li> <li>On the Skype for Business control panel interface:</li> </ul> | SFB Control Panel                                                                                                    |  |  |
| ✓ Network Configuration >Global                                                                                                    | has to be <b>checked</b>                                                                                              |  |  |
| Media bypass configuration (In case of RS SBA and/or RS Def                                                                                                    | ault)                                                                                                    |  |  |
| SFB PowerShell                                                                                                    | SFB PowerShell                                                                                                    |  |  |
| On the Skype for Business PowerShell Interface:<br>✓ <i>\$a= New-CsNetworkMediaBypassConfiguration -</i>                                                            | ✓ AlwaysByPass parameter has to be set to false                                                                       |  |  |
| alwaysByPass \$false -Enabled \$false                                                                                                    | <ul> <li>Enable parameter has to be set to false</li> </ul>                                                           |  |  |
| ✓ Set-CsNetworkConfiguration – MediaBypassSettings \$a                                                                                                    | SEP Control Danol                                                                                                    |  |  |
| SFB Control Panel<br>On the Skype for Business control panel interface:<br>Network Configuration >Global                                                            | ✓ Enable media bypass parameter<br>must not be checked                                                                |  |  |
| Media bypass configuration (In case of RS GW or a mix of RS GW, RS SBA and RS Default)                                                                              |                                                                                                    |  |  |
| SFB PowerShell                                                                                                    | SFB PowerShell                                                                                                    |  |  |
| On the Skype for Business PowerShell Interface:<br>✓ \$a= New-CsNetworkMediaBypassConfiguration -<br>alwaysByPass \$ false -Enabled \$true                          | <ul> <li>✓ AlwaysByPass parameter has to be set to false</li> <li>✓ Enable parameter has to be set to frue</li> </ul> |  |  |
| ✓ Set-CsNetworkConfiguration – MediaBypassSettings \$a                                                                                                    | SFB Control Panel                                                                                                    |  |  |
| SFB Control Panel                                                                                                    | <ul> <li>Enable media bypass parameter<br/>has to be checked</li> </ul>                                               |  |  |
| <ul> <li>On the Skype for Business control panel interface:</li> <li>✓ Network Configuration &gt;Global</li> </ul>                                                  | ✓ Choose "Use sites and region<br>configuration"                                                                      |  |  |
| Media bypass Trunk Configuration (Only in case of RS-GW)                                                                                                    |                                                                                                    |  |  |
| SFB Control Panel                                                                                                    | SFB Control Panel                                                                                                    |  |  |
| On the Skype for Business Control panel interface<br>✓ Voice Routing > Trunk Configuration                                                                          | <ul> <li>Enable media bypass parameter<br/>has to be checked</li> </ul>                                               |  |  |
| And then select the RS-GW Trunk to edit Trunk configuration                                                                                                    |                                                                                                    |  |  |
| Trunk configuration (SFB PowerShell)                                                                                                    | -Site: The name of the site                                                                                           |  |  |
| On the Skype for Business PowerShell Interface:                                                                                                    |                                                                                                    |  |  |
| <ul> <li>✓ Set-CsTrunkConfiguration –Identity <site> –RTCPActiveCalls</site></li></ul>                                                                              |                                                                                                    |  |  |
| <ul> <li>✓ Set-CsTrunkConfiguration –Identity <site> –RTCPCallsOnHold</site></li></ul>                                                                              |                                                                                                    |  |  |

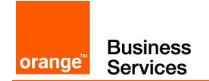

| Menu                                                                                                    |                                                                                                    | Value                                                                                                    |
|----------------------------------------------------------------------------------------------------|----------------------------------------------------------------------------------------------------|----------------------------------------------------------------------------------------------------|
| Network Region                                                                                                    |                                                                                                    |                                                                                                    |
| SFB PowerShell On the Skype for Business PowerShell Interface: <ul> <li>✓ New-CsNetworkRegion –Identity <xdsidentity> -CentralSite</xdsidentity></li> <li><central_site> –AudioAlternatePath \$False -Description "All Locations"</central_site></li> </ul> SFB Control Panel On the Skype for Business control panel interface: <ul> <li>✓ Network Configuration &gt;Global</li> </ul> | SFB Power<br>-Identity: T<br>-Central sir<br>as defined of<br>SFB Control<br>Identity: Th<br>Central sit<br>defined on<br>Audio alter<br>disable                                                                                                    | Shell<br>The name of the network region<br>te: The name of the central site<br>on SFB topology builder<br>DI Panel<br>the name of the network region<br>e: The name of the central site as<br>SFB topology builder<br>rnate path: Recommended to                                                                                                    |
| Bandwidth Policy profiles                                                                                                    |                                                                                                    |                                                                                                    |
| CAC Onnet – Network sites and Network Region CAC                                                                                                    |                                                                                                    |                                                                                                    |
| SFB PowerShell On the Skype for Business PowerShell Interface:                                                                                                    | SFB Power<br>-Identity: T<br>(eg: CAC_I<br>-AudioBWI<br>allowed for<br>to this BW  <br>-AudioBWS<br>bandwidth a<br>site associa<br>has to be si<br>-VideoBWI<br>(used for or<br>documenta<br>-VideoBWS<br>BT/BTIP (u<br>documenta<br>SFB Controc<br>Identity: TH<br>(eg: CAC_I<br>AudioBWL<br>allowed for<br>to this BW  <br>AudioBWS<br>bandwidth a<br>site associa<br>has to be si<br>VideoBWL<br>(used for or<br>documenta<br>VideoBWS<br>bandwidth a<br>site associa<br>has to be si<br>VideoBWL<br>(used for or<br>documenta<br>VideoBWS<br>BT/BTIP (u<br>documenta<br>VideoBWS<br>BT/BTIP (u | Shell<br>The name of the bandwidth region<br>passe)<br>Limit: The total bandwidth<br>calls on network sites associated<br>profile policy<br>Session Limit: The session<br>allowed for one call on network<br>ated to this BW profile policy →<br>et to 100<br>Limit: Not applied with BT/BTIP<br>nnet calls refer to B2G<br>tion)<br>SessionLimit: Not applied with<br>sed for onnet calls refer to B2G<br>tion)<br>DI Panel<br>the name of the bandwidth region<br>passe)<br>Limit: The total bandwidth<br>calls on network sites associated<br>profile policy<br>Session Limit: The session<br>allowed for one call on network<br>ated to this BW profile policy →<br>et to 100<br>imit: Not applied with BT/BTIP<br>nnet calls refer to B2G<br>tion)<br>SessionLimit: Not applied with BT/BTIP<br>nnet calls refer to B2G<br>tion) |
|                                                                                                    | on SFB to                                                                                                    | oology builder                                                                                                    |
| CAC SIP Trunk – Inter site CAC                                                                                                    |                                                                                                    |                                                                                                    |
| SFB PowerShell         On the Skype for Business PowerShell Interface:         ✓ New-CsNetworkBandwidthPolicyProfile -Identity <bwname> -</bwname>                                                                                                    | SFB Power<br>-Identity: T<br>(eg: CAC_S<br>-AudioBWI<br>allowed for                                                                                                    | Shell<br>The name of the bandwidth region<br>SIPTrunk)<br>Limit: The total bandwidth<br>calls on network sites associated                                                                                                    |

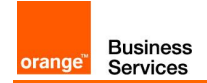

| Menu                                                                                                    | Value                                                                                                    |
|----------------------------------------------------------------------------------------------------|----------------------------------------------------------------------------------------------------|
| Description "Descr Name" -AudioBWLimit                                                                                                    | to this BW profile policy                                                                                                    |
| < <u>AudiototalBW&gt;</u> -AudioBWSessionLimit <audiosessionbw> -VideoBWLimit   VideoBWSessionLimit <videosessionbw></videosessionbw></audiosessionbw>                | -AudioBWSession Limit: The session<br>bandwidth allowed for one call on network<br>site associated to this BW profile policy →<br>has to be set to 97                        |
| SFB Control Panel<br>On the Skype for Business control panel interface:                                                                                               | -VideoBWLimit: Not applied with BT/BTIP<br>(used for onnet calls refer to B2G<br>documentation)                                                                              |
| • Network Configuration >Bandwidth Folicy                                                                                                    | BT/BTIP (used for onnet calls refer to B2G documentation)                                                                                                    |
|                                                                                                    | SFB Control Panel<br>Identity: The name of the bandwidth region                                                                                                    |
|                                                                                                    | (eg: CAC_SIPTrunk)<br>AudioBWLimit: The total bandwidth                                                                                                    |
|                                                                                                    | allowed for BT/BTIP calls on network sites<br>associated to this BW profile policy                                                                                           |
|                                                                                                    | AudioBWSession Limit: The session<br>bandwidth allowed for one BT/BTIP call on<br>network site associated to this BW profile<br>policy → has to be set to <b>97</b>          |
|                                                                                                    | VideoBWLimit: Not applied with BT/BTIP<br>(used for onnet calls refer to B2G<br>documentation)                                                                               |
|                                                                                                    | VideoBWSessionLimit: Not applied with<br>BT/BTIP (used for onnet calls refer to B2G<br>documentation)                                                                        |
|                                                                                                    | on SFB topology builder                                                                                                    |
| CAC Zero – BT/BTIP network site to Network region CAC                                                                                                    |                                                                                                    |
| SFB PowerShell                                                                                                    | SFB PowerShell<br>-Identity: The name of the bandwidth region                                                                                                    |
| On the Skype for Business PowerShell Interface:                                                                                                    | (eg: CAC_Zero)                                                                                                    |
| ✓ New-CsNetworkBandwidthPolicyProfile -Identity <bwname> –<br/>Description "Descr Name" -AudioBWLimit<br/><audiototalbw> -AudioBWSessionLimit</audiototalbw></bwname> | -AudioBWLimit: The total bandwidth<br>allowed for calls on network sites associated<br>to this BW profile policy → parameter has to<br>be set to 0                           |
| <audiosessionbw> - VideoBWLimit <videototalbw> -<br/>VideoBWSessionLimit <videosessionbw></videosessionbw></videototalbw></audiosessionbw>                            | -AudioBWSession Limit: The session<br>bandwidth allowed for one call on network<br>site associated to this BW profile policy $\rightarrow$<br>has to be set to <b>40</b>     |
| On the Skype for Business control panel interface:<br>✓ Network Configuration >Bandwidth Policy                                                                       | -VideoBWLimit: Not applied with BT/BTIP<br>(used for onnet calls refer to B2G<br>documentation)                                                                              |
|                                                                                                    | -VideoBWSessionLimit: Not applied with<br>BT/BTIP (used for onnet calls refer to B2G<br>documentation)                                                                       |
|                                                                                                    | SFB Control Panel                                                                                                    |
|                                                                                                    | Identity: The name of the bandwidth region<br>(eg: CAC_Zero)                                                                                                    |
|                                                                                                    | AudioBWLIMIT: The total bandwidth<br>allowed for BT/BTIP calls on network sites<br>associated to this BW profile policy $\rightarrow$<br>parameter has to be set to <b>0</b> |
|                                                                                                    | AudioBWSession Limit: The session                                                                                                    |

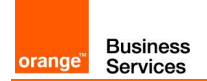

| Menu                                                                                                    | Value                                                                                                    |
|----------------------------------------------------------------------------------------------------|----------------------------------------------------------------------------------------------------|
|                                                                                                    | bandwidth allowed for one BT/BTIP call on<br>network site associated to this BW profile<br>policy → has to be set to <b>40</b><br><b>VideoBWLimit:</b> Not applied with BT/BTIP<br>(used for onnet calls refer to B2G<br>documentation)<br><b>VideoBWSessionLimit:</b> Not applied with<br>BT/BTIP (used for onnet calls refer to B2G<br>documentation)                                                                                                    |
|                                                                                                    | on SFB topology builder                                                                                                    |
| CAC Edge – Edge network site to Network region CAC                                                                                                    |                                                                                                    |
| SFB PowerShell On the Skype for Business PowerShell Interface:                                                                                                    | SFB PowerShell<br>-Identity: The name of the bandwidth region<br>(eg: CAC_Edge)<br>-AudioBWI imit: The total bandwidth                                                                                                    |
| New-CsNetworkBandwidthPolicyProfile -Identify <bwname> –<br/>Description "Descr Name" -AudioBWLimit<br/><audiototalbw> -AudioBWSessionLimit<br/><audiosessionbw></audiosessionbw> -VideoBWLimit <videototalbw></videototalbw></audiototalbw></bwname> | allowed for calls on network sites associated<br>to this BW profile policy $\rightarrow$ parameter has to<br>be set to <b>9999999999</b>                                                                                                    |
| VideoBWSessionLimit <videosessionbw> SEB Control Panel</videosessionbw>                                                                                                    | -AudioBWSession Limit: The session<br>bandwidth allowed for one call on network<br>site associated to this BW profile policy →<br>has to be set to <b>100</b>                                                                                                    |
| On the Skype for Business control panel interface:<br>✓ Network Configuration >Bandwidth Policy                                                                                                    | <ul> <li>-VideoBWLimit: Not applied with BT/BTIP<br/>(used for onnet calls refer to B2G<br/>documentation)</li> <li>-VideoBWSessionLimit: Not applied with<br/>BT/BTIP (used for onnet calls refer to B2G</li> </ul>                                                                                                    |
|                                                                                                    | documentation)<br>SFB Control Panel<br>Identity: The name of the bandwidth region<br>(eg: CAC_Edge)<br>AudioBWLimit: The total bandwidth<br>allowed for BT/BTIP calls on network sites<br>associated to this BW profile policy →<br>parameter has to be set to 999999999<br>AudioBWSession Limit: The session<br>bandwidth allowed for one BT/BTIP call on<br>network site associated to this BW profile<br>policy → has to be set to 100<br>VideoBWLimit: Not applied with BT/BTIP<br>(used for onnet calls refer to B2G<br>documentation)<br>VideoBWSessionLimit: Not applied with<br>BT/BTIP (used for onnet calls refer to B2G<br>documentation)<br>on SFB topology builder |
| Network Sites                                                                                                    |                                                                                                    |
| SFB PowerShell On the Skype for Business PowerShell Interface:<br>✓ New-CsNetworkSite-NetworkSIteID <nsname> –Description<br/>"Descr Name" -NetworkRegionID <nrname> - BWPolicyProfileID <bwpname></bwpname></nrname></nsname>                        | <ul> <li>SFB PowerShell</li> <li>-NetworkSiteID: The name of the network site</li> <li>-Description: Optional</li> <li>-NetworkRegionID: Select the network region to associate to created network site</li> <li>-BWPolicyProfileID: Select the bandwidth</li> </ul>                                                                                                    |

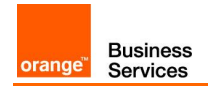

| Menu                                                                                                    | Value                                                                                                    |
|----------------------------------------------------------------------------------------------------|----------------------------------------------------------------------------------------------------|
| SFB Control Panel<br>On the Skype for Business control panel interface:<br>✓ Network Configuration > Site                                                                                                    | profile policy to associate to created network<br>site<br>SFB Control Panel<br>-NetworkSiteID: The name of the network<br>site<br>-Description: Optional<br>-NetworkRegionID: Select the network<br>region to associate to created network site<br>-BWPolicyProfileID: Select the bandwidth<br>profile policy to associate to created network<br>site                                                                                                    |
| Inter Site Policy                                                                                                    |                                                                                                    |
| SFB PowerShell On the Skype for Business PowerShell Interface: <ul> <li>New-CsNetworkInterSitePolicy-Identity</li> <li>NetworkInterSitename&gt;-BWPolicyProfileID</li> <li>SIPTRUNK_BWPname&gt; -NetworkSiteID1 <ns1name>-NetworkSiteID2 <btip_ns_name></btip_ns_name></ns1name></li> </ul>                                                                  | SFB PowerShell<br>-Identity: The name of the network inter site<br>policy<br>-BWPolicyProfileID: Select the bandwidth<br>profile policy to associate to created network<br>inter site policy<br>-NetworkSiteID1: parameter has to<br>correspond to the network site 1 (SFB<br>component) to associate to BTIP using inter<br>site policy<br>-NetworkSiteID2: parameter has to<br>correspond to the BT/BTIP network site<br>name<br>WARNING: NO Inter site for Remote site<br>Gateway                                                                                                    |
| Subnets                                                                                                    |                                                                                                    |
| SFB PowerShell On the Skype for Business PowerShell Interface: <ul> <li>✓ New-CsNetworkSubnet-SubnetID <firstsubnetipaddress>-</firstsubnetipaddress></li> <li>MaskBits <maskwo></maskwo> -NetworkSiteID <associated ns_name=""></associated></li> </ul> SFB Control Panel On the Skype for Business control panel interface: Network Configuration > Subnet | <ul> <li>SFB PowerShell</li> <li>SubnetID: The first IP address of the corresponding subnet</li> <li>MaskBits: The subnet mask to associate to subnet to create without / (eg:32)</li> <li>NetworkSiteID: Select the network site name from the drop down list to associate to this subnet (eg: BTIP)</li> <li>SFB Control Panel</li> <li>SubnetID: The first IP address of the corresponding subnet</li> <li>MaskBits: The subnet mask to associate to subnet to create without / (eg:32)</li> <li>NetworkSiteID: Select the network site name from the drop down list to associate to this subnet (eg: BTIP)</li> </ul> |
| Configuration requirements (warnings)                                                                                                    |                                                                                                    |
| Configuring Clients ports range for LPE and SoftPhone                                                                                                    |                                                                                                    |

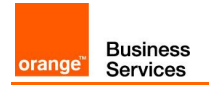

| Menu                                                                             |                            | Value                                |
|----------------------------------------------------------------------------------|----------------------------|--------------------------------------|
| SFB PowerShell                                                                   | SFB Power                  | Shell                                |
| On the Skype for Business PowerShell Interface                                   | -ClientMed                 | liaPortRangeEnable : must be         |
| Set-CsConferencingConfiguration –ClientMediaPortRangeEnabled                     | enabled in o               | order to use the specific range      |
| \$true - ClientAudioPort 50060 - ClientAudioPortRange 48                         | port used fo               | or audio                             |
|                                                                                  | -ClientAud<br>the audio ra | ioPortRange : corresponds to<br>ange |
| Configuring Clients ports range for VVX                                          |                            |                                      |
| ✓ Using VVX Web UI :                                                             | VVX WebU                   | l                                    |
|                                                                                  |                            |                                      |
| Novigate through the $V(X)$ Web Interface: http://V/X_ID_Address                 |                            |                                      |
| - Navigale through the VVX Web Interface. http://vv/_ir_Addless>                 |                            |                                      |
| <ul> <li>Go to Settings tab &gt; Network menu &gt; RTP</li> </ul>                |                            |                                      |
|                                                                                  |                            |                                      |
| Configure the Port Range Start to: 50060                                         |                            |                                      |
| ✓ Using VVX configuration file (.cfg)                                            | VVX WebU                   | l .                                  |
|                                                                                  | or                         |                                      |
| <ul> <li>Configure the following line in the VVX configuration file :</li> </ul> | IIS Server                 |                                      |
| tcpIpApp.port.rtp.mediaPortRangeStart="50060"                                    |                            |                                      |
| - Import the new configuration file to the VVX using the Webl II or              |                            |                                      |
| through the IIS server                                                           |                            |                                      |
| Others Devices                                                                   |                            |                                      |
| ✓ Check that the audio range port respect the OBS                                |                            |                                      |
| recommendations                                                                  |                            |                                      |
|                                                                                  |                            |                                      |
| The default audio range is: 50060-50107.                                         |                            |                                      |

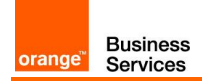

# 6 Skype for Business Online – AudioCodes Cloud Connector Edition configuration checklist

### 6.1 Generic configuration

| Menu                                                                                                    | Value                                                                                                    |
|----------------------------------------------------------------------------------------------------|----------------------------------------------------------------------------------------------------|
| TCP Mediation Server                                                                                                    |                                                                                                    |
| The TCP Mediation Server must be 5068:<br>On the PowerShell interface execute the following command:<br><b>Set-CSMediationServer</b> -Identity <i><mediationserver:ms-fqdn></mediationserver:ms-fqdn></i> -<br>SipClientTcpPort <i>&lt;</i> 5068>                       | <u>Identity:</u> must match corresponding<br>mediation server FQDN<br><u>SipClientTcpPort:</u> must be set to 5068                                                                                                    |
| PSTN Gateway                                                                                                    |                                                                                                    |
| During Cloud Connector Edition<br>Trunk must be created for SBC                                                                                                    | SIP Transport protocol: TCP<br>Mediation Server port: 5068                                                                                                    |
| O365 Cloud Connector Edition                                                                                                    | 1                                                                                                    |
| <b>Register Check</b><br>Open an online session on the PowerShell, then execute:<br>Get-CsTenantFederationConfiguration                                                                                                    | <u>SharedSipAddressSpace:</u> must be set to<br><b>\$true</b>                                                                                                    |
| Open an online session on the PowerShell, then execute:<br>Get-CsTenantHybridConfiguration                                                                                                    | <u>UseOnPremiseDialPlan:</u> must be set to<br><b>\$false</b>                                                                                                    |
| CCE admin account association<br>Open an online session on the PowerShell, then execute:<br>Set-CsHybridMediationServer -Id <i><username></username></i> -FQDN <i><msfqdn></msfqdn></i> -<br>AccessProxyExternalFqdn <i><edgeexternationfqdn></edgeexternationfqdn></i> | ID: must be filled with CCE admin account<br>SIP address<br>FQDN: must be filled with the associated<br>Mediation Server FQDN<br>AccessProxyExternalFqdn: must be filled<br>with the Edge Server External access<br>FQDN                                                                     |
| User Management                                                                                                    |                                                                                                    |
| User creation in O365 Active Directory<br>Connect to O365 tenant and create a new user.                                                                                                    | DNS: must be the <b>customer DNS</b> 'Not the<br>xxx.onmicrosoft.com default domain'<br><u>User country:</u> must be filled 'important for<br>dial plan usage'<br><u>Assign appropriate License</u> :<br>Plan E3 with CloudPBX add-on option<br>Or<br>Plan E5 'CloudPBX included by default' |
| Policies assignment and phone number attribution to User                                                                                                    | Identity: User name                                                                                                    |
| Open an online session on the PowerShell, then execute:<br>Set-CsUser -Identity  -EnterpriseVoiceEnabled \$true -<br>HostedVoiceMail \$true -OnPremLineURI <tel:+phonenumber></tel:+phonenumber>                                                                        | EnterpriseVoiceEnabled: \$true<br>HostedVoiceMail: \$true<br>OnPremLineUri: tel:+E164 format number                                                                                                    |
| User Association to appropriate Cloud Connector Edition                                                                                                    | <u>ld:</u> User name                                                                                                    |
| Open an online session on the PowerShell, then execute:<br>Set-CsUserPstnSettings -Id -HybridPSTNSite                                                                                                    | <u>HybridPSTNSite:</u> appropriate CCE where the user will be associated                                                                                                    |

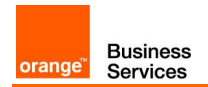

## 6.2 Standalone specific configuration

| Menu                                                                                                    | Value                                                                   |
|----------------------------------------------------------------------------------------------------|-------------------------------------------------------------------------|
| Cloud Connector Edition Wizard (version 2.1.0.22)                                                              |                                                                         |
| CCE General Information (step)<br>During wizard installation ensure that CCE is deployed on standalone<br>mode | Installation Type: Standalone CCE or First CCE in HA                    |
|                                                                                                    | Site Directory: path to shared directory where CCE files will be stored |
|                                                                                                    | <u>User:</u> Skype for Business Online admin<br>user name               |
|                                                                                                    | Password: Skype for Business Online admin password                      |
| CCE Gateway configuration (step)                                                                               | EnableReferSupport: False                                               |
| During the CCE gateway configuration, following mediation server options                                       | EnableFastFailoverTimer: False                                          |
| must be configured                                                                                             | ForwardPAI: False                                                       |
|                                                                                                    | ForwardCallHistory: True                                                |
| Mediation Server "Manual configuration"                                                                        | RTCPActiveCalls: \$False                                                |
| Following mediation server parameters must be configured manually                                              | RTCPCallsOnHold: \$False                                                |
| through PowerShell Online Interface In addition to above configured                                            | SRTPMode: Optional                                                      |
| To configure the mediation server trunk with VISIT SIP parameters:                                             |                                                                         |
| - Logon the mediation server using the CCE domain                                                              | WARNING:                                                                |
| - Open BS console and execute the following andlet                                                             | ach CCE undate                                                          |
| - Open FS console and execute the following circles                                                            |                                                                         |
| -SRTPMode Optional                                                                                             |                                                                         |
| AudioCodes SBC Configuration Wizard (wizard version min 2                                                      | 2.20)                                                                   |
| Product (Step 1 of 7)                                                                                          | Product: Mediant 800, 1000 or software                                  |
| Choose product type and version:                                                                               | depending on the Gateway type used for the deployment                   |
|                                                                                                    | <u>Version:</u> 7.2                                                     |
|                                                                                                    | Use defaults from template must be<br><b>checked</b>                    |
|                                                                                                    | End Customer: corresponds to customer name ex: "OBS"                    |
|                                                                                                    | <u>Country:</u> corresponds to customer<br>country ex: "France"         |
|                                                                                                    | Integrator: if needed corresponds to<br>integrator name ex: "OBS"       |
|                                                                                                    | Installer: if needed corresponds to installer name ex: "OBS"            |
| General Setup (Step 2 of 7)<br>Choose application type, configuration template and network setup               | Application: Cloud Connector (CCE)<br>Appliance                         |
| Choose application type, configuration template and network setup                                              | Equipment (interop): SIP Trunk                                          |
|                                                                                                    | SIP Trunk: Orange BTIP SIP Trunk                                        |
|                                                                                                    | Network Setup: One port:LAN                                             |
| System Configuration (Step 3 of 7)<br>Configure system parameters                                              | Primary NTP Server: "Optional" NTP server IP address                    |
| <u> </u>                                                                                                    | Secondary NTP Server: "Optional" backup                                 |
|                                                                                                    | NTP server IP address                                                   |
|                                                                                                    | Time Zone: depending on customer local time zone "default value GMT"    |
|                                                                                                    | Web Interface: HTTPS                                                    |

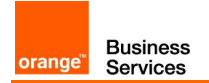

| Menu                                                               | Value                                                     |
|--------------------------------------------------------------------|-----------------------------------------------------------|
|                                                                    | CLI Interface: SSH                                        |
|                                                                    | Enable Syslog: Checked                                    |
|                                                                    | Syslog IP: IP address of the syslog server                |
|                                                                    | Local DNS Table: Unchecked                                |
| User Management                                                    |                                                           |
| LAN Interface Configuration (Step 4 of 7)                          | Physical Port: Group 1(GE_1)                              |
| Configure LAN network interface                                    | Vlan ID: Untagged                                         |
|                                                                    | IP address: SBC IP address (ex: 192,168.0.2)              |
|                                                                    | Subnet mask: SBC subnet mask                              |
|                                                                    | (ex:255.255.0.0)                                          |
|                                                                    | address (ex:192.168.0.1)                                  |
|                                                                    | Primary DNS: IP address of the DNS server used by the SBC |
|                                                                    | Secondary DNS: "Optional"                                 |
|                                                                    | OAM Interface: LAN                                        |
| IP-PBX Configuration (Step 5 of 7)                                 | Address: Mediation Server IP address                      |
| Configure Microsoft Skype CCE address and communication protocol   | Backup Address: Empty                                     |
| details                                                            | SIP Domain: CCE FQDN                                      |
|                                                                    | Keep Alive: Checked                                       |
|                                                                    | Transport Type: TCP                                       |
|                                                                    | Destination Port: 5068                                    |
|                                                                    | Listening Port: 5068                                      |
|                                                                    | Media Protocol: RTP                                       |
|                                                                    | Base Port: 6000                                           |
|                                                                    | Number of Sessions: 1000                                  |
| SIP Trunk Configuration (Step 6 of 7)                              | Address: aSBC Nominal Address                             |
| Configure Orange BTIP SIP Trunk Address and communication protocol | Backup Address: aSBC Backup Address                       |
| details                                                            | SIF Domain. Emply<br>Koop Alive: Checked                  |
|                                                                    | Transport Type: TCP                                       |
|                                                                    | Destination Port: 5060                                    |
|                                                                    | Listening Port: 5060                                      |
|                                                                    | Media Protocol: <b>RTP</b>                                |
|                                                                    | Base Port: 16400                                          |
|                                                                    | Number of Sessions: <b>1000</b>                           |
|                                                                    | Account Type: None                                        |
|                                                                    | Trunk Main Line: Empty                                    |
| Number Manipulation and routing (Step 7 of 7) "Optional"           | Check needed manipulation type and fill:                  |
| Configure number manipulation rules and routing policy             | Prefix                                                    |
|                                                                    | Remove: corresponds to number of digits to                |
|                                                                    | remove                                                    |
|                                                                    | Add: corresponds to number of digits to add               |

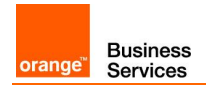

# 6.3 High availability specific configuration

| Menu                                                                                                    | Value                                                                                  |
|----------------------------------------------------------------------------------------------------|----------------------------------------------------------------------------------------|
| Cloud Connector Edition 1 Wizard (version 2.1.0.22)                                                                                                    |                                                                                        |
| <b>CCE General Information (step)</b><br>During wizard installation ensure that CCE is deployed on standalone mode                                                          | Installation Type: Standalone CCE or First CCE in HA                                   |
|                                                                                                    | Site Directory: path to shared directory where CCE 1 files will be stored              |
|                                                                                                    | <u>User:</u> Skype for Business Online admin<br>user name                              |
|                                                                                                    | Password: Skype for Business Online admin password                                     |
| CCE Gateway configuration (step)                                                                                                    | EnableReferSupport: False                                                              |
| During the CCE gateway configuration, following mediation server options must be configured                                                                                 | EnableFastFailoverTimer: False<br>ForwardPAI: False<br>ForwardCallHistory: True        |
| Mediation Sonier "Manual configuration"                                                                                                    | PTCPActiveCalle: \$Ealso                                                               |
| Following mediation server parameters must be configured manually<br>through PowerShell Online Interface In addition to above configured                                    | RTCPCallsOnHold: \$False<br>SRTPMode: Ontional                                         |
| parameters                                                                                                    | <u></u> • • • • • • • • • • • • • • • • •                                              |
| To configure the mediation server trunk with VISIT SIP parameters:                                                                                                    | WARNING:                                                                               |
| <ul> <li>Logon the mediation server using the CCE domain</li> </ul>                                                                                                    | The manual configuration will be lost after                                            |
| - Open PS console and execute the following cmdlet<br>Set-CsTrunkconfiguration -RTCPActiveCalls <i>\$talse</i> -RTCPCallsOnHold <i>\$talse</i><br>-SRTPMode <i>Optional</i> | each CCE update.                                                                       |
| Cloud Connector Edition 2 Wizard (version 2.1.0.22)                                                                                                    |                                                                                        |
| CCE General Information (step)                                                                                                    | Installation Type: HA                                                                  |
| During wizard installation ensure that CCE is deployed on standalone mode                                                                                                   | Site Directory: path to shared directory<br>where CCE 1 installation files were stored |
|                                                                                                    | User name                                                                              |
|                                                                                                    | Password: Skype for Business Online admin password                                     |
| CCE Gateway configuration (step)                                                                                                    | EnableReferSupport: False                                                              |
| During the CCE gateway configuration, following mediation server options                                                                                                    | EnableFastFailoverTimer: False                                                         |
| must be conligued                                                                                                    | ForwardPAI: Faise<br>ForwardCallHistory: True                                          |
| Mediation Server "Manual configuration"                                                                                                    | RTCPActiveCalls: <b>\$False</b>                                                        |
| Following mediation server parameters must be configured manually                                                                                                    | RTCPCallsOnHold: <b>\$False</b>                                                        |
| through PowerShell Online Interface In addition to above configured parameters                                                                                              | SRTPMode: Optional                                                                     |
| To configure the mediation server trunk with VISIT SIP parameters:                                                                                                    | WARNING:                                                                               |
| <ul> <li>Logon the mediation server using the CCE domain</li> </ul>                                                                                                    | The manual configuration will be lost after                                            |
| <ul> <li>Open PS console and execute the following cmdlet</li> </ul>                                                                                                    | each CCE update.                                                                       |
| Set-CsTrunkconfiguration -RTCPActiveCalls <i>\$false</i> -RTCPCallsOnHold <i>\$false</i> -SRTPMode <i>Optional</i>                                                          |                                                                                        |
| AudioCodes SBC 1 Configuration Wizard (wizard version min                                                                                                    | 1 2.20)                                                                                |
| Product (Step 1 of 7)                                                                                                    | Product: Mediant 800, 1000 or software                                                 |
| Choose product type and version:                                                                                                    | depending on the Gateway type used for the deployment                                  |
|                                                                                                    |                                                                                        |

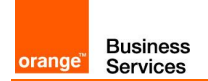

| Menu                                                               | Value                                                                                |
|--------------------------------------------------------------------|--------------------------------------------------------------------------------------|
|                                                                    | Use defaults from template must be<br>checked                                        |
|                                                                    | End Customer: corresponds to customer name ex: "OBS"                                 |
|                                                                    | Country: corresponds to customer<br>country ex: "France"                             |
|                                                                    | Integrator: if needed corresponds to integrator name ex: "OBS"                       |
|                                                                    | Installer: if needed corresponds to installer name ex: "OBS"                         |
| General Setup (Step 2 of 7)                                        | Application: Cloud Connector (CCE)                                                   |
| Choose application type, configuration template and network setup  | Appliance                                                                            |
|                                                                    | Equipment (interop): SIP Trunk                                                       |
|                                                                    | SIP ITURIK. Orange BTIP SIP Trunk                                                    |
| System Configuration (Stop 2 of 7)                                 | Primon NTD Server "Ontional" NTD                                                     |
| Configure system parameters                                        | erver IP address                                                                     |
|                                                                    | Secondary NTP Server: "Optional" backup                                              |
|                                                                    | <u>Time Zone:</u> depending on customer local time zone " <b>default value GMT</b> " |
|                                                                    | Web Interface: HTTPS                                                                 |
|                                                                    | CLI Interface: SSH                                                                   |
|                                                                    | Enable Syslog: Checked                                                               |
|                                                                    | Syslog IP: IP address of the syslog server                                           |
|                                                                    | Local DNS Table: Unchecked                                                           |
| User Management                                                    |                                                                                      |
| LAN Interface Configuration (Step 4 of 7)                          | Physical Port: Group 1(GE_1)                                                         |
| Configure LAN network interface                                    | <u>Vlan ID:</u> Untagged                                                             |
|                                                                    | I <u>P address:</u> SBC IP address (ex:<br>192.168.0.2)                              |
|                                                                    | Subnet mask: SBC subnet mask<br>(ex:255.255.0.0)                                     |
|                                                                    | Default Gateway: SBC default gateway ip address (ex:192.168.0.1)                     |
|                                                                    | Primary DNS: IP address of the DNS<br>server used by the SBC                         |
|                                                                    | Secondary DNS: "Optional"                                                            |
|                                                                    | OAM Interface: LAN                                                                   |
| IP-PBX Configuration (Step 5 of 7)                                 | Address: Mediation Server IP address                                                 |
| Configure Microsoft Skype CCE address and communication protocol   | Backup Address: Empty                                                                |
| details                                                            | SIP Domain: CCE FQDN                                                                 |
|                                                                    | Keep Alive: Checked                                                                  |
|                                                                    | Transport Type: TCP                                                                  |
|                                                                    | Listening Port: 5068                                                                 |
|                                                                    | Media Protocol: <b>RTP</b>                                                           |
|                                                                    | Base Port: 6000                                                                      |
|                                                                    | Number of Sessions: 1000                                                             |
| SIP Trunk Configuration (Step 6 of 7)                              | Address: aSBC Nominal Address                                                        |
| Configure Orange BTIP SIP Trunk Address and communication protocol | Backup Address: aSBC Backup Address                                                  |
| details                                                            | SIP Domain: Empty                                                                    |
|                                                                    | Neep Alive. Checked                                                                  |

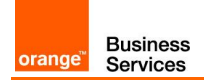

| Menu                                                                                                    | Value                                                                                                    |
|----------------------------------------------------------------------------------------------------|----------------------------------------------------------------------------------------------------|
|                                                                                                    | <u>Transport Type:</u> TCP<br><u>Destination Port:</u> 5060<br><u>Listening Port:</u> 5060<br><u>Media Protocol:</u> RTP<br><u>Base Port:</u> 16400<br>Number of Sessions: 1000                             |
|                                                                                                    | Account Type: None<br>Trunk Main Line: Empty                                                                                                    |
| Number Manipulation and routing (Step 7 of 7) "Optional"<br>Configure number manipulation rules and routing policy                                                                                                    | Check needed manipulation type and fill:<br>Prefix<br>Remove: corresponds to number of digits to<br>remove<br>Add: corresponds to number of digits to add                                                   |
| SBC 1 High Availability IP interface configuration<br>Configure IP interface for HA mode:<br>On the SBC1 WebUi interface > Setup menu > IP network > IP interface ><br>Add new IP interface for HA                     | <u>Name:</u> HA<br><u>Application Type:</u> MAINTENANCE<br><u>Ethernet Device:</u> HA Interface<br><u>IP Address:</u> SBC IP address to use for HA<br><u>Prefix Length:</u> Subnet length prefix (ex:30)    |
| <b>SBC 1 High Availability Ethernet Device configuration</b><br>Configure Ethernet device for HA mode:<br>On the SBC1 WebUi interface > Setup menu > IP network > Ethernet<br>devices > Add new Ethernet device for HA | <u>Name:</u> HA<br><u>VLAN ID:</u> 99<br><u>Underlying interface:</u> HA Group<br><u>Tagging:</u> Untagged<br><u>Prefix Length:</u> 1500                                                                    |
| <b>SBC 1 High Availability Ethernet Group configuration</b><br>Configure Ethernet group for HA mode:<br>On the SBC1 WebUi interface > Setup menu > IP network > Ethernet<br>groups > Add new Ethernet group for HA     | Index: The number of index (ex:3)<br><u>Mode:</u> Single or REDUN_2RX1_1TX<br><u>Member1:</u> HA Physical port<br><u>Member2:</u> Only in case of redundant<br>mode, HA second port                         |
| SBC 1 High Availability Settings<br>On the SBC1 WebUi interface > Setup menu > IP network > HA settings                                                                                                    | HA Remote Address: The IP address of the<br>second SBC(ex:192.168.1.1)<br>HA Device name: The local SBC device<br>name (ex: SBC2)<br>Redundant HA device name: The distant<br>SBC HA device name (ex: SBC1) |
| SBC 1 High Availability .INI configuration file export<br>Export the SBC1 .INI file including HA availability configuration                                                                                            | Check needed manipulation type and fill:<br>Prefix<br>Remove: corresponds to number of digits to<br>remove<br>Add: corresponds to number of digits to add                                                   |
| SBC 1 High Availability .INI configuration file modification<br>Modify the SBC1 .INI file including HA availability configuration                                                                                      | <u>HA Remote Address:</u> The IP address of the second SBC(ex:192.168.1.2)<br><u>HAUnitIdName:</u> The local SBC device name (ex: SBC1)                                                                     |
| SBC 2 High Availability settings<br>Access the SBC2 using its default IP address                                                                                                    | Import the modified .INI file<br>configuration on the SBC2                                                                                                    |

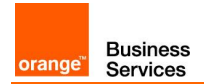

| Menu                                                                                                    | Value                                                                                                    |
|----------------------------------------------------------------------------------------------------|----------------------------------------------------------------------------------------------------|
| Cloud Connector Edition Wizard (version 2.1.0.22)                                                                                                    |                                                                                                    |
| <b>CCE General Information (step)</b><br>During wizard installation ensure that CCE is deployed on standalone mode                                                                   | Installation Type: Standalone CCE or First CCE in HA                                                                                                    |
|                                                                                                    | Site Directory: path to shared directory<br>where CCE files will be stored                                                                                                    |
|                                                                                                    | <u>User:</u> Skype for Business Online admin<br>user name                                                                                                    |
|                                                                                                    | Password: Skype for Business Online admin password                                                                                                    |
| CCE Gateway configuration (step)                                                                                                    | EnableReferSupport: False                                                                                                    |
| During the CCE gateway configuration, following mediation server options must be configured                                                                                          | EnableFastFailoverTimer: False<br>ForwardPAI: False<br>ForwardCallHistory: True                                                                                                    |
| Mediation Server "Manual configuration"                                                                                                    | RTCPActiveCalls: \$False                                                                                                    |
| Following mediation server parameters must be configured manually through PowerShell Online Interface In addition to above configured parameters                                     | <u>RTCPCallsOnHold:</u> \$False<br><u>SRTPMode:</u> Optional                                                                                                    |
| To configure the mediation server trunk with VISIT SIP parameters:                                                                                                    | WARNING:                                                                                                    |
| <ul> <li>Logon the mediation server using the CCE domain</li> </ul>                                                                                                    | The manual configuration will be lost after                                                                                                    |
| <ul> <li>Open PS console and execute the following cmdlet</li> </ul>                                                                                                    | each CCE update.                                                                                                    |
| Set-CsTrunkconfiguration -RTCPActiveCalls <i>\$false</i> -RTCPCallsOnHold <i>\$false</i> -SRTPMode <i>Optional</i>                                                                   |                                                                                                    |
| Same configuration steps must be performed o                                                                                                    | n All needed CCEs                                                                                                    |
| AudioCodes SBC Configuration Wizard (wizard version min 2                                                                                                    | 2.20)                                                                                                    |
| Product (Step 1 of 7)<br>Choose product type and version:                                                                                                    | Product: Mediant 800, 1000 or software<br>depending on the Gateway type used for the<br>deployment                                                                                                    |
|                                                                                                    | Use defaults from template must be                                                                                                    |
|                                                                                                    | End Customer: corresponds to customer name ex: "OBS"                                                                                                    |
|                                                                                                    | <u>Country:</u> corresponds to customer<br>country ex: "France"                                                                                                    |
|                                                                                                    |                                                                                                    |
|                                                                                                    | Integrator: if needed corresponds to<br>integrator name ex: "OBS"                                                                                                    |
|                                                                                                    | Integrator: if needed corresponds to<br>integrator name ex: "OBS"<br>Installer: if needed corresponds to<br>installer name ex: "OBS"                                                                                                    |
| <b>General Setup (Step 2 of 7)</b><br>Choose application type, configuration template and network setup                                                                              | Integrator: if needed corresponds to<br>integrator name ex: "OBS"<br>Installer: if needed corresponds to<br>installer name ex: "OBS"<br>Application: Cloud Connector (CCE)<br>Appliance                                                                                                    |
| <b>General Setup (Step 2 of 7)</b><br>Choose application type, configuration template and network setup                                                                              | Integrator: if needed corresponds to<br>integrator name ex: "OBS"<br>Installer: if needed corresponds to<br>installer name ex: "OBS"<br>Application: Cloud Connector (CCE)<br>Appliance<br>Equipment (interop): SIP Trunk                                                                                                    |
| <b>General Setup (Step 2 of 7)</b><br>Choose application type, configuration template and network setup                                                                              | Integrator: if needed corresponds to<br>integrator name ex: "OBS"<br>Installer: if needed corresponds to<br>installer name ex: "OBS"<br>Application: Cloud Connector (CCE)<br>Appliance<br>Equipment (interop): SIP Trunk<br>SIP Trunk: Orange BTIP SIP Trunk                                                                                                    |
| General Setup (Step 2 of 7)<br>Choose application type, configuration template and network setup                                                                                     | Integrator: if needed corresponds to<br>integrator name ex: "OBS"<br>Installer: if needed corresponds to<br>installer name ex: "OBS"<br>Application: Cloud Connector (CCE)<br>Appliance<br>Equipment (interop): SIP Trunk<br>SIP Trunk: Orange BTIP SIP Trunk<br>Network Setup: One port:LAN                                                                                                    |
| General Setup (Step 2 of 7)         Choose application type, configuration template and network setup         System Configuration (Step 3 of 7)         Configure system parameters | Integrator: if needed corresponds to<br>integrator name ex: "OBS"<br>Installer: if needed corresponds to<br>installer name ex: "OBS"<br>Application: Cloud Connector (CCE)<br>Appliance<br>Equipment (interop): SIP Trunk<br>SIP Trunk: Orange BTIP SIP Trunk<br>Network Setup: One port:LAN<br>Primary NTP Server: "Optional" NTP<br>server IP address                                                                                                    |
| General Setup (Step 2 of 7)         Choose application type, configuration template and network setup         System Configuration (Step 3 of 7)         Configure system parameters | Integrator:if needed corresponds tointegrator name ex: "OBS"Installer:if needed corresponds toinstaller name ex: "OBS"Application:Cloud Connector (CCE)ApplianceEquipment (interop):SIP TrunkSIP Trunk:Orange BTIP SIP TrunkNetwork Setup:One port:LANPrimary NTP Server:"Optional" NTPserver IP addressSecondary NTP Server:MTP server IP address                                                                                                    |
| General Setup (Step 2 of 7)         Choose application type, configuration template and network setup         System Configuration (Step 3 of 7)         Configure system parameters | Integrator:if needed corresponds to<br>integrator name ex: "OBS"Installer:if needed corresponds to<br>installer name ex: "OBS"Application:Cloud Connector (CCE)ApplianceEquipment (interop):Equipment (interop):SIP TrunkSIP Trunk:Orange BTIP SIP TrunkNetwork Setup:One port:LANPrimary NTP Server:"Optional" NTP<br>server IP addressSecondary NTP Server:"Optional" backupNTP server IP addressTime Zone:depending on customer local<br>time zone"default value GMT" |

## 6.4 Nominal/backup mode specific configuration

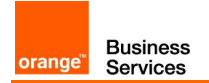

| Menu                                                                  | Value                                       |
|-----------------------------------------------------------------------|---------------------------------------------|
|                                                                       | CLI Interface: SSH                          |
|                                                                       | Enable Syslog: Checked                      |
|                                                                       | Syslog IP: IP address of the syslog server  |
|                                                                       | Local DNS Table: Unchecked                  |
| User Management                                                       |                                             |
| LAN Interface Configuration (Step 4 of 7)                             | Physical Port: Group 1(GE 1)                |
| Configure LAN network interface                                       | Vlan ID: Untagged                           |
|                                                                       | IP address: SBC IP address (ex:             |
|                                                                       | 192.168.0.2)                                |
|                                                                       | Subnet mask: SBC subnet mask                |
|                                                                       | (ex:255.255.0.0)                            |
|                                                                       | Default Gateway: SBC default gateway ip     |
|                                                                       | address (ex:192.168.0.1)                    |
|                                                                       | Primary DNS: IP address of the DNS          |
|                                                                       | Secondary DNS: "Optional"                   |
|                                                                       | OAM Interface: LAN                          |
| IP. PRV Configuration (Stop 5 of 7)                                   | Address: Mediation Server IP address        |
| Configure Microsoft Skype CCE address and communication protocol      | Backup Address: Empty                       |
| details                                                               | SIP Domain: CCE FQDN                        |
|                                                                       | Keep Alive: Checked                         |
|                                                                       | Transport Type: TCP                         |
|                                                                       | Destination Port: 5068                      |
|                                                                       | Listening Port: 5068                        |
|                                                                       | Media Protocol: RTP                         |
|                                                                       | Base Port: 6000                             |
| SID Trunk Configuration (Ston 6 of 7)                                 | Address: aSBC Nominal Address               |
| SIP Trunk Configuration (Step 6 of 7)                                 | Backup Address: aSBC Backup Address         |
| details                                                               | SIP Domain: Empty                           |
|                                                                       | Keep Alive: Checked                         |
|                                                                       | Transport Type: TCP                         |
|                                                                       | Destination Port: 5060                      |
|                                                                       | Listening Port: 5060                        |
|                                                                       | Media Protocol: RTP                         |
|                                                                       | Base Port: 16400                            |
|                                                                       | Account Type: None                          |
|                                                                       | Trunk Main Line: <b>Empty</b>               |
| Number Manipulation and routing (Stop 7 of 7) "Optional"              | Check needed manipulation type and fill:    |
| Configure number manipulation rules and routing policy                | Prefix                                      |
| Configure number manipulation rules and routing policy                | Remove: corresponds to number of digits to  |
|                                                                       | remove                                      |
|                                                                       | Add: corresponds to number of digits to add |
| SBC 1 Nominal and Backup configuration                                | Name: ProxySet_Skype                        |
| On the SBC1 WebUi interface > Setup menu > Signalling & Media > Proxy | SBC IPv4 SIP interface: SIP interface       |
| > Skype proxy set                                                     | Skype                                       |
|                                                                       | Proxy Hot Swap: Enable                      |
|                                                                       | FIOXY LOAD Datancing Method: Kandom Weights |
| Same configuration stops must be perform                              | ned on both SBCs                            |
| Same configuration steps must be perform                              |                                             |

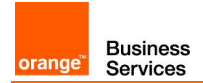

| Menu                                                                                                    | Value                                                                                                    |
|----------------------------------------------------------------------------------------------------|----------------------------------------------------------------------------------------------------|
| Cloud Connector Edition Wizard (version 2.1.0.22)                                                                                                    |                                                                                                    |
| CCE General Information (step)<br>During wizard installation ensure that CCE is deployed on standalone<br>mode                                                                                                    | Installation Type: Standalone CCE or First CCE in HA                                                                                                    |
|                                                                                                    | Site Directory: path to shared directory<br>where CCE files will be stored                                                                                                    |
|                                                                                                    | <u>User:</u> Skype for Business Online admin<br>user name                                                                                                    |
|                                                                                                    | Password: Skype for Business Online admin password                                                                                                    |
| CCE Gateway configuration (step)                                                                                                    | EnableReferSupport: False                                                                                                    |
| During the CCE gateway configuration, following mediation server options must be configured                                                                                                    | EnableFastFailoverTimer: False<br>ForwardPAI: False<br>ForwardCallHistory: True                                                                                                    |
| Mediation Server "Manual configuration"                                                                                                    | RTCPActiveCalls: \$False                                                                                                    |
| Following mediation server parameters must be configured manually<br>through PowerShell Online Interface In addition to above configured<br>parameters                                                                                                    | <u>RTCPCallsOnHold:</u> \$False<br><u>SRTPMode:</u> Optional                                                                                                    |
| To configure the mediation server trunk with VISIT SIP parameters:                                                                                                    | WARNING                                                                                                    |
| <ul> <li>Logon the mediation server using the CCE domain</li> </ul>                                                                                                    | The manual configuration will be lost after                                                                                                    |
| <ul> <li>Open PS console and execute the following cmdlet</li> </ul>                                                                                                    | each CCE update.                                                                                                    |
| Set-CsTrunkconfiguration -RTCPActiveCalls <i>\$talse</i> -RTCPCallsOnHold <i>\$talse</i> -SRTPMode <i>Optional</i>                                                                                                    |                                                                                                    |
| Same configuration steps must be performe                                                                                                    | ed on both CCEs                                                                                                    |
| AudioCodes SBC Configuration Wizard (wizard vorsion min (                                                                                                    | n nn)                                                                                                    |
|                                                                                                    | 2.20)                                                                                                    |
| Product (Step 1 of 7)                                                                                                    | Product: Mediant 800, 1000 or software                                                                                                    |
| Product (Step 1 of 7)<br>Choose product type and version:                                                                                                    | Product: Mediant 800, 1000 or software<br>depending on the Gateway type used for the<br>deployment                                                                                                    |
| Product (Step 1 of 7)<br>Choose product type and version:                                                                                                    | Product: Mediant 800, 1000 or software<br>depending on the Gateway type used for the<br>deployment<br>Version: 7.2                                                                                                    |
| Product (Step 1 of 7)<br>Choose product type and version:                                                                                                    | Product: Mediant 800, 1000 or software<br>depending on the Gateway type used for the<br>deployment<br><u>Version:</u> 7.2<br>Use defaults from template must be<br>checked                                                                                                    |
| Product (Step 1 of 7)<br>Choose product type and version:                                                                                                    | Product: Mediant 800, 1000 or software<br>depending on the Gateway type used for the<br>deployment<br><u>Version:</u> 7.2<br>Use defaults from template must be<br>checked<br>End Customer: corresponds to customer<br>name ex: "OBS"                                                                                                    |
| Product (Step 1 of 7)<br>Choose product type and version:                                                                                                    | Product: Mediant 800, 1000 or software<br>depending on the Gateway type used for the<br>deployment<br><u>Version:</u> 7.2<br>Use defaults from template must be<br>checked<br>End Customer: corresponds to customer<br>name ex: "OBS"<br><u>Country:</u> corresponds to customer<br>country ex: "France"                                                                                                    |
| Product (Step 1 of 7)<br>Choose product type and version:                                                                                                    | Product: Mediant 800, 1000 or software<br>depending on the Gateway type used for the<br>deployment<br>Version: 7.2<br>Use defaults from template must be<br>checked<br>End Customer: corresponds to customer<br>name ex: "OBS"<br><u>Country:</u> corresponds to customer<br>country ex: "France"<br>Integrator: if needed corresponds to<br>integrator name ex: "OBS"                                                                                                    |
| Product (Step 1 of 7)<br>Choose product type and version:                                                                                                    | Product: Mediant 800, 1000 or software         depending on the Gateway type used for the         deployment         Version: 7.2         Use defaults from template must be         checked         End Customer: corresponds to customer         name ex: "OBS"         Country: corresponds to customer         country ex: "France"         Integrator: if needed corresponds to         integrator name ex: "OBS"         Installer: if needed corresponds to         installer name ex: "OBS"                                                                                                    |
| Product (Step 1 of 7)<br>Choose product type and version:<br>General Setup (Step 2 of 7)<br>Choose application type, configuration template and network setup                                                                                               | Product: Mediant 800, 1000 or software         depending on the Gateway type used for the         deployment         Version:         7.2         Use defaults from template must be         checked         End Customer:         corresponds to customer         name ex: "OBS"         Country:         corresponds to customer         country ex: "France"         Integrator:         if needed corresponds to         installer:         if needed corresponds to         installer name ex: "OBS"         Application:         Cloud Connector (CCE)         Appliance                                                                                                    |
| Product (Step 1 of 7)         Choose product type and version:         General Setup (Step 2 of 7)         Choose application type, configuration template and network setup                                                                                | Product: Mediant 800, 1000 or software         depending on the Gateway type used for the         deployment         Version:         7.2         Use defaults from template must be         checked         End Customer:         corresponds to customer         name ex: "OBS"         Country:         corresponds to customer         country ex: "France"         Integrator:         if needed corresponds to         installer:         if needed corresponds to         installer name ex: "OBS"         Application:         Cloud Connector (CCE)         Appliance         Equipment (interop):         SIP Trunk                                                                                                    |
| Product (Step 1 of 7)         Choose product type and version:         General Setup (Step 2 of 7)         Choose application type, configuration template and network setup                                                                                | Product: Mediant 800, 1000 or software         depending on the Gateway type used for the         deployment         Version: 7.2         Use defaults from template must be         checked         End Customer: corresponds to customer         name ex: "OBS"         Country: corresponds to customer         country ex: "France"         Integrator: if needed corresponds to         installer: if needed corresponds to         installer: if needed corresponds to         installer: of name ex: "OBS"         Application: Cloud Connector (CCE)         Appliance         Equipment (interop): SIP Trunk         SIP Trunk: Orange BTIP SIP Trunk                                                                                                    |
| Product (Step 1 of 7)         Choose product type and version:         General Setup (Step 2 of 7)         Choose application type, configuration template and network setup                                                                                | Product: Mediant 800, 1000 or software         depending on the Gateway type used for the         deployment         Version: 7.2         Use defaults from template must be         checked         End Customer: corresponds to customer         name ex: "OBS"         Country: corresponds to customer         country ex: "France"         Integrator: if needed corresponds to         installer: if needed corresponds to         installer name ex: "OBS"         Application: Cloud Connector (CCE)         Appliance         Equipment (interop): SIP Trunk         SIP Trunk: Orange BTIP SIP Trunk         Network Setup: One port:LAN                                                                                                    |
| Product (Step 1 of 7)         Choose product type and version:         General Setup (Step 2 of 7)         Choose application type, configuration template and network setup         System Configuration (Step 3 of 7)         Configure system parameters | Product: Mediant 800, 1000 or software         depending on the Gateway type used for the         deployment         Version: 7.2         Use defaults from template must be         checked         End Customer: corresponds to customer         name ex: "OBS"         Country: corresponds to customer         country ex: "France"         Integrator: if needed corresponds to         installer: if needed corresponds to         installer name ex: "OBS"         Application: Cloud Connector (CCE)         Appliance         Equipment (interop): SIP Trunk         SIP Trunk: Orange BTIP SIP Trunk         Network Setup: One port:LAN         Primary NTP Server: "Optional" NTP         server IP address         Constraine WED Constraine "String of the defaulter                                                                                                    |
| Product (Step 1 of 7)         Choose product type and version:         General Setup (Step 2 of 7)         Choose application type, configuration template and network setup         System Configuration (Step 3 of 7)         Configure system parameters | Product: Mediant 800, 1000 or software         depending on the Gateway type used for the         deployment         Version: 7.2         Use defaults from template must be         checked         End Customer: corresponds to customer         name ex: "OBS"         Country: corresponds to customer         country ex: "France"         Integrator: if needed corresponds to         installer: if needed corresponds to         installer: if needed corresponds to         installer: if needed corresponds to         installer: if needed corresponds to         installer: or name ex: "OBS"         Application: Cloud Connector (CCE)         Appliance         Equipment (interop): SIP Trunk         SIP Trunk: Orange BTIP SIP Trunk         Network Setup: One port:LAN         Primary NTP Server: "Optional" NTP         secondary NTP Server: "Optional" backup         NTP server IP address         Secondary NTP Server: "Optional" backup                                                                                                    |
| Product (Step 1 of 7)         Choose product type and version:         General Setup (Step 2 of 7)         Choose application type, configuration template and network setup         System Configuration (Step 3 of 7)         Configure system parameters | Product:       Mediant 800, 1000 or software         depending on the Gateway type used for the         deployment         Version:       7.2         Use defaults from template must be         checked         End Customer:       corresponds to customer         name ex:       "OBS"         Country:       corresponds to customer         country ex:       "France"         Integrator:       if needed corresponds to         installer:       if needed corresponds to         installer:       if needed corresponds to         installer:       if needed corresponds to         installer:       if needed corresponds to         installer:       if needed corresponds to         installer name ex:       "OBS"         Application:       Cloud Connector (CCE)         Appliance       Equipment (interop):         Equipment (interop):       SIP Trunk         SIP Trunk:       Orange BTIP SIP Trunk         Network Setup:       One port:         Primary NTP Server:       "Optional"         NTP server IP address       Secondary NTP Server:         Secondary NTP Server:       "Optional"         NTP server IP address       Time Zone:         Time Zo |

## 6.5 Round-Robin mode specific configuration

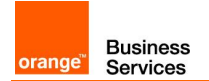

| Menu                                                                  | Value                                                            |
|-----------------------------------------------------------------------|------------------------------------------------------------------|
|                                                                       | CLI Interface: SSH                                               |
|                                                                       | Enable Syslog: Checked                                           |
|                                                                       | Syslog IP: IP address of the syslog server                       |
|                                                                       | Local DNS Table: Unchecked                                       |
| User Management                                                       |                                                                  |
| LAN Interface Configuration (Step 4 of 7)                             | Physical Port: Group 1(GE 1)                                     |
| Configure LAN network interface                                       | Vlan ID: Untagged                                                |
|                                                                       | <u>IP address:</u> <b>SBC IP address</b> (ex: 192.168.0.2)       |
|                                                                       | Subnet mask: SBC subnet mask<br>(ex:255.255.0.0)                 |
|                                                                       | Default Gateway: SBC default gateway ip address (ex:192.168.0.1) |
|                                                                       | Primary DNS: IP address of the DNS server used by the SBC        |
|                                                                       | Secondary DNS: "Optional"                                        |
|                                                                       | OAM Interface: LAN                                               |
| IP-PBX Configuration (Step 5 of 7)                                    | Address: Mediation Server IP address                             |
| Configure Microsoft Skype CCE address and communication protocol      | Backup Address: Empty                                            |
| details                                                               | SIP Domain: CCE FQDN                                             |
|                                                                       | Keep Alive: Checked                                              |
|                                                                       | Iransport Type: TCP                                              |
|                                                                       | Destination Port: 5068                                           |
|                                                                       | Listening Polt. 3066<br>Modia Protocol: BTP                      |
|                                                                       | Base Port: 6000                                                  |
|                                                                       | Number of Sessions: 1000                                         |
| SIP Trunk Configuration (Step 6 of 7)                                 | Address: aSBC Nominal Address                                    |
| Configure Orange BTIP SIP Trunk Address and communication protocol    | Backup Address: aSBC Backup Address                              |
| details                                                               | SIP Domain: Empty                                                |
|                                                                       | Keep Alive: Checked                                              |
|                                                                       | Transport Type: TCP                                              |
|                                                                       | Destination Port: 5060                                           |
|                                                                       | Listening Port: 5060                                             |
|                                                                       | Media Protocol: RTP                                              |
|                                                                       | Base Port: 16400                                                 |
|                                                                       | Number of Sessions: 1000                                         |
|                                                                       | Account Type: None                                               |
| Number Mericaletien and marting (Otan 7 of 7) (Ordinally              | Check peeded manipulation type and fill:                         |
| Number Manipulation and routing (Step 7 of 7) "Optional"              | Profix                                                           |
| Configure number manipulation rules and routing policy                | Remove: corresponds to number of digits to                       |
|                                                                       | remove                                                           |
|                                                                       | Add: corresponds to number of digits to add                      |
| SBC 1 Nominal and Backup configuration                                | Name: ProxySet_Skype                                             |
| On the SBC1 WebUi interface > Setup menu > Signalling & Media > Proxy | SBC IPv4 SIP interface: SIP interface                            |
| > Skype proxy set                                                     | Skype                                                            |
| ······                                                                | Proxy Hot Swap: Enable                                           |
|                                                                       | Proxy Load Balancing Method: Round                               |
|                                                                       | Robin                                                            |
| Same configuration steps must be perforn                              | ned on both SBCs                                                 |